# Řada CL5000

Návod k použití CL-Works

# – Obsah –

| 1. | Instal | ace                                            | 7  |
|----|--------|------------------------------------------------|----|
|    | 1.1.   | Použití tohoto návodu                          | 7  |
|    | 1.2.   | Postup instalace                               | 7  |
|    |        | 1.2.1. Příprava instalace                      | 7  |
|    |        | 1.2.2. Nastavení instalace                     | .8 |
|    |        | 1.2.3. Dokončení instalace                     | 10 |
|    |        | 1.2.4. Činnost                                 | 11 |
| 2. | Spuš   | tění programu                                  | 12 |
|    | 2.1.   | Nastavení prostředí                            | 12 |
|    | 2.2.   | Nastavení komunikace                           | 12 |
|    | 2.3.   | Nastavení cesty souboru                        | 13 |
|    | 2.4.   | Volba polí PLU                                 | 13 |
|    | 2.5.   | Konfigurace váhy                               | 14 |
| 3. | Edito  | r PLU                                          | 15 |
|    | 3.1.   | Základní informace o editoru PLU               | 15 |
|    | 3.2.   | Komponenty editoru PLU                         | 15 |
|    |        | 3.2.1. Popis polí                              | 15 |
|    | 3.3.   | Programování editoru PLU                       | 17 |
|    |        | 3.3.1. Otevření nového souboru v editoru PLU   | 17 |
|    |        | 3.3.2. Opravování a vkládání v editoru PLU     | 17 |
|    |        | 3.3.3. Uložení a načtení dat PLU               | 17 |
|    |        | 3.3.4. Import tabulkového souboru              | 18 |
|    |        | 3.3.5. Import textového souboru                | 20 |
|    |        | 3.3.6. Použití nastavení směru v editoru PLU   | 23 |
|    |        | 3.3.7. Vyhledání dat                           | 23 |
|    |        | 3.3.8. Zobrazení typu PLU                      | 24 |
|    |        | 3.3.9. Upload PLU                              | 24 |
|    |        | 3.3.10. Download PLU                           | 24 |
|    |        | 3.3.11. Vymazání PLU                           | 25 |
|    | 3.4.   | Reference editoru PLU                          | 26 |
| 4. | Slevy  | ·                                              | 28 |
|    | 4.1.   | Vysvětlení                                     | 28 |
|    | 4.2.   | Obsah slev                                     | 28 |
|    |        | 4.2.1. Komponenty pro úpravu informací o slevě | 29 |

|    | 4.3.  | Pokyny                                         | 29 |
|----|-------|------------------------------------------------|----|
|    |       | 4.3.1. Vložení slevy                           | 30 |
|    |       | 4.3.2. Nastavení slevy                         | 30 |
|    |       | 4.3.3. Uložení slevy                           | 30 |
|    |       | 4.3.4. Upload dat                              | 30 |
|    |       | 4.3.5. Download dat                            | 31 |
|    | 4.4.  | Referenční tabulka slev                        | 31 |
| 5. | Tabu  | lka dat 1                                      | 32 |
|    | 5.1.  | Obsah tabulky dat 1                            | 32 |
|    |       | 5.1.1. Komponenty tabulky 1                    | 32 |
|    | 5.2.  | Pokyny k tabulce dat 1                         | 33 |
|    |       | 5.2.1. Zahájení nové činnosti                  | 33 |
|    |       | 5.2.2. Editace a vkládání                      | 33 |
|    |       | 5.2.3. Uložení dat                             | 34 |
|    |       | 5.2.4. Vyhledání dat                           | 35 |
|    |       | 5.2.5. Mazání dat                              | 35 |
|    |       | 5.2.6. Upload dat                              | 35 |
|    |       | 5.2.7. Download dat                            | 36 |
|    | 5.3.  | Pomocné informace k tabulce dat 1              | 36 |
|    |       | 5.3.1. Pole tabulky                            | 36 |
|    |       | 5.3.2. Pokyny                                  | 37 |
| 6. | Tabu  | ka 2                                           | 38 |
|    | 6.1.  | Popis                                          | 38 |
|    | 6.2.  | Obsah tabulky dat 2                            | 38 |
|    |       | 6.2.1. Komponenty tabulky 2                    | 39 |
|    | 6.3.  | Pokyny                                         | 39 |
|    |       | 6.3.1. Zahájení vkládání informací v tabulce 2 | 40 |
|    |       | 6.3.2. Pořadí vkládání informací v tabulce 2   | 40 |
|    |       | 6.3.3. Uložení                                 | 40 |
|    |       | 6.3.4. Upload dat                              | 40 |
|    |       | 6.3.5. Download dat                            | 40 |
|    | 6.4.  | Reference tabulky 2                            | 41 |
|    |       | 6.4.1. Pole tabulky                            | 41 |
|    |       | 6.4.2. Pokyny                                  | 42 |
| 7. | Údaje | e o obchodu (pomocná informace III PLU)        | 43 |
|    | 7.1.  | Obsah údajů o obchodu                          | 43 |
|    |       | 7.1.1. Názvy a vysvětlení                      | 43 |

|    | 7.2.  | Pokyny k údajům o obchodu                                   | 44 |
|----|-------|-------------------------------------------------------------|----|
|    |       | 7.2.1. Zahájení nové činnosti                               | 44 |
|    |       | 7.2.2. Editace a vkládání                                   | 44 |
|    |       | 7.2.3. Uložení                                              | 44 |
|    |       | 7.2.4. Vymazání                                             | 45 |
|    |       | 7.2.5. Upload dat                                           | 45 |
|    |       | 7.2.6. Download dat                                         | 45 |
|    | 7.3.  | Pomocné informace k údajům o obchodu                        | 46 |
|    |       | 7.3.1. Zahájení nové činnosti                               | 46 |
|    |       | 7.3.2. Pokyny                                               | 47 |
| 8. | Přehl | ed                                                          | 48 |
|    | 8.1.  | Popis                                                       | 48 |
|    | 8.2.  | Obsah                                                       | 48 |
|    |       | 8.2.1. Názvy a vysvětlení                                   | 49 |
|    | 8.3.  | Pokyny                                                      | 50 |
|    |       | 8.3.1. Zobrazení přehledu                                   | 50 |
|    |       | 8.3.2. Editace zobrazeného přehledu                         | 51 |
|    |       | 8.3.3. Uložení zobrazeného přehledu                         | 52 |
|    |       | 8.3.4. Upload dat                                           | 52 |
|    |       | 8.3.5. Download dat                                         | 52 |
|    | 8.4.  | Pokyny                                                      | 52 |
|    |       | 8.4.1. Reference přehledu                                   | 53 |
| 9. | Edito | r etiket                                                    | 54 |
|    | 9.1.  | Popis editoru etiket                                        | 54 |
|    | 9.2.  | Obsah editoru etiket                                        | 54 |
|    | 9.3.  | Pokyny k editoru etiket                                     | 55 |
|    |       | 9.3.1. Spuštění editoru etiket                              | 55 |
|    |       | 9.3.2. Zahájení nové činnosti v editoru etiket              | 56 |
|    |       | 9.3.3. Vložení předdefinovaného pole v editoru etiket       | 56 |
|    |       | 9.3.4. Vložení pevného textu v editoru etiket               | 56 |
|    |       | 9.3.5. Vložení čárového kódu v editoru etiket               | 56 |
|    |       | 9.3.6. Vložení obrázku v editoru etiket                     | 56 |
|    |       | 9.3.7. Vložení tvaru v editoru etiket                       | 57 |
|    |       | 9.3.8. Změna typu informací                                 | 57 |
|    |       | 9.3.9. Změna typu čárového kódu                             | 58 |
|    |       | 9.3.10. Změna typu obrázku                                  | 58 |
|    |       | 9.3.11. Změna typu tvaru                                    | 59 |
|    |       | 9.3.12. Volba, seřazení, nastavení skupiny, zrušení skupiny | 59 |

|     |        | 9.3.13. Vymazání položky                           | .59 |
|-----|--------|----------------------------------------------------|-----|
|     | 9.4.   | Reference editoru etiket                           | .60 |
|     |        | 9.4.1. Dialogové okno editoru etiket               | .60 |
|     |        | 9.4.2. Tabulka atributů                            | .64 |
|     |        | 9.4.3. Seznam polí                                 | .68 |
| 10. | Editor | klávesnice                                         | .73 |
|     | 10.1.  | Popis editoru klávesnice                           | .73 |
|     | 10.2.  | Obsah editoru klávesnice                           | .73 |
|     |        | 10.2.1. Názvy a vysvětlení                         | .74 |
|     |        | 10.2.2. Obrazovka editoru                          | .74 |
|     |        | 10.2.3. Editace funkčních kláves                   | .75 |
|     |        | 10.2.4. Vytvoření nového souboru                   | .75 |
|     |        | 10.2.5. Uložení dat                                | .76 |
|     |        | 10.2.6. Vymazání souboru                           | .76 |
|     |        | 10.2.7. Upload dat                                 | .76 |
|     |        | 10.2.8. Download dat                               | .77 |
| 11. | Konfig | gurace                                             | .78 |
|     | 11.1.  | Konfigurace váhy                                   | .78 |
|     |        | 11.1.1. Záložka váhy                               | .78 |
|     | 11.2.  | Nastavení cesty datového souboru                   | .80 |
|     |        | 11.2.1. Záložka cesty                              | .80 |
|     | 11.3.  | Volba polí (konfigurace polí PLU)                  | .81 |
|     |        | 11.3.1. Záložka volby polí                         | .81 |
|     | 11.4.  | Konfigurace komunikace                             | .82 |
|     |        | 11.4.1. Vysvětlení komunikace                      | .83 |
| 12. | Net se | erver                                              | .85 |
|     | 12.1.  | Popis programu Net server                          | .85 |
|     | 12.2.  | Obsah programu Net server                          | .85 |
|     |        | 12.2.1. Názvy a vysvětlení                         | .85 |
|     | 12.3.  | Pokyn k programu Net server                        | .86 |
|     |        | 12.3.1. Vysvětlení práce s programem Net server    | .86 |
|     |        | 12.3.2. Vysvětlení činností vkládání a editace dat | .86 |
|     |        | 12.3.3. Vymazání dat                               | .87 |
|     |        | 12.3.4. Upload dat                                 | .87 |
|     |        | 12.3.5. Download dat                               | .87 |
|     | 12.4.  | Pomocné informace k programu Net server            | .87 |
|     |        | 12.4.1. Upozornění                                 | .87 |
|     |        |                                                    |     |

| 13. | Refer | ence                                      | .88 |
|-----|-------|-------------------------------------------|-----|
|     | 13.1. | Dostupná menu podle modelů vah            | .88 |
|     | 13.2. | Dostupné položky PLU podle modelů vah     | .89 |
|     | 13.3. | Dostupné položky etikety podle modelů vah | .90 |
|     |       | 13.3.1. Obecný seznam polí                | .90 |
|     |       | 13.3.2. Seznam polí data                  | .93 |
|     |       | 13.3.3. Seznam polí ceny                  | .94 |
|     |       | 13.3.4. Seznam polí hmotnosti             | .94 |
|     | 13.4. | Dostupné typy přehledů podle modelů vah   | .95 |

# 1. Instalace

### 1.1. Použití tohoto návodu

Tento návod popisuje způsob instalace a spuštění programu CL-works. Tento program pracuje s váhami řady CL5000 pomocí síťového nebo RS232c protokolu. Program CL-works slouží pro programování váhy.

### 1.2. Postup instalace

Vložte CD CL-works do jednotky a program by se měl automaticky nainstalovat. Pokud instalace neproběhne, přejděte do adresáře CD a dvakrát poklepejte na soubor Setup (obrázek 1-1 CD-ROM).

| ಿ CLP_Man        | ager (F:)          |                             |                 |     |
|------------------|--------------------|-----------------------------|-----------------|-----|
| 파일( <u>F</u> ) 편 | 편집( <u>E</u> ) 보기  | ( <u>V</u> ) 즐겨찾기( <u>/</u> | <u>4</u> ) 도구() | »   |
| <₽ 뒤로 ▾          | → - fill           | 🔕 검색  🔒 좶                   | EG 🎯            | P * |
| 주소(D) 🧟          | F:₩                |                             | -               | ⊘이동 |
|                  | 1 <del>2</del>     |                             | Ð               |     |
| Autorun, inf     | CL5000<br>Manager, | Data1,cab 👔                 | setup, exej     |     |
|                  |                    |                             |                 |     |
|                  |                    |                             |                 |     |
|                  |                    |                             |                 |     |
| l<br>4개체         | 47.6MB             | 📃 내 컴퓨터                     |                 |     |

Obrázek 1-1 Obsah CD-ROMu

### 1.2.1. Příprava instalace

Když vložíte CD do jednotky nebo dvakrát poklepete na soubor Setup, automaticky se spustí kopírování potřebných souborů a příprava na instalaci programu CL-works.

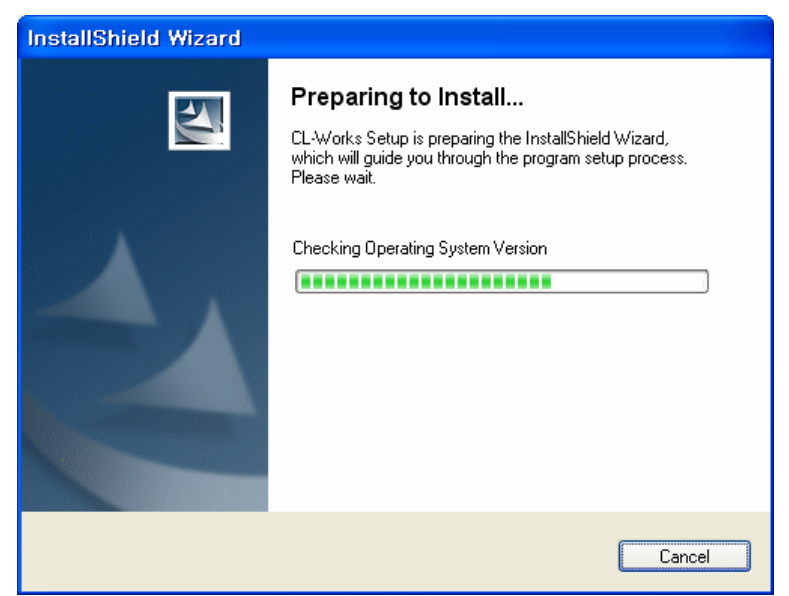

Obrázek 1-2 Příprava instalace

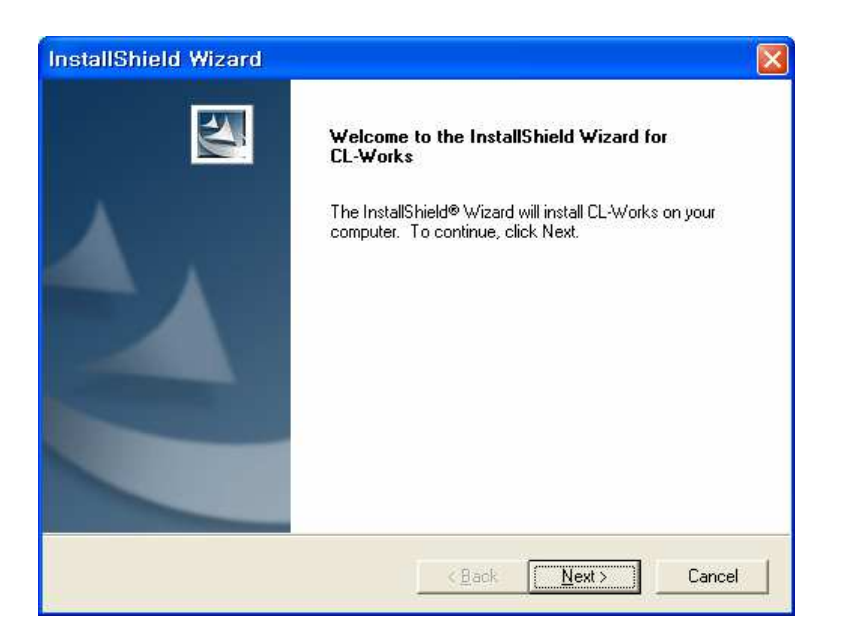

#### Obrázek 1-3 Průvodce

### 1.2.2. Nastavení instalace

| InstallShield Wizard                                                                                             |
|----------------------------------------------------------------------------------------------------|
| Choose Destination Location<br>Select folder where Setup will install files.                                     |
| Setup will install CL-Works in the following folder.                                                             |
| To install to this folder, click Next. To install to a different folder, click Browse and select another folder. |
| Destination Folder                                                                                               |
| C:\Program Files\CAS\CL-Works\                                                                                   |
| InstallShield                                                                                                    |
| < <u>B</u> ack Cancel                                                                                            |

Obrázek 1-4 Volba cílové složky

Zobrazí se dialogové pole Choose Destination Location (Zvolte cílové umístění), kde je jako cílové umístění uvedeno "C drive\Program Files\CAS\CL5000".

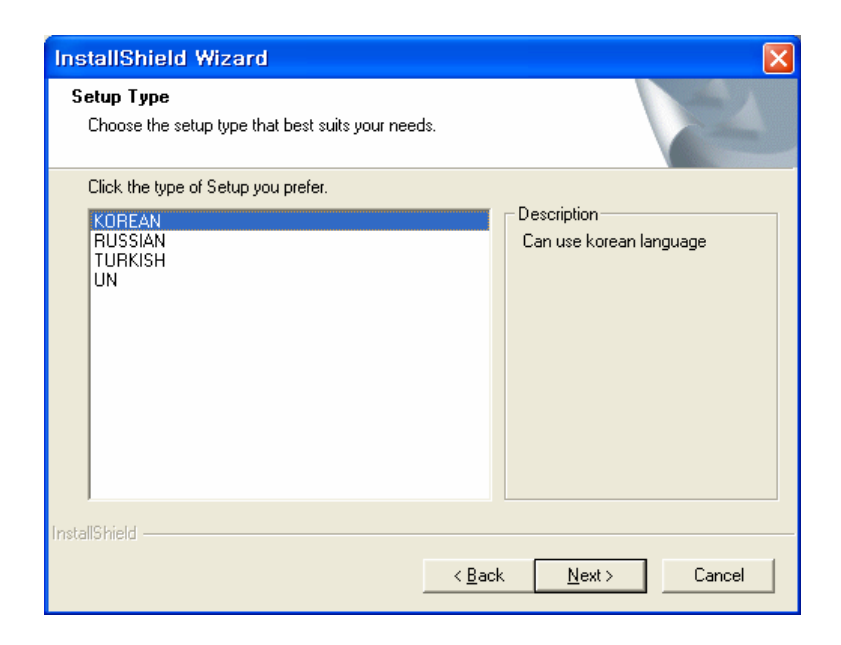

Obrázek 1-5 Volba jazyka

| InstallShield Wizard                                                                                              |                                                                                               |
|----------------------------------------------------------------------------------------------------|-----------------------------------------------------------------------------------------------|
| Start Copying Files<br>Review settings before copying files.                                                      |                                                                                               |
| Setup has enough information to start copying<br>change any settings, click Back. If you are sa<br>copying files. | the program files. If you want to review or<br>tisfied with the settings, click Next to begin |
| Current Settings:                                                                                                 |                                                                                               |
| Setup Type:<br>KOREAN                                                                                             |                                                                                               |
| Destination Directory:<br>C:\Program Files\CAS\CL-Works\                                                          |                                                                                               |
| <                                                                                                    |                                                                                               |
| InstallShield                                                                                                    |                                                                                               |
|                                                                                                    | < <u>B</u> ack <u>Next</u> ≻ Cancel                                                           |

Obrázek 1-6 Potvrzení

| InstallShield Wizard                                     |                                                |          |
|----------------------------------------------------------|------------------------------------------------|----------|
| Setup Status                                             |                                                | No.      |
| CL-Works Setup is performin<br>C:\Program Files\CAS\CL-W | g the requested operations.<br>orks\Code40.dll |          |
|                                                          | 31%                                            |          |
|                                                          |                                                |          |
|                                                          |                                                |          |
|                                                          |                                                |          |
| InstallShield                                            |                                                |          |
|                                                          |                                                | (Cancel) |

Obrázek 1-7 Kopírování programu

Dojde k aktivaci kopírování programu, modulů a základních komponentů. Nakonec je program zaregistrován do operačního systému Windows, na ploše se zobrazí ikona CL-works a dojde ke spuštění programu.

### 1.2.3. Dokončení instalace

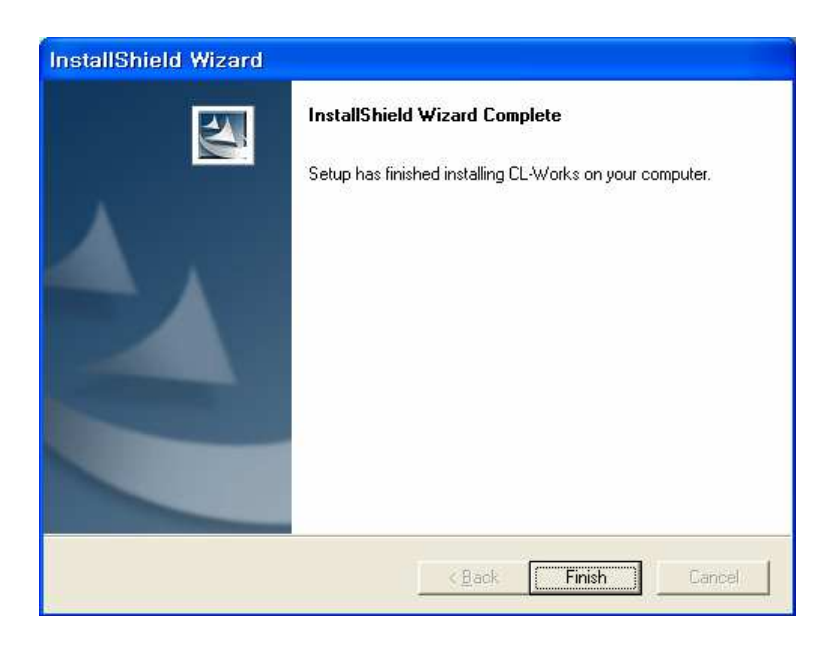

#### Obrázek 1-8 Dokončení instalace

Poklepejte na tlačítko Finish (Dokončit) pro dokončení instalace. Použijte zástupce na ploše nebo ikonu ve složce pro spuštění programu.

POZNÁMKA: Některé verze operačního systému Windows, jako například Windows 95, vyžadují restartování počítače.

# 1.2.4. Činnost

| My<br>Computer       |                  |       |
|----------------------|------------------|-------|
| My<br>Documetns      |                  |       |
| Internet<br>Explorer |                  |       |
| Recycle Bin          |                  |       |
| Network              |                  |       |
| Desktop              |                  |       |
| CL-Works             |                  |       |
|                      |                  |       |
| 🏦 Start 🛛 💋 😹 🇯      | <u>"3₽0</u> ~A() | 11:01 |

Obrázek 1-9 Spuštění programu

Když je instalace úspěšně dokončena, naleznete složku programu CL-works a zástupce v nabídce programů systému Windows i na ploše (obrázek 1-9 Spuštění programu). Poklepejte na ikonu zástupce pro spuštění vašeho programu.

# 2. Spuštění programu

Pro správné použití tohoto programu je nutné provést základní postupy nastavení. Přeskočení tohoto procesu může způsobit problémy s komunikací s váhou. Před použitím prosím zkontrolujte komunikaci.

# 2.1. Nastavení prostředí

Tato kapitola pojednává o základních nastaveních pro použití programu. Konkrétní podrobnosti naleznete v kapitole 11. Konfigurace.

### 2.2. Nastavení komunikace

| <mark>CL-Works</mark><br>e Edit New Icol Transfer Help |             |                        |             |                |                    |      |
|--------------------------------------------------------|-------------|------------------------|-------------|----------------|--------------------|------|
| ) 🗄 🗟 🙆 🏠 🐣                                            | 3 8 3       |                        | 00          | 3 💏            | 0                  |      |
| cale   Path   Field Select Commu                       | inication   |                        |             |                |                    |      |
| -< Select Comm Mode >                                  | -           |                        |             |                |                    |      |
| C.                                                     | RS232C      |                        | @ TI        | CP/IP          |                    |      |
| < RS232C >                                             |             |                        |             |                |                    |      |
| F Madem                                                |             |                        |             |                |                    |      |
| Nodem Init Co                                          | mmand (ATDT |                        |             |                |                    |      |
| - Phone                                                | Number: 00  |                        |             |                |                    |      |
| Port COM1                                              | +           | Speed :                | 7600 -      |                |                    |      |
| Z TODU D S                                             |             |                        |             |                |                    |      |
| - CIGPTIP                                              | 10 10 0 10  | (D ol                  | Scale>      |                |                    |      |
| - Local IP ;                                           | 10.10.0.130 | C N                    | ame         | (€ IP          |                    |      |
| - Scale IP -                                           | IP          | Connection             | Part        | Name           | Model              |      |
| Connection Test                                        | 10.10.4.1   | Connected              | 20304       | No. 1          | CL5000JR           |      |
| Scan                                                   |             | Connected<br>Connected | 20304 20304 | No. 2<br>No. 3 | CL5000JR<br>CL5000 |      |
|                                                        | 10.10.0.12  | Connected              | 20304       | No. 4          | CL5000             |      |
|                                                        |             |                        |             |                |                    |      |
|                                                        |             |                        |             |                |                    |      |
|                                                        |             |                        |             |                |                    |      |
|                                                        | Add         | E                      | Edit        | Delet          | le                 | Save |
|                                                        |             |                        |             |                |                    |      |
| 4.                                                     |             |                        |             |                |                    | NIM  |

Obrázek 2-1 Nastavení komunikace

Poklepejte na ikonu nastavení (Config) v liště nástrojů a zvolte typ komunikace, prohlédněte si obrázek 2-1 nastavení komunikace. Můžete zvolit buď TCP/IP (síťový kabel) nebo RS232c (sériový kabel).

# 2.3. Nastavení cesty souboru

| 🙀 CLP Manager                               |                                |         |        |
|---------------------------------------------|--------------------------------|---------|--------|
| <u>File E</u> dit <u>V</u> iew <u>T</u> ool | T <u>r</u> ansfer <u>H</u> elp | 21. M   |        |
|                                             | ) 😭 🛃 😤 🗞 🔢 📟 📟                | Ø Ø 😚 🗖 | Net 0  |
| Scale Path Fiel                             | d Select Communication         |         |        |
|                                             | < Path Configration >          |         |        |
| DB File                                     | ;#Data#MAINDB.MDB              | Browse  |        |
| Key Path                                    | : #config                      | Browse  |        |
| Label Path                                  | :#Label                        | Browse  |        |
| Report Path                                 | :#Report                       | Browse  |        |
| Font File                                   | WFonts#FNT-1252-0000-ENG.ROM   | Browse  |        |
|                                             |                                | Save    |        |
|                                             |                                |         |        |
|                                             |                                |         |        |
|                                             |                                |         |        |
|                                             |                                |         |        |
|                                             |                                |         |        |
|                                             |                                |         |        |
|                                             |                                |         |        |
| Paadu                                       |                                | 1       | INUINA |

Obrázek 2-2 Nastavení cesty

Tato stránka slouží pro nastavení cesty pro uložení základních dat použitých v programu. Soubor a cesta jsou nastaveny do adresáře instalace. Je možné uložit základní nastavení a informace pro datový soubor.

### 2.4. Volba polí PLU

|        |         |                          |                | LABEL  | 6        |   |           | Net    |
|--------|---------|--------------------------|----------------|--------|----------|---|-----------|--------|
|        |         |                          |                |        |          |   |           |        |
| cale F | Path    | Field Select Communicati | on             |        |          |   |           |        |
|        |         | < Field S                | electtion >    |        |          |   |           |        |
|        |         |                          |                |        |          |   |           |        |
| T      | Field s | elect type               |                |        |          |   |           |        |
|        | • Det   | ault Field               | Price View Fie | ld     |          |   | Sav       | e      |
|        |         | Field List :             |                |        |          |   | Net L     | .ist : |
| 5      | A       | Name                     | ISize          | CL5000 | CL5000JF | A | ID        | St     |
| Ĩ      | 2       | Department No            | 2              | 0      | 0        |   | 10.10.4.3 | 0      |
| 1      | 2       | PLU No                   | 5              | 0      | 0        |   | 10.10.4.4 | 10     |
| 1      | ~       | PLU Type                 | 1              | 0      | 0        |   |           |        |
| 1      | ~       | ItemCode                 | 6              | 0      | 0        |   |           |        |
| 1      | 7       | Name                     | 40             | 0      | 0        |   |           |        |
| 1      | ~       | Name2                    | 40             | 0      | 0        |   |           |        |
| 1      | 2       | Name3                    | 40             | 0      | 0        |   |           |        |
| 1      | 2       | Group No                 | 2              | 0      | 0        |   |           |        |
| 1      | ~       | ExeBarcode               | 20             | 0      | 0        |   |           |        |
| 1      | ~       | Label No                 | 2              | 0      | 0        |   |           |        |
| 1      | ~       | Aux Label No             | 2              | 0      | 0        |   |           |        |
| 1      | ~       | Origin No                | 3              | 0      | 0        |   |           |        |
| 1      | 7       | Unit Weight              | 1              | 0      | 0        |   |           |        |
| 1      | 2       | FixedWeight              | 6              | 0      | 0        |   |           |        |
| 1      | 2       | Prefix                   | 2              | 0      | 0        |   |           |        |
| 1      | ~       | Pieces                   | 3              | 0      | 0        |   |           |        |
| 1      | ~       | Qty Unit No              | 1              | 0      | 0        |   |           |        |
| 1      | ~       | Use Fixed Price Type     | 1              | 0      | 0 🖌      |   |           |        |
| 3      | \$      |                          |                |        | >        | < |           | 1      |

Obrázek 2-3 Volba polí

Zvolte pole PLU, která jsou uvedena na seznamu (obrázek 2-3). Poklepejte na ikonu Field select (Volba pole) pro zobrazení možností nastavení. Více podrobností naleznete v kapitole 3. Editor PLU.

# 2.5. Konfigurace váhy

| CL-Works                             | for ADMAIN                                                                      |      |    |   |     |
|--------------------------------------|---------------------------------------------------------------------------------|------|----|---|-----|
|                                      | All Construction                                                                |      | 00 | - | 0   |
| Scale   Path   Field select   Commun | ication                                                                         |      |    |   |     |
|                                      | <scale configurat<="" td=""><td>ion&gt;</td><td></td><td></td><td></td></scale> | ion> |    |   |     |
| Price length:                        | 7                                                                               | •    |    |   |     |
| Price decimal point:                 | 2                                                                               | •    |    |   |     |
| Weight decimal point:                | 3                                                                               |      |    |   |     |
| Nutrition decimal point:             | 0                                                                               |      |    |   |     |
| Date format:                         | DD-MM-YY                                                                        | *    |    |   |     |
|                                      |                                                                                 |      |    |   |     |
| Currency - primary sign:             | 1                                                                               |      |    |   |     |
| - Last sign:                         |                                                                                 |      |    |   |     |
|                                      | Save                                                                            | É    |    |   |     |
|                                      |                                                                                 | 1    |    |   |     |
|                                      |                                                                                 |      |    |   |     |
|                                      |                                                                                 |      |    |   |     |
|                                      |                                                                                 |      |    |   |     |
|                                      |                                                                                 |      |    |   |     |
|                                      |                                                                                 |      |    |   |     |
| adv                                  |                                                                                 |      |    |   | NUM |

Obrázek 2-4 Základní informace o váze

Zde je možné provést nastavení informací o váze na počítači. Je možné nastavit jednotku hmotnosti, maximální hmotnost, znázornění ceny, formát data na váze atd. Více podrobností naleznete v odstavci 11.2.1 Váha (nastavení prostředí váhy).

POZNÁMKA: Toto nastavení nemá vliv na váhu, ale slouží pouze pro konfiguraci PC.

# 3. Editor PLU

# 3.1. Základní informace o editoru PLU

Tato vlastnost umožňuje uživateli spravovat informace o PLU. Můžete PLU samostatně zapisovat nebo je importovat ze souborů programů jako je například MS Excel.

POZNÁMKA: Prohlédněte si prosím odstavec 13.2 Dostupné položky PLU podle modelů vah.

# 3.2. Komponenty editoru PLU

Níže jsou vysvětleny názvy a informace týkající se editoru PLU.

| 🖗 CL-Works                                                                                                    |   |                     |                 |               |       |           |     |
|----------------------------------------------------------------------------------------------------|---|---------------------|-----------------|---------------|-------|-----------|-----|
|                                                                                                    |   | i) Iransfer (H)Help | 🔢 🖿 🛃           | 00            | 0     | ם         | F   |
| PLU Edit                                                                                                    | A | Department No       | PLU No PLU Type | ItemCode Name | Name2 | Group No  | •   |
| Chart direction None                                                                                                    |   | 11_Default          | 11. Weight      | 11            | #1    | 01. Group |     |
| Sheet direction None                                                                                                    |   | 01. Default         | 21. Weight      | 22            | #2    | 01. Group |     |
| Full view Price view                                                                                                    |   | 01. Default         | 31. Weight      | 33            | #3    | 01. Group |     |
|                                                                                                    |   | 01. Default         | 41. Weight      | 44            | #4    | 01. Group |     |
| Scarch                                                                                                    |   | 01. Default         | 51. Weight      | 55            | #5    | 01. Group |     |
| Depart# 00. All -                                                                                                    | G | 01. Default         | 61. Weight      | 66            | #6    | 01. Group |     |
|                                                                                                    |   | 01. Default         | 71. Weight      | 17            | #7    | 01. Group |     |
| PLU NO <mark>H</mark> ~                                                                                                    |   | 01. Default         | 8 1. Weight     | 88            | #8    | 01. Group |     |
| Name                                                                                                    |   | 01. Default         | 9 1. Weight     | 99            | #9    | 01. Group |     |
| - Marine - 1                                                                                                    |   | 01. Default         | 101. Weight     | 1010          | #10   | 01. Group |     |
| Scarch                                                                                                    |   | 01. Default         | 111. Weight     | 11.11         | #11   | 01. Group |     |
|                                                                                                    |   | 01. Default         | 121. Weight     | 1212          | #12   | 01. Group |     |
| Edit                                                                                                    |   | 01. Default         | 131. Weight     | 1313          | #13   | 01. Group |     |
| and the second second s |   | 01. Default         | 141. Weight     | 1414          | #14   | 01. Group |     |
| Depart# 01. Default 💌                                                                                                    |   | 01. Default         | 151. Weight     | 1515          | #15   | 01. Group |     |
| <b>•</b>                                                                                                    |   | 01. Default         | 161. Weight     | 16 16         | #16   | 01. Group |     |
| C PLU Add                                                                                                    |   | 01. Default         | 171. Weight     | 17 17         | #17   | 01. Group |     |
|                                                                                                    |   | 01. Default         | 181. Weight     | 1818          | #18   | 01. Group |     |
| PLU Delete                                                                                                    |   | 01. Default         | 191. Weight     | 1919          | #19   | 01. Group |     |
| Delete All                                                                                                    |   | 01. Default         | 201. Weight     | 20 20         | #20   | 01. Group |     |
|                                                                                                    |   | 01. Default         | 21 1. Weight    | 21 21         | #21   | 01. Group |     |
| 🗆 in Scale                                                                                                    |   | 01. Default         | 22 1. Weight    | 22 22         | #22   | 01. Group |     |
|                                                                                                    |   | 01. Dcfault         | 231. Weight     | 23 23         | #23   | 01. Group |     |
| [Status]                                                                                                    |   | 01. Default         | 241. Weight     | 2424          | #24   | 01. Group |     |
|                                                                                                    |   | 01. Default         | 251. Weight     | 25 25         | #25   | 01. Group |     |
|                                                                                                    |   | 01. Default         | 26 1. Weight    | 26 26         | #26   | 01. Group |     |
|                                                                                                    |   | 01. Default         | 271. Weight     | 27 27         | #27   | 01. Group |     |
|                                                                                                    |   | 01. Default         | 28 1. Weight    | 28 28         | #28   | 01. Group |     |
|                                                                                                    |   | 01. Default         | 291. Weight     | 29 29         | #29   | 01. Group |     |
|                                                                                                    |   | 01. Default         | 301. Weight     | 30 30         | #30   | 01. Group |     |
|                                                                                                    |   | 01. Default         | 311. Weight     | 31 31         | #31   | 01. Group | ×   |
| 1.22                                                                                                    | 5 |                     | 11              |               |       |           | >   |
| leady                                                                                                    |   | G                   |                 |               |       |           | NUM |

Obrázek 3-1 Editor PLU

### 3.2.1. Popis polí

1. Část A na obrázku 3-1. Editor PLU

Nastavení směru – Zde je možné určit následující směr a provést nastavení mřížky. A. Full view (Kompletní zobrazení) – Zobrazuje každé přednastavené pole na obrazovce PLU. POZNÁMKA: Více podrobností naleznete v odstavci 11.2.3 Volba pole (konfigurace pole PLU). B. Price view (Zobrazení ceny) – Zobrazuje pole s cenou na obrazovce PLU.
POZNÁMKA: Více podrobností naleznete v odstavci 11.2.3 Volba pole (konfigurace pole PLU).

- 2. Část B na obrázku 3-1. Editor PLU
  - A. Department Slouží pro volbu departmentu PLU, které chcete vyhledat.
  - B. PLU no (Číslo PLU) Slouží pro vložení čísla PLU, které chcete vyhledat.
  - C. Name (Název) Slouží pro vložení názvu PLU, které chcete vyhledat.
  - D. Find PLU (Najít PLU) Stiskněte toto tlačítko pro spuštění vyhledávání PLU.
  - E. Více podrobností naleznete v odstavci 3.3.2. Opravování a vkládání v editoru PLU.
- 3. Část C na obrázku 3-1. Editor PLU
  - A. Dept no (Číslo departmentu) Slouží pro volbu čísla departmentu, se kterým chcete pracovat.
  - B. Add PLU (Vložit PLU) Slouží pro vložení PLU do seznamu.
  - C. Delete PLU (Vymazat PLU) Slouží pro vymazání PLU.
  - D. Delete All (Vymazat vše) Slouží pro vymazání všech PLU.
  - E. Delete in scale (Vymazat ve váze) Slouží pro vymazání PLU ve váze.
- 4. Část D na obrázku 3-1. Editor PLU
  A. Status (Stav) Zobrazuje seznam IP a stav při použití sítě TCP/IP.
- 5. Část E na obrázku 3-1. Editor PLU

A. Upload – Použijte toto tlačítko, když chcete stáhnout data z váhy.
B. Download – Použijte toto tlačítko, když chcete nahrát data do váhy.
Více podrobností naleznete v odstavci 3.3.9. Download PLU

- Část F na obrázku 3-1. Editor PLU
   A. Vodorovná osa seznam záložek PLU. Poklepejte na název pro seřazení.
- 7. Část G na obrázku 3-1. Editor PLU
  - A. Vodorovná osa seznam PLU.
  - B. A můžete zvolit požadované PLU.
  - C. Poklepejte na sloupec A pro volbu všech PLU.
- 8. Část H na obrázku 3-1. Editor PLU
  - A. První ikona slouží pro otevření uložených dat.
  - B. Druhá ikona slouží pro uložení upravených dat.
  - C. Třetí ikona slouží pro tisk.

# 3.3. Programování editoru PLU

Níže jsou vysvětleny veškeré postupy potřebné při editaci PLU.

### 3.3.1. Otevření nového souboru v editoru PLU

- 1. Spusťte program CL-works.
- 2. Zvolte menu File (Soubor).
- 3. Poklepejte na položku "New" (Nový) a můžete začít programovat nový soubor.

### 3.3.2. Opravování a vkládání v editoru PLU

Tento odstavec vysvětluje postup opravován a vkládání PLU

- 1. Postu pro vkládání
  - A. Zvolte "Dept No." (Číslo departmentu) v části C, obrázek 3-1. Editor PLU.
     Poznámka: Číslo departmentu je nutné vložit v tabulce dat1 (kapitola 5. Tabulka dat 1 Pomocné informace o PLU 1). Poklepejte na tlačítko Add PLU v části C, obrázek 3-1. Editor PLU.
     Ve spodní části mřížky se zobrazí nová data.
  - B. Vložte informace. Více podrobností naleznete v následujícím odstavci "2. Opravování".
     Poznámka: Počet PLU může být až 4000.
- 2. Postu pro opravování
  - A. Zvolte položku, kterou chcete opravovat, a stiskněte tlačítko Enter nebo na položku dvakrát poklepejte.
  - B. Kurzor přejde buď přímo do pole pro vložení hodnoty, nebo do seznamu pro výběr z možností. Poznámka: Existují dva způsoby provádění úprav a to buď přímé zapisování, nebo volba ze seznamu. U položek, jako jsou například Sleva, Tabulka 1, Tabulka 2 je nutné nejprve vytvořit seznam dat.

### 3.3.3. Uložení a načtení dat PLU

Tento odstavec vysvětluje postup uložení, načtení, importu a exportu souborů PLU.

- 1. Uložení dat
  - A. Poklepejte na ikonu uložení v části H, obrázek 3-1. Editor PLU.

Poznámka: Pokud se na obrazovce objeví hlášení, poklepejte na "OK" a vyplňte zbytek informací.

B. Data jsou uložena.

Poznámka: Uložení se týká posledního otevřeného a uloženého souboru.

- 2. Uložení pod novým názvem
  - A. Zvolte položku "File", obrázek 3-1. Editor PLU.
  - B. Zvolte menu "Save as" (Uložit jako).
  - C. Zadejte nový název souboru nebo zvolte soubor pro uložení.
- 3. Načtení dat
  - A. Zvolte položku "File", obrázek 3-1. Editor PLU.
  - B. Zvolte menu "Open" (Otevřít).
  - C. Zadejte název souboru nebo zvolte soubor, který má být otevřen.

- D. Poklepejte na tlačítko "OK".
- 4. Export dat
  - A. Zvolte položku "File", obrázek 3-1. Editor PLU.
  - B. Zvolte menu "Export".
  - C. V dialogovém poli zadejte název souboru nebo zvolte soubor, který má být exportován.
     Poznámka: Uloží se pouze stejný typ souborů.
  - D. Uložení souboru je dokončeno.
- 5. Import dat

Program CL-works může importovat dva typy formátu souborů – tabulkový formát souboru (.xls) nebo textový formát souboru (.txt).

Reference: import tabulkového souboru 3.3.4. a import textového souboru 3.3.5.

### 3.3.4. Import tabulkového souboru

CL-works může importovat tabulkový formát souboru (.xls) nebo textový formát souboru (.txt).

- A. Zvolte položku "File", obrázek 3-1. Editor PLU.
- B. Zvolte menu "Import".

| Open               |                                                                                                    |       | ?            |
|--------------------|----------------------------------------------------------------------------------------------------|-------|--------------|
| Look jn: 🔀         | excel                                                                                                    | - E ( | * 💷 •        |
| 🕙 PLU Sampl        | e-ENG.xls                                                                                                    |       |              |
|                    |                                                                                                    |       |              |
|                    |                                                                                                    |       |              |
|                    |                                                                                                    |       |              |
| File <u>n</u> ame: | ∫ <sup>×</sup> .xls                                                                                                    |       | <u>O</u> pen |
| Files of type:     | Excel File (*.xls)                                                                                                    | •     | Cancel       |
| 2000               | Excel File (*.xls)                                                                                                    |       | ~            |
|                    | The state of the state of the s |       |              |

Obrázek 3-2 Import – otevření souboru

C. Zadejte název souboru nebo zvolte soubor, který má být importován (obrázek 3-2).

| File Name                    | PLU Sa     | ample- | ENG.×Is                    | (          |   |
|------------------------------|------------|--------|----------------------------|------------|---|
| Sheet Name                   | PLU        |        | -                          |            |   |
| Excel sheet                  |            |        | Select Item                |            |   |
| Department No                | ) <u>^</u> | D      | List                       | Column     | 1 |
| PLU No<br>PLU Type           |            |        | Department No              | Department |   |
| ItemCode<br>Name             |            | <      | PLU Type<br>ItemCode       | PLO NU     |   |
| Name2 B<br>Name3<br>Group No |            | >>     | Name<br>Name2              | -          |   |
| ExeBarcode                   |            | <<     | Name3<br>Group No          | C          |   |
| Aux Label No<br>Origin No    |            | Up     | ExeBarcode<br>Label No     |            |   |
| Unit Weight<br>FixedWeight   |            | Dn     | Aux Label No<br>Origin No  |            |   |
| Prefix<br>Pieces             | ~          |        | Unit Weight<br>FixedWeight |            | 8 |

Obrázek 3-3 Import z Excelu

- D. V dialogovém poli zvolte tabulku, kterou chcete importovat.
- E. Zvolte složení sloupců tabulkového souboru (B) a sloupců programu CL-works (C), které mají být spojeny. Po provedení volby dvou sloupců (položky polí B a C), které mají být spojeny, po-klepejte na symbol ">" v poli D a dvě položky (sloupce) budou spojeny.
  - symbol ">": spojí zvolené sloupce.
  - symbol "<": zruší spojení zvolených sloupců.
  - symbol ">>": spojí všechny sloupce.
  - symbol "<<": zruší spojení všech sloupců.
  - symbol "Up": spojí horní sloupec.
  - symbol "Dn": spojí spodní sloupec.
- F. Tlačítka nápovědy pro spojení
  - "Default": Pokud má importovaný soubor základní formát, který je exportován z programu CLworks, budou sloupce spojeny ve "standardním složení".
  - "Save": Slouží pro uložení aktuálního složení spojení sloupců.
  - "Reset": Slouží pro zrušení aktuálního složení spojení sloupců.
  - "OK": Slouží pro importování souboru podle aktuálního složení spojení sloupců.
  - "Cancel": Slouží pro zrušení importu.

### 3.3.5. Import textového souboru

CL-works může importovat jakýkoliv textový formát souboru. Na obrázku 3-4 je znázorněn příklad souboru libovolného formátu.

| 🝺 txtTest.TXT - 메모장                                                        |                                       |                                  |
|----------------------------------------------------------------------------|---------------------------------------|----------------------------------|
| 파일(E) 편집(E) 서식( <u>0</u> ) 보기(V) 도움말(H)                                    |                                       |                                  |
| 199000111001a Chinese cabbage<br>199000211002apple1<br>199000311003banana1 | Chinese cabbage2<br>apple2<br>banana2 | Chinese ci∧<br>apple3<br>banana3 |
|                                                                            |                                       | v                                |
|                                                                            |                                       | ≥i                               |

Obrázek 3-4 Příklad souboru txt

1. Vysvětlení polí

| Select             | t.                                      |           |       |          |       |          |
|--------------------|-----------------------------------------|-----------|-------|----------|-------|----------|
| Sele               | ct Range                                |           | A s   | tart Row | : 1   | -        |
| 1000               | )00111001a Chinese cabbage              | В         | Chine | ese cabt | age1  | ÷        |
| <                  |                                         |           |       |          |       |          |
| 100                | 000111001a Chinese cabbage              | С         | Chin  | ese cab  | bage1 |          |
| Dep                | oartment No                             | D         |       |          |       |          |
| Sel<br>Star<br>End | ect String :<br>rt Point :<br>I Point : | E         |       |          |       |          |
| No                 | Name                                    | Start     | End   | Leng     |       | <u> </u> |
| 1                  | Department No                           |           |       | _        |       |          |
| 2                  | PLU No                                  |           |       |          |       |          |
| 4                  | PLU Type                                | E         |       |          |       |          |
| 11                 | ltemCode                                | F         |       |          |       |          |
| 10                 | Name                                    |           |       |          |       |          |
| 30                 | Name2                                   |           |       |          |       |          |
| 31                 | Name3                                   |           |       |          |       |          |
| 9                  | Group No                                |           |       |          |       |          |
| 49                 |                                         |           |       |          |       |          |
| 81                 | Aux Label No                            |           |       |          |       |          |
| 55                 | Origin No                               |           |       |          |       |          |
| 5                  | Unit Weight                             |           |       |          |       |          |
| 100                | FixedWeight                             |           |       |          |       |          |
| -                  | n "                                     |           |       |          |       | <u> </u> |
| 0                  | pen Save Clear                          | Clear All | G     | OK       |       | Cancel   |

- A. Číslo prvního řádku, který má být importován ze souboru txt.
- B. Zobrazení řetězce zvoleného řádku a umístění každého pole, které se volí pomocí myši.
- C. Po provedení volby v poli B, se zde zobrazí zvolená data v červené barvě pro kontrolu, zda při provádění volby nedošlo k chybě.
- D. Zobrazí aktuální zvolené pole ze seznamu (F).
- E. Zobrazí data zvolená v poli B.
- F. Pole PLU, slouží pro volbu konkrétní položky, kterou chcete použít.
- G. Tlačítka
  - "Open": Slouží pro otevření uloženého formátu.
  - "Save": Slouží pro uložení zvoleného formátu.
  - "Clear": Slouží pro vymazání informací zvoleného pole.
  - "Clear All": Slouží pro vymazání všech zvolených informací.
- 2. Import

| Select              |                                       |           |      |            |          |
|---------------------|---------------------------------------|-----------|------|------------|----------|
| Sele                | ct Range                              |           | s    | tart Row : | 1 .      |
| 1000                | 00111001a Chinese cabbage             |           | Chin | ese cabba  | ge1 🗧    |
| <                   | 10                                    |           |      |            | >        |
| 100                 | 000111001a Chinese cabbage            | ;         | Chir | icse cabbi | agel     |
| Dep                 | artment No                            |           |      |            |          |
| Sela<br>Star<br>End | ect String :<br>rt Point :<br>Point : |           |      |            |          |
| No                  | Name                                  | Start     | End  | Leng       | <u> </u> |
| 1                   | Department No                         |           |      |            |          |
| 2                   | PLU No                                |           |      |            | =        |
| 4                   | PLU Type                              |           |      |            |          |
| 11                  | ltemCode                              |           |      |            | _        |
| 10                  | Name                                  | A         |      |            |          |
| 30                  | Name2                                 |           |      |            |          |
| 31                  | Name3                                 |           |      |            |          |
| 9                   | Group No                              |           |      |            |          |
| 49                  | ExeBarcode                            |           |      |            |          |
| 80                  | Label No                              |           |      |            |          |
| 81                  | Aux Label No                          |           |      |            |          |
| 55                  | Ungin N0<br>Unit Waight               |           |      |            |          |
| 5                   | FivedWeight                           |           |      |            |          |
| 100                 | n e                                   |           |      |            | *        |
| _0 <sup>t</sup>     | oen Save Clear                        | Cicar All |      | OK         | Cancel   |

Obrázek 3-5 Krok 1 (Import txt)

| Sele            | ct                                          |                                     |      |          |      |        |
|-----------------|---------------------------------------------|-------------------------------------|------|----------|------|--------|
| Sel             | Select Range Start Row : 1                  |                                     |      |          | •    |        |
| <b>1</b> 0<br>< | 0000111001a Chinese cabbage                 | hinese cabbage 📙 Chinese cabbage1 🛬 |      |          |      | ÷      |
| 10              | 00000111001a Chinese cabbag                 | e                                   | Chin | ese cabb | age1 |        |
| De              | epartment No                                |                                     |      |          |      |        |
| Sa<br>St<br>Er  | elect String:1<br>art Point:0<br>nd Point:1 | С                                   |      |          |      |        |
| No              | Name                                        | Start                               | End  | Leng     |      | ^      |
| 1               | Department No                               | 0                                   | 1    | 1        |      |        |
| 2               | PLU No                                      |                                     |      |          |      |        |
| 4               | PLU Type                                    |                                     |      |          |      |        |
| 11              | ItemCode                                    |                                     |      |          |      |        |
| 10              | Name                                        |                                     |      |          |      |        |
| 30              | Name2                                       |                                     |      |          |      |        |
| 31              | Group No                                    |                                     |      |          |      |        |
| 49              | ExeBarcode                                  |                                     |      |          |      |        |
| 80              | Label No                                    |                                     |      |          |      |        |
| 81              | Aux Label No                                |                                     |      |          |      |        |
| 55              | Origin No                                   |                                     |      |          |      |        |
| 5               | Unit Weight                                 |                                     |      |          |      |        |
| 10              | I FixedWeight                               |                                     |      |          |      | *      |
|                 |                                             |                                     |      |          |      |        |
|                 | Open Save Clear                             | Clear All                           |      | OK       |      | Cancel |

Obrázek 3-6 Krok 2 (Import txt)

- A. Zvolte pole ze seznamu (A, obrázek 3-5).
- B. Pomocí myši označte zvolenou oblast jako počet polí (B, obrázek 3-6). Nyní je v poli C zobrazeno výchozí a koncové umístění (C, obrázek 3-6).

| Select 🔀          |                                                    |               |       |          |      |          |
|-------------------|----------------------------------------------------|---------------|-------|----------|------|----------|
| Sele              | ect Range                                          | Start Row : 1 |       |          |      |          |
| <                 | UUUTTTUUTa Chinese cabbage                         |               | Chine | se cabba | agel | · ·      |
| 100               | 100000111001a Chinese cabbage Chinese cabbage1     |               |       |          |      |          |
| PL                | J No                                               |               |       |          |      |          |
| Sel<br>Sta<br>Enc | ect String : 000001<br>rt Point : 1<br>I Point : 7 |               |       |          |      |          |
| No                | Name                                               | Start         | End   | Leng     |      | <u>~</u> |
| 1                 | Department No                                      | 0             | 1     | 1        |      |          |
| 2                 | PLU No                                             | 1             | 7     | 6        |      | =        |
| 4                 | PLU Type                                           | 7             | 8     | 1        | D    |          |
| 11                | ItemCode                                           | 8             | 12    | 4        |      |          |
| 10                | Name                                               | 12            | 50    | 38       |      |          |
| 30                | Namc2                                              | 50            | 88    | 38       |      |          |
| 31                | Name3                                              | 88            | 126   | 38       |      |          |
| 9                 | Group No                                           | 126           | 128   | 2        |      |          |
| 49                | ExeBarcode                                         | 128           | 138   | 10       |      |          |
| 80                | Label No                                           | 138           | 140   | 2        |      |          |
| 81                | Aux Label No                                       | 140           | 142   | 2        |      |          |
| 55                | Urigin No                                          | 142           | 145   | 3        |      |          |
| 5                 | Unit Weight                                        | 145           | 146   | 1        |      |          |
| 100               |                                                    | 146           | 149   | 3        |      | ~        |
|                   | pen Save Clear                                     | Clear All     |       | ок       |      | Cancel   |

Obrázek 3-7 Krok 3 (Import txt)

- C. Opakujte kroky A a B tak, aby byly spojeny všechny požadované sloupce (D, obrázek 3-7).
- D. Použijte tlačítko Save pro uložení aktuálního stavu po dokončení výběru.
- E. Nyní můžete při pokračování ve stejné práci použít tlačítko Open a načít uložený stav.
- F. Soubor je možné importovat poklepáním na tlačítko OK po dokončení výběru.

### 3.3.6. Použití nastavení směru v editoru PLU

Tento odstavec popisuje nastavení směru po vložení informací do dialogového pole editoru.

- 1. Zvolte NO v poli Sheet direction (obrázek 3-1), část A. Dojde k dokončení vkládání.
- 2. Zvolte Right v poli Sheet direction (obrázek 3-1), část A. Dojde k dokončení vkládání a posunutí do pravého sloupce.
- 3. Zvolte Down v poli Sheet direction (obrázek 3-1), část A. Dojde k posunutí na další řádek.

### 3.3.7. Vyhledání dat

Tento odstavec uvádí postup vyhledání dat potřebných pro uživatele.

- 1. Vysvětlení vyhledání.
  - A. Department at (obrázek 3-1, část B, zvolte podmínky vyhledání departmentu).
     (Reference: Data musí být zaznamenána v tabulce I, aby byla vidět na seznamu).

- B. PLU No at (obrázek 3-1), část B, zvolte rozsah hledání v poli PLU No.
- C. PLU name at (obrázek 3-1), část B, vložte název PLU, které chcete vyhledat.
- 2. Pokyny
  - A. Zkontrolujte všechny výše uvedené podmínky. Poklepejte na tlačítko Search (obrázek 3-1, část
     B). Program vyhledá PLU, které odpovídá požadavku.

(Poznámka: Pro zobrazení všech PLU zvolte 00.All Dept v poli Department a poklepejte na tlačítko PLU).

### 3.3.8. Zobrazení typu PLU

Tento odstavec popisuje postup zobrazení typů PLU. Je možné zobrazit všechna data nebo pouze část dat.

1. Pro zobrazení všech dat.

Poklepejte na tlačítko Full View v části A (obrázek 3-1).

2. Pro zobrazení části dat.

Poklepejte na tlačítko Price View v části A (obrázek 3-1).

(Reference: Je nejprve nutné nastavit zobrazení ceny. Více podrobností naleznete v odstavci 9.2.3 Volba polí (konfigurace polí PLU)).

### 3.3.9. Upload PLU

Tento odstavec popisuje postup načtení dat z váhy.

- Nejprve zkontrolujte, zda je připojen komunikační kabel. (Reference: Prohlédněte si odstavec (11.2.4 Komunikace (konfigurace komunikace)).
- Zkontrolujte, zda je nastavení komunikace správné. (Reference: Prohlédněte si odstavec (11.2.4 Komunikace (konfigurace komunikace)).
- 3. Po provedení výše uvedených kontrol spusťte program.
- Poklepejte na ikonu pro upload v části E (obrázek 3-1).
   (Reference: Můžete poklepat na tlačítko Cancel pro zrušení uploadu).
- 5. Nyní můžete vidět data z váhy na monitoru.

### 3.3.10. Download PLU

Tento odstavec popisuje postup odeslání dat do váhy.

- Nejprve zkontrolujte, zda je připojen komunikační kabel. (Reference: Prohlédněte si odstavec (11.2.4 Komunikace (konfigurace komunikace)).
- Zkontrolujte, zda je nastavení komunikace správné. (Reference: Prohlédněte si odstavec (11.2.4 Komunikace (konfigurace komunikace)).
- 3. Po provedení výše uvedených kontrol spusťte program.
- 4. Otevřete nebo upravte soubory, které chcete poslat do váhy.
- 5. Zvolte PLU, která mají být odeslána v poli G (obrázek 3-1).
- Poklepejte na ikonu pro download v části E (obrázek 3-1).
   (Reference: Můžete poklepat na tlačítko Cancel pro zrušení downloadu).
- 7. Poklepejte na tlačítko OK pro dokončení.

### 3.3.11. Vymazání PLU

Tento odstavec popisuje postup mazání PLU.

- 1. Mazání PLU jedno po druhém.
  - A. Spusťte program.
  - B. Otevřete nebo upravte data.
  - C. Zaškrtněte okénko PLU, které chcete vymazat, v části G (obrázek 3-1).
  - D. Poklepejte na tlačítko PLU Delete v části C (obrázek 3-1).
  - E. Vymazání je dokončeno.

(Reference: Vyhledání PLU můžete snadno provést pomocí funkce Search).

- 2. Mazání pouze dat PLU ve váze.
  - A. Zaškrtněte okénko Delete in scale v části C (obrázek 3-1 Editor PLU).
  - B. Poklepejte na tlačítko PLU Delete v části C (obrázek 3-1).
  - C. Data ve váze jsou vymazána.

(Reference: Vyhledání PLU můžete snadno provést pomocí funkce Search).

- 3. Mazání departmentu.
  - A. Zvolte department, který chcete vymazat v poli Dept No v části C (obrázek 3-1).
  - B. Poklepejte na tlačítko Delete v části C (obrázek 3-1).
  - C. Všechna PLU ve zvoleném departmentu jsou vymazána.

# 3.4. Komponenty editoru PLU

Tento odstavec popisuje vkládání dat pomocí Editoru PLU a obsahuje reference, jako je seznam položek PLU.

### Tabulka 3 – 1 tabulka položek PLU

| Č. | Název položky                                | Rozsah | Umístění   |
|----|----------------------------------------------|--------|------------|
| 1  | Department No. (Číslo departmentu)           | 99     | Tabulka I  |
| 2  | PLU No. (Číslo PLU)                          | 999999 | Editor PLU |
| 3  | PLU Type (Typ PLU)                           | 4      | Editor PLU |
| 4  | Name (Název)                                 | 40     | Editor PLU |
| 5  | Name2 <i>(Název 2)</i>                       | 40     | Editor PLU |
| 6  | Name3 <i>(Název 3)</i>                       | 40     | Editor PLU |
| 7  | Group No. (Číslo skupiny)                    | 99     | Tabulka I  |
| 8  | Ext. Barcode (Čárový kód)                    | 49     | Editor PLU |
| 9  | Label no. (Číslo etikety)                    | 99     | Editor PLU |
| 10 | Aux. Label no. (Pomocné číslo etikety)       | 99     | Editor PLU |
| 11 | Origin No. <i>(Číslo původu)</i>             | 500    | Tabulka I  |
| 12 | Unit Weight (Jednotková hmotnost)            | 5      | -          |
| 13 | Fixed Weight (Pevná hmotnost)                | 99999  | Editor PLU |
| 14 | Prefix <i>(Prefix)</i>                       | 2      | Editor PLU |
| 15 | Item Code (Kód položky)                      | 999999 | Editor PLU |
| 16 | Pieces (Počet kusů)                          | 999    | Editor PLU |
| 18 | Qty Unit no. (Číslo jednotky množství)       | 8      | Tabulka I  |
| 19 | Use Fixed price type (Použít typ pevné ceny) | 1      | Editor PLU |
| 20 | Price (Cena)                                 | 999999 | Editor PLU |
| 21 | Special Price (Speciální cena)               | 999999 | Editor PLU |
| 22 | TAX No. (Sazba DPH)                          | 9      | Tabulka I  |
| 23 | Tare (Tára)                                  | 99999  | Editor PLU |
| 24 | Tare No. (Číslo táry)                        | 99     | Tabulka I  |
| 25 | %Tare (Procentní hodnota táry)               | 99999  | Editor PLU |
| 26 | Tare % limit (Limit procentní hodnoty táry)  | 99999  | Editor PLU |
| 27 | Barcode No. (Číslo čárového kódu)            | 99     | Tabulka I  |
| 28 | Barcode No.2 (Číslo čárového kódu 2)         | 99     | Editor PLU |
| 29 | Produced Date (Datum výroby)                 | 999    | Editor PLU |

| 30 | Packed Date (Datum balení)               | 999    | Editor PLU |
|----|------------------------------------------|--------|------------|
| 31 | Packed Time (Čas balení)                 | 99     | Editor PLU |
| 32 | Sell by Date (Datum spotřeby)            | 9999   | Editor PLU |
| 33 | Sell by Time (Čas spotřeby)              | 99     | Editor PLU |
| 34 | Cook by Date (Datum vaření)              | 9999   | Editor PLU |
| 35 | Ingredient No. (Číslo ingredience)       | 999    | Tabulka II |
| 36 | Traceability No. (Číslo dohledatelnosti) | 99     | Tabulka II |
| 37 | Bonus <i>(bonus)</i>                     | 999    | Editor PLU |
| 38 | NutriFact No. (Číslo nutriční hodnoty)   | 200    | Tabulka II |
| 39 | LabelMsg No. (Číslo zprávy na etiketě)   | 99     | Tabulka II |
| 40 | Reference Dept. (Referenční department)  | 99     | Tabulka I  |
| 41 | Reference PLU (Referenční PLU)           | 999999 | Editor PLU |
| 42 | Coupled Dept. (Přiřazený department)     | 99     | Tabulka I  |
| 43 | Coupled PLU (Přiřazené PLU)              | 999999 | Editor PLU |
| 44 | # of LinkPLU (Číslo linkování PLU)       | 2      | Editor PLU |
| 45 | Link Dept1 (Linkovaný department 1)      | 99     | Tabulka I  |
| 46 | Link PLU1 (Linkované PLU 1)              | 999999 | Editor PLU |
| 47 | Link Dept2 (Linkovaný department 2)      | 99     | Tabulka I  |
| 48 | Direct Ingredient (Přímá ingredience)    | 300    | Editor PLU |

# 4. Slevy

# 4.1. Vysvětlení

Tato kapitola vysvětluje postup pro nastavení informací o slevách u produktů. Tento program umožňuje vkládat, mazat nebo editovat informace o slevách u produktů, vážených na váze.

Vložené informace se uloží do databáze a je možné je načíst do váhy nebo stáhnout z váhy.

POZNÁMKA: Prohlédněte si odstavec 13.1 Dostupná menu podle modelů vah.

### 4.2. Obsah slev

Pro možnost nastavení informace o slevách zvolte ikonu slev na hlavní liště nástrojů. Na obrazovce menu slev můžete vidět následující (obrázek 4-2).

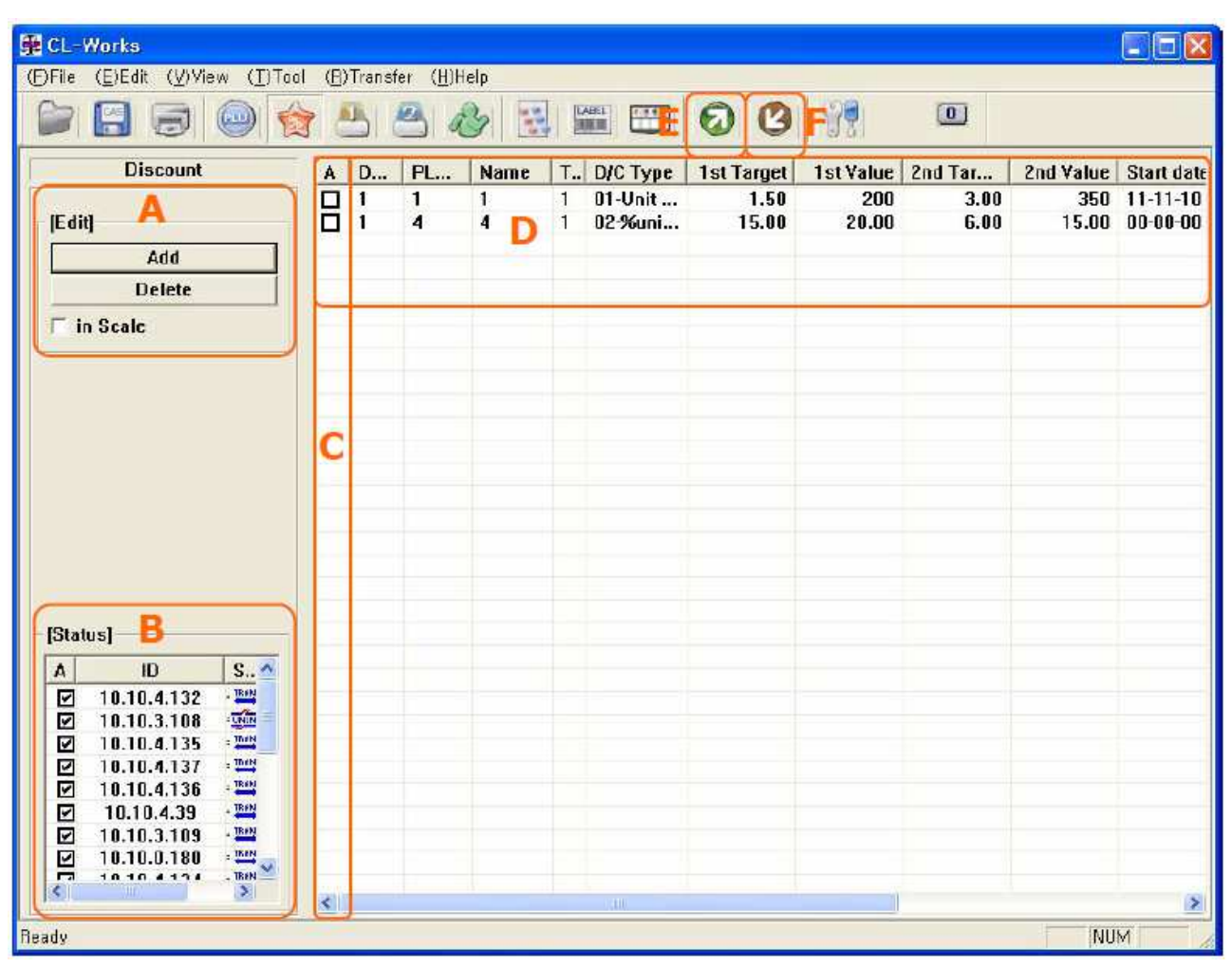

Obrázek 4-1 Informace o slevách

Obrázek 4-1 znázorňuje seznam informací o slevách. Můžete vložit nebo vymazat data poklepáním na tlačítko Add nebo Delete.

Obrázek 4-2 znázorňuje obrazovku pro editaci jednotlivých dat. Toto konkrétní nastavení dat je možné použít poklepáním na tlačítko Add nebo dvojitým poklepáním na seznam.

| Discount   |                  |                  |            |             |           |         |
|------------|------------------|------------------|------------|-------------|-----------|---------|
| A Depart   | 001 - Default    |                  |            |             |           |         |
|            | 1 Apple1         |                  |            |             | 1.W       | 0 0     |
| вш         | Dep PLU No.      | Name             | Туре       | Price       | Q'ty      | ~       |
| FLO        | 1 3              | 3                | 1          | 300         | 0         |         |
|            | 1 4              | 4<br>6 📮         | 1          | 400         | 0         |         |
|            | 1 6              | 5 🚺              | 1          | 500         | 0         |         |
| 0          |                  | 7                |            | 700         | Š         | ✓       |
|            |                  |                  |            |             |           |         |
| C D/C type | 02.%unit price d | iscount - weight | •          | Schedule    | :         | [Week]  |
| Value      |                  |                  | Start date | 07-01-10    | 🗆 Sun     |         |
|            | Target           | Value            |            | End date    | 07-02-10  | Mon Mon |
| D 1st      | 1.00 kg          | 5.00             | %          |             | 07 02 10  | 🗹 Tue   |
| 2-4        | 2.00 ka          | 7.00             |            | Start time  | 0.0.00.00 | 🔽 Wed   |
| 200        | 2.00 kg          | 7.00             | %          | Start time. | 03.00.00  | 💌 Thu   |
|            |                  |                  |            | End time    | 20:00:00  | 🔽 Fri   |
|            |                  | _                |            |             | 🗆 Always  | 🗆 Sat   |
|            | ОК               | Cancel           |            |             |           |         |

Obrázek 4-2 Editace slev

### 4.2.1. Komponenty pro úpravu informací o slevě

- 1. Základní obrazovka
  - A. Jedná se o základní funkce pro slevy, jako je vkládání, mazání nebo editace informací o slevě.
  - B. Zobrazuje seznam registrovaných IP a jejich stav při používání sítě TCP/IP.
  - C. Zde je možné zvolit požadovaný obsah informace o slevě. Pokud chcete zvolit všechny obsahy, poklepejte na sloupec A.
  - D. Zde jsou zobrazena aktuální data uložená v PC.
  - E. Upload slouží pro načtení dat týkajících se slev z váhy do PC pro možnost snadné editace dat z váhy pomocí PC.
  - F. Download slouží pro odeslání dat do připojené váhy.
- 2. Editace informací o slevě
  - A. Slouží pro volbu departmentu a zobrazení jeho PLU.
  - B. Informace o PLU, které je možné použít ve slevě. Zobrazuje data nastavená pomocí editoru
     PLU. PLU, která jsou již zapsaná v informaci o slevě, se nezobrazí.
  - C. Obsahuje různé typy slevy v závislosti na PLU. Sleva v % při použití hmotnosti nebo specifická cena při použití počtu kusů.
  - D. Zde jsou zobrazeny detailní informace o slevě. U některých PLU je možné slevu přenastavit.
  - E. V tomto poli je možné nastavit časový interval slevy, jako datum, čas a týden. Pokud chcete, aby byl interval slevy nastaven na vždy, zaškrtněte okénko "Always".

### 4.3. Pokyny

Seznam informací o slevě jsou uloženy do databáze počítače. Použitím databáze je možné snadno zpřístupnit celý seznam.

### 4.3.1. Vložení slevy

Nejprve poklepejte na ikonu slevy v liště nástrojů nebo menu Tool-Discount. Můžete poklepat na tlačítko Add pro vložení dat nebo data načíst z připojené váhy.

### 4.3.2. Nastavení slevy

Pro vložení slevy poklepejte na tlačítko Add (obrázek 4-1) v části A. Na obrazovce se objeví obrázek 4-2. Vložte data do příslušných polí a poklepejte na tlačítko OK pro dokončení.

1. Editace

Dvakrát poklepejte na seznam (obrázek 4-1) v části D. Na obrazovce se objeví obrázek 4-2. Vložte data do příslušných polí a poklepejte na tlačítko OK pro dokončení.

- 2. Mazání
  - A. Zvolte seznam, který chcete smazat (obrázek 4-1) v části C. Pro vymazání seznamu poklepejte na tlačítko Delete.
  - B. Je možné vymazat několik seznamů (obrázek 4-1) v části C najednou.
  - C. Buďte opatrní. Seznam po vymazání není možné obnovit.

### 4.3.3. Uložení slevy

Uložení provedete poklepáním na ikonu diskety v liště nástrojů nebo na možnost Save (Uložit) v menu File (soubor). POZNÁMKA: Ukládejte slevy pravidelně pro zabránění ztráty dat kvůli výpadku proudu nebo problémům s PC.

### 4.3.4. Upload dat

Tento odstavec vysvětluje postup pro upload dat. Nejprve je nutné připojit váhu k počítači.

- 1. Editace
  - A. Zkontrolujte podmínky komunikace (nastavte komunikaci v menu Config).
  - B. Zvolte seznam, který chcete uploadovat v části D (obrázek 4-1).
  - C. Poklepejte na ikonu šipky (část F) pro spuštění uploadu.
  - D. Na monitoru se zobrazí dialogové pole a lišta zobrazující stav uploadu.

POZNÁMKA: Pokud používáte režim TCP/IP, je možné zvolit pouze jednu váhu.

### 4.3.5. Download dat

Tento odstavec vysvětluje postup pro odeslání dat, které se nachází na monitoru, do váhy.

- 1. Postup pro download
  - A. Zkontrolujte podmínky komunikace.
  - B. Zvolte obsah, který chcete nahrát do váhy v části A (obrázek 4-1).
  - C. Poklepejte na ikonu šipky (download) (část G) pro spuštění downloadu.

POZNÁMKA: Pro zahájení odesílání dat do váhy musíte nějaká data zvolit.

# 4.4. Referenční tabulka slev

### Typ slev, tabulka 4-1

| Typ slevy                        | Typ PLU    | Druh objektu | Druh ceny  | Stav |
|----------------------------------|------------|--------------|------------|------|
|                                  | Hmotnost   | [0.000] kg   | [0.000] \$ |      |
| Sleva na jednotkovou čenu        | Počet kusů | [ ] ks       | []\$       |      |
|                                  | Hmotnost   | [0.000] kg   | [0.000] %  |      |
| Sleva na jednotkovou čenu v %    | Počet kusů | [ ] ks       | [ ]%       |      |
|                                  | Hmotnost   | [0.000] kg   | [0.000] \$ |      |
| Sieva na ceikovou cenu           | Počet kusů | [ ] ks       | []\$       |      |
|                                  | Hmotnost   | [0.000] kg   | [0.000] %  |      |
| Sleva na celkovou cenu v %       | Počet kusů | [ ] ks       | []%        |      |
|                                  | Hmotnost   |              |            |      |
| Pevna cena                       | Počet kusů |              |            |      |
|                                  | Hmotnost   |              | [0.000] \$ |      |
| Polozka zdarma                   | Počet kusů |              | []\$       |      |
|                                  | Hmotnost   | [0.000] kg   | [0.000] kg |      |
| Soucet zdarma                    | Počet kusů | [ ] ks       | [ ] ks     |      |
|                                  | Hmotnost   | [0.000] \$   | [0.000] \$ |      |
| Celkova cena podle celkove ceny  | Počet kusů | []\$         | []\$       |      |
|                                  | Hmotnost   | [0.000] \$   | [0.000] %  |      |
|                                  | Počet kusů | []\$         | []%        |      |
|                                  | Hmotnost   | [0.000] \$   | [0.000] \$ |      |
|                                  | Počet kusů | []\$         | []\$       |      |
|                                  | Hmotnost   | [0.000] \$   | [0.000] kg |      |
| Soucet zdarma podle celkove čeny | Počet kusů | []\$         | [ ] ks     |      |

# 5. Tabulka dat 1

# 5.1. Obsah tabulky dat 1

Tabulka dat 1 obsahuje department, skupinu, sazbu daně, prodejní zprávu, původ, čárový kód, táru, jednotku počtu kusů (prohlédněte si níže uvedený obrázek 5-1).

POZNÁMKA: Prohlédněte si odstavec 13.1 Dostupná menu podle modelů vah.

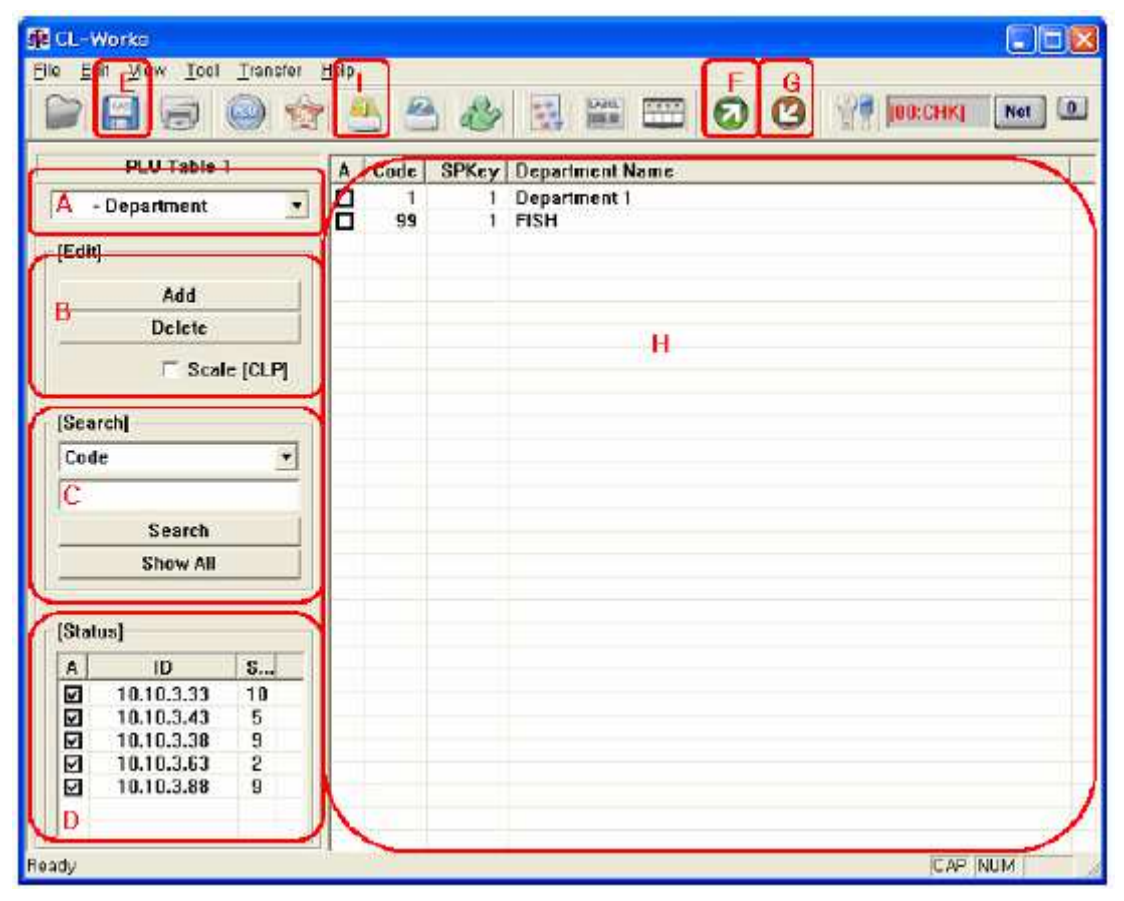

Obrázek 5-1 Tabulka dat

### 5.1.1. Komponenty tabulky 1

- 1. Část A
  - A. Slouží pro volbu mezi departmentem, skupinou, sazbou daně, prodejní zprávou, původem, čárovým kódem, tárou, jednotkou počtu kusů.
- 2. Část B
  - A. ADD Slouží pro přidání položky zvolené v části A (obrázek 5-1).
  - B. Delete Slouží pro vymazání obsahu v části H (obrázek 5-1).
  - C. Scale (LP5000) Slouží pro smazání obsahu ve váze.
  - D. Pokud zaškrtnete okénko Scale a stisknete tlačítko Delete, dojde k vymazání kódu, který se nachází ve váze. Pokud okénko není zaškrtnuto, dojde k vymazání dat na obrazovce.
- 3. Část C

Slouží pro vyhledání obsahu pro provedení editace.

- A. Search Slouží pro vyhledání dat. Výsledek hledání se zobrazí na obrazovce.
- B. Show All Slouží pro opětovné zobrazení všech dat po dokončení vyhledávání.

POZNÁMKA: Pokud zvolíte položky Tax Rate (Sazba daně) a PCS Unit (Jednotka počtu kusů), nebude tato možnost zobrazena.

4. Část D

A. Status – zobrazuje seznam IP a stav komunikace při použití sítě TCP/IP.

POZNÁMKA: Pokud nastavíte sériovou komunikaci, nebude tato možnost zobrazena.

5. Část E

A. Save - Slouží pro uložení nebo zápis dat.

- 6. Část F
  - A. Upload Slouží pro stažení dat z váhy do PC.
- 7. Část G
  - A. Download Slouží pro odeslání dat z PC do váhy.
- 8. Část H
  - A. Zobrazuje zvolený obsah dat na displeji. V tomto poli je možné zapisovat nebo editovat data.

### 5.2. Pokyny k tabulce dat 1

Tento odstavec vysvětluje proces editace tabulky dat 1.

### 5.2.1. Zahájení nové činnosti

Pro zahájení nové činnosti postupujte podle následujících pokynů:

- 1. Zvolte File (soubor) v menu.
- 2. Zvolte možnost New (nový).
- 3. Obrazovka je připravená pro novou práci.

POZNÁMKA: Platí pouze pro zvolený obsah v části A.

### 5.2.2. Editace a vkládání

Tento odstavec vysvětluje proces editace a vkládání dat. Pokud chcete pracovat s čárovým kódem, postupujte následujícím způsobem:

- 1. Proces vložení:
  - A. V menu zvolte obsah, se kterým chcete pracovat.
  - B. Poklepejte na tlačítko ADD (obrázek 5-1). Nová data budou vložena do dialogového pole znázorněného na následující straně.
  - C. Zadejte podrobné informace o datech, která chcete vložit.
- 2. Proces editace:
  - A. Zvolte obsah, který chcete editovat, a stiskněte Enter nebo dvakrát poklepejte na obsah.
  - B. Obrazovka přejde do stavu editace formou vkládání nebo volby ze seznamu.
  - C. Po dokončení editace dat proveďte jejich uložení.
- 3. Vložení nebo editace čárového kódu:
  - A. Zvolte čárový kód v části A.
    - Poklepejte na tlačítko ADD.
    - Když se objeví dialogové pole čárového kódu, zadejte data čárového kódu.

- Po dokončení vkládání poklepejte na tlačítko ADD.
- Pro dokončení procesu editace poklepejte na tlačítko EXIT.

|                                                                                        |                                                                                                    | 3                                                                                                    |
|----------------------------------------------------------------------------------------|----------------------------------------------------------------------------------------------------|----------------------------------------------------------------------------------------------------|
| Format Setting<br>Code ;<br>Type :<br>Format Num :<br>Format (0/13) :<br>Description : | 2<br>1. EAN13 2<br>- USER DEFINE -                                                                                                    |                                                                                                    |
|                                                                                        |                                                                                                    |                                                                                                    |
|                                                                                        | 1         Format Setting<br>Code ;           1         Type :           1         Format Num :           1         Format [0/13] :           1         Description :           1         Type : | 1         Code ;         2           1         Type :         1. EAN13         1           1         Format Num :         - USER DEFINE -           1         Format (0/13) :         -           1         Description :         - |

Obrázek 5-2 Tabulka dat

- B. Proces Editace.
- C. Zvolte čárový kód v části A.
  - Dvakrát poklepejte na data, která chcete editovat v části H, obrázek 5-1.
  - Když se zobrazí obrázek 5-3, proveďte editaci dat.
  - Poklepejte na tlačítko OK pro dokončení editace.

| arco de format satúp                                                                                                    |     |                                                                     |                                                               |                       |
|----------------------------------------------------------------------------------------------------|-----|---------------------------------------------------------------------|---------------------------------------------------------------|-----------------------|
| Basic Symbols                                                                                                    | - 1 | Format Setting                                                      |                                                               |                       |
| 1 : Item Code<br>N : PLU Number<br>P : Price<br>V : Price Check<br>U : Unit Price<br>W : Weight<br>Q : Quantity<br>D : Department<br>G : Group |     | Code :<br>Type :<br>Format Num :<br>Format (18/24)<br>Description : | 1<br>9. CODE128<br>DDIIIIIIWWWWP<br>DDIIIIIIWWWWP<br>Barcode1 | ▼<br>PPPPP ▼<br>PPPPP |
| The Other Symbols                                                                                                    | -   |                                                                     |                                                               |                       |
| Write                                                                                                    |     |                                                                     | ок                                                            | Cancel                |

Obrázek 5-3 Dialogové pole editace čárového kódu

#### 5.2.3. Uložení dat

- 1. Dokončete proces vkládání a editace dat.
- 2. Poklepejte na ikonu diskety (save), obrázek 5-1, nebo poklepejte na možnost Save (uložit) v menu File (soubor).

POZNÁMKA: Pokud nevyplníte potřebné informace, zobrazí se hlášení, které vás upozorní na vložení dat. 3. Pokud se nezobrazí žádné výstražné hlášení, je uložení dokončeno.

POZNÁMKA: Data jsou uložena do nastaveného souboru databáze. Prohlédněte si cestu pro uložení souboru v menu config.

### 5.2.4. Vyhledání dat

Tento odstavec vysvětluje postup vyhledání požadovaných dat:

- 1. Pokyny:
  - A. Prohlédněte si seznam v části C.V části A se nachází podrobný seznam. Zvolte pole, které chcete vyhledat.
  - B. Použijte dialogové pole pro vyhledávání v části C.
     Vložte slovo, které chcete vyhledat.
  - Poklepejte na tlačítko Search v části C.
     Na monitoru se zobrazí výsledek hledání.
     POZNÁMKA: Pro zobrazení výsledku hledání použijte klávesu Enter.

### 5.2.5. Mazání dat

Tento odstavec vysvětluje postup mazání dat:

- 1. Mazání souboru na počítači.
  - A. Zvolte obsah, který chcete smazat, v části H, obrázek 5-1.
  - B. Poklepejte na tlačítko Delete v části B, obrázek 5-1.
     Zaškrtávací okénko Scale nesmí být zaškrtnuto.
  - C. Zvolený obsah bude vymazán a obrazovka se obnoví, část H, obrázek 5-1.
- 2. Mazání dat ve váze.
  - A. Zvolte obsah, který chcete smazat, v části H, obrázek 5-1.
  - B. Zaškrtněte okénko Scale.
  - C. Poklepejte na tlačítko Delete v části B, obrázek 5-1.
  - D. Dojde k vymazání dat ve váze.

Reference: Pokud používáte režim komunikace TCP/IP, musí být v části D, obrázek 5-1, zvolena alespoň 1 položka.

### 5.2.6. Upload dat

Tento odstavec vysvětluje postup stažení dat z váhy:

- 1. Pokyny pro upload dat
  - A. Zkontrolujte podmínky komunikace, jako je například režim komunikace, rychlost atd. v nastavení komunikace v menu Config.

Reference: více podrobností naleznete v odstavci 11.2.4 Komunikace

- B. Zvolte obsah, který chcete uploadovat v části A (obrázek 5-1).
- C. Poklepejte na ikonu pro upload (část F) pro spuštění uploadu.
- D. Na monitoru se zobrazí dialogové pole a lišta zobrazující stav uploadu.

POZNÁMKA: Pokud používáte režim TCP/IP, je možné zvolit pouze jednu váhu.

### 5.2.7. Download dat

Tento odstavec vysvětluje postup pro odeslání dat zobrazených na monitoru do váhy:

- 1. Pokyny pro download dat
  - A. Zkontrolujte podmínky komunikace, jako je například režim komunikace, rychlost atd. v nastavení komunikace v menu Config.
  - B. Zvolte obsah, který chcete odeslat.
  - C. Poklepejte na ikonu pro download (část G) pro spuštění downloadu.
  - D. Na monitoru se zobrazí dialogové pole a lišta zobrazující stav downloadu.

POZNÁMKA: Pokud používáte režim TCP/IP, musíte zvolit alespoň jednu váhu.

# 5.3. Pomocné informace k tabulce dat 1

### 5.3.1. Pole tabulky

Na obrázku 5-1 jsou zobrazena všechna pole, která je možné vložit.

#### Vlastnosti tabulky 1, tabulka 5-1

| Položka                            | Název pole                          | Vlastnosti                                | Stav  |
|------------------------------------|-------------------------------------|-------------------------------------------|-------|
| Department                         | Code (Kód)                          | 1 – 99                                    | Číslo |
|                                    | Speed Key (Klávesa rychlosti)       | 1 – 5                                     | Číslo |
|                                    | Department name (Název departmentu) | 27                                        | Znak  |
| Group (Skupina)                    | Code (Kód)                          | 1 – 99                                    | Číslo |
|                                    | Group name (Název skupiny)          | 28                                        | Znak  |
| Tax rate (Sazba daně)              | Code (Kód)                          | 1 – 9                                     | Číslo |
|                                    | Type (typ)                          | 0 – 1                                     | Číslo |
|                                    | Tax rate (%) (Sazba daně)           | 0 – 9999                                  | Číslo |
| Sales message<br>(Prodejní zpráva) | Code (Kód)                          | 1 – 99                                    | Číslo |
|                                    | Sales message (Prodejní zpráva)     | 30                                        | Znak  |
| Origin (Původ)                     | Code (Kód)                          | 1 – 500                                   | Číslo |
|                                    | Origin name (Název původu)          | 30                                        | Znak  |
| Barcode (Čárový kód)               | Code (Kód)                          | 1 – 99                                    | Číslo |
|                                    | Type (typ)                          | 1 – 10                                    | Číslo |
|                                    | Format number (Číslo formáu)        | 0-4                                       | Číslo |
|                                    | Format (Formát)                     | Viz Tabulka 5-2 For-<br>mát čárového kódu | Znak  |
|                                    | Description (Popis)                 | 19                                        | Znak  |
| Tare (Tára)                        | Code (Kód)                          | 1 – 99                                    | Číslo |
|                                    | Type (typ)                          | 1                                         | Číslo |
|                                    | Value (hodnota)                     | Závisí na váze                            | Číslo |
|                                    | Description (Popis)                 | 17                                        | Znak  |
| PCS Unit                           | Code (Kód)                          | 1-8                                       | Číslo |
| (Jednotka poštu kusů)              | PCS Unit (Jednotka poštu kusů)      | 6                                         | Znak  |
#### Vlastnosti formátu čárového kódu, tabulka 5-2

| Čárový kód | Název pole | Vlastnosti | Stav |
|------------|------------|------------|------|
|            | EAN13      | 13         | Znak |
|            | EAN13A5    | 18         | Znak |
|            | EAN8       | 8          | Znak |
|            | 120F5      | 24         | Znak |
|            | UPCA       | 12         | Znak |
|            | UPC13      | 13         | Znak |
|            | CODE39     | 24         | Znak |
|            | CODE93     | 24         | Znak |
|            | CODE128    | 24         | Znak |
|            | CODABAR    | 24         | Znak |

#### 5.3.2. Pokyny

- 1. Při zvolení jiného obsahu v části A (obrázek 5-1) dojde k uložení do paměti, ale nikoliv do souboru. Poklepáním na ikonu pro uložení dojde k uložení všech dat v paměti do souboru. Před zvolením jiného obsahu v části A (obrázek 5-1) se ujistěte, že bylo provedeno uložení dat do souboru.
- 2. Před prováděním uploadu, downloadu nebo mazání dat je nutné zkontrolovat stav komunikace mezi počítačem a váhou.
- 3. Jsou k dispozici dva způsoby komunikace, sériová nebo síťová. Sériová komunikace se pevně váže k jedné váze.

Upload je možné provádět pouze z jedné váhy, a proto musí být v části D (obrázek 5-1) zvolena jedna adresa.

# 6. Tabulka dat 2

# 6.1. Popis

V této tabulce můžete editovat nebo ukládat základní informace, které chcete přiřadit k produktům. Zemědělské nebo zahraniční produkty musí obsahovat informace o svém původu. Při procesu chování dobytka je nutné uvádět plemeno a způsob distribuce. Tyto informace můžete zadat pomocí tabulky 2.

POZNÁMKA: Prohlédněte si odstavec 13.1 Dostupná menu podle modelů vah.

# 6.2. Obsah tabulky dat 2

Poklepejte na ikonu tabulky 2 v hlavní liště nástrojů (obrázek 6-1).

| <table-of-contents>     CL-Works</table-of-contents> |       |                |                      |
|------------------------------------------------------|-------|----------------|----------------------|
| <u>File Edit View Tool Transfer</u>                  | Help  | G              | - C                  |
|                                                      | 3 📇 🔗 | al 🔛 📟 🖾       | ) 🙆 🎢 [00:CHK] Net 🔍 |
| PLU Table 2                                          | ACode | Text           | Born Country B       |
| A - Traceability                                     | 1     | Traceability 1 | 1 - Greek 2          |
| [Edit]                                               |       |                |                      |
| Add                                                  |       |                |                      |
| B Delete                                             |       |                |                      |
| C Scale ICLPL                                        |       | E              |                      |
| , come for 1                                         |       |                |                      |
|                                                      |       |                |                      |
|                                                      |       |                |                      |
|                                                      |       |                |                      |
|                                                      |       |                |                      |
|                                                      |       |                |                      |
|                                                      |       |                |                      |
|                                                      |       |                |                      |
| [Status]                                             |       |                |                      |
| A ID S                                               |       |                |                      |
| 10.10.3.33 10                                        |       |                |                      |
| 10.10.3.43 5                                         |       |                |                      |
| M 10.10.3.38 9<br>□ 10.10.3.63 3                     |       |                |                      |
| M 10.10.3.63 Z                                       |       |                |                      |
| 10.10.3.00 3                                         | N     |                | /                    |
|                                                      | LX.   |                | 2                    |
| Ready                                                |       |                | NUM                  |

Obrázek 6-1 Editor tabulky dat 2

Tabulka 2 má stejné uživatelské rozhraní jako ostatní moduly v hlavním programu a skládá se z oblastí zobrazení dat, volby polí, tlačítek Add a Delete pro vkládání a mazání dat. V této tabulce je možné ukládat, načítat, odesílat a stahovat data stejně jako u ostatních modulů.

## 6.2.1. Komponenty tabulky 2

1. Část A, obrázek 6-1

Tato část slouží pro volbu dat, které chcete editovat v tabulce 2. Můžete zvolit nebo vkládat data pomocí editoru tabulky 2. Data, které je možné editovat, jsou uvedeny níže.

A. Country (Stát).

Slouží pro vložení základních informací o státu. Tyto informace se týkají státu v tabulce 2. Pokud nebyla dříve vložena žádná data, je nutné nejprve vložit nějaká data.

- B. Nutrifact (Nutriční hodnota).
   Slouží pro vložení nutričních údajů.
- C. Ingredient (Ingredience).Slouží pro vložení informací o ingrediencích.
- D. Slaughterhouse (Jatka).
   V případě produktu z procesu chovu dobytka je nutné uvádět informaci o zemi původu a jatkách.
- E. CuttingHall (Bourárna).Vložte informace o státu a bourárně.
- F. Traceability (Dohledatelnost).
   Vložte informace potřebné pro proces chovu dobytka, jako je stát, jatka, bourárna. Mělo by se jednat o poslední proces vkládání dat.
- 2. Část B
  - A. Obsahuje tlačítka základních funkcí. Je možné vkládat, editovat a mazat data v seznamu napravo.
- 3. Vkládání nových dat na všech modulech
  - A. Delete slouží pro vymazání zvolených dat. Při mazání dat si počínejte opatrně, protože po provedení vymazání dat je nelze obnovit.
- 4. Část C
  - A. Stav zobrazuje seznam IP adres a stav při používání komunikace TCP/IP.
- 5. Část D
  - A. Svislá osa Seznam PLU.
  - B. Můžete zvolit požadované PLU.
  - C. Pro volbu všech PLU v seznamu poklepejte na sloupec A.
- 6. Část E
  - A. Tabulka, která zobrazuje data uložená na počítači.

# 6.3. Pokyny

Data v tabulce 2 spolu souvisí. Pokud změníte údaje o státu, bude provedena aktualizace starých dat novými informacemi.

Když vkládáte data poprvé, je nutné nejdřív vložit základní informace. Informace o státu musí být vloženy jako první. Informace o procesu chovu dobytka nebo dodání produktu je nutné vložit až poté. Veškerá data musí být uložena, aby mohla být použita v následujících procesech.

## 6.3.1. Zahájení vkládání informací v tabulce 2

Vkládání informací do tabulky 2 můžete zahájit poklepáním na ikonu tabulky 2 v liště nástrojů. Jakmile poklepete na tuto ikonu, modul vkládání se aktivuje a zobrazí na obrazovce.

Pro vkládání nových dat je nutné dodržovat následující pořadí. Nejprve vložte informace o státu, poté o jatkách, rourárně a dohledatelnosti v tomto pořadí. Poklepejte na ikonu diskety pro aktualizaci nových dat v ostatních částech.

POZNÁMKA: Nutriční hodnota a ingredience nemá žádný vliv na ostatní data.

## 6.3.2. Pořadí vkládání informací v tabulce 2

Když zahájíte nový proces, musíte nejprve vložit data státu. Vkládejte informace o státu, jatkách, bourárně a dohledatelnosti v tomto pořadí. Poklepejte na ikonu diskety pro aktualizaci nových dat v ostatních částech. POZNÁMKA: Nutriční hodnota a ingredience nemá žádný vliv na ostatní data.

#### 6.3.3. Uložení

Pro uložení dat poklepejte na ikonu diskety nebo na možnost Save (Uložit) v menu File (Soubor). Pro ochranu před výpadkem proudu nebo nečekanými problémy s počítačem provádějte ukládání v častých intervalech.

#### 6.3.4. Upload dat

1. Pokyny pro upload dat

Zkontrolujte podmínky komunikace, jako je například režim komunikace, rychlost atd. v nastavení komunikace v menu Config.

- A. Zvolte obsah, který chcete uploadovat v části D.
- B. Poklepejte na ikonu pro upload (část F) pro spuštění uploadu.
- C. Na monitoru se zobrazí dialogové pole a lišta zobrazující stav uploadu.

#### 6.3.5. Download dat

- 1. Tento odstavec vysvětluje postup pro odeslání dat do váhy.
  - A. Zvolte obsah, který chcete odeslat, v části A (obrázek 6-1).
  - C. Poklepejte na ikonu pro download v části G (obrázek 6-1) pro spuštění downloadu.
  - D. Na monitoru se zobrazí dialogové pole a lišta zobrazující stav downloadu.

# 6.4. Reference tabulky dat 2

## 6.4.1. Pole tabulky

#### Vlastnosti tabulky 2, tabulka 6-1

| Položka            | Název pole                            | Vlastnosti           | Stav   |
|--------------------|---------------------------------------|----------------------|--------|
| Ingredient         | Code (Kód)                            | 1 – 999              | Číslo  |
| (Ingredience)      | Text                                  | 1 – 512              | Znak   |
| Nutrifact          | Code (Kód)                            | 1 – 50               | Číslo  |
| (Nutriční hodnota) | Туре (Тур)                            | 0 – 1                | Číslo  |
|                    | Description (Popis)                   | 0 – 20               | Znak   |
|                    | Serving Size (Servírováno v)          | 0 – 20               | Znak   |
|                    | Serving Per (Servírováno na)          | 0 - 10               | Znak   |
|                    | Calories (Kalorie)                    | 0 – 255              | Číslo  |
|                    | Calories From Fat (Kalorie z tuku)    | 0 – 255              | Číslo  |
|                    | Total Fat (Celkový obsah tuku)        | 0 – 255              | Číslo  |
|                    | Saturated Fat (Nasycený tuk)          | 0 – 255              | Číslo  |
|                    | Cholesterole (Cholesterol)            | 0 – 255              | Číslo  |
|                    | Sodium (Sodík)                        | 0 – 255              | Číslo  |
|                    | Total Carbohydrate (Sacharidy celkem) | 0 – 255              | Číslo  |
|                    | Dietary Fibers (Potravinová vlákna)   | 0 – 255              | Číslo  |
|                    | Sugars (Cukry)                        | 0 – 255              | Číslo  |
|                    | Proteins (Proteiny)                   | 0 – 255              | Číslo  |
|                    | Vitamin A                             | 0 – 255              | Číslo  |
|                    | Vitamin C                             | 0 – 255              | Číslo  |
|                    | Iron (Železo)                         | 0 – 255              | Číslo  |
|                    | Etc (Ostatní)                         | 0 – 255              | Číslo  |
| Traceability       | Code (Kód)                            | 1 – 99               | Číslo  |
| (Dohledatelnost)   | Text                                  | 0 – 20               | Znak   |
|                    | Born Country (Země narození)          | Viz tabulka Stát     | Seznam |
|                    | Bred Country (Země chovu)             | Viz tabulka Stát     | Seznam |
|                    | Slaughterhouse (Jatka)                | Viz tabulka Jatka    | Seznam |
|                    | Cutting Hall (Bourárna)               | Viz tabulka Bourárna | Seznam |
| Country (Stát)     | Code (Kód)                            | 1 – 250              | Číslo  |
|                    | Country (Stát)                        | 62                   | Seznam |
| Slaughterhouse     | Code (Kód)                            | 1 – 50               | Číslo  |
| (Jatka)            | Country (Stát)                        | Viz tabulka Stát     | Seznam |
|                    | Text                                  | 99                   | Znak   |
| Cuttinghall        | Code (Kód)                            | 1 – 250              | Číslo  |
| (Bourárna)         | Country (Stát)                        | Viz tabulka Stát     | Seznam |
|                    | Text                                  | 0 – 28               | Znak   |

## 6.4.2. Pokyny

- 1. Při zvolení jiného obsahu v části A (obrázek 6-1) dojde k uložení do paměti, ale nikoliv do souboru.
- 2. Poklepáním na ikonu pro uložení dojde k uložení všech dat v paměti do souboru. Před zvolením jiného obsahu v části A (obrázek 6-1) se ujistěte, že bylo provedeno uložení dat do souboru.
- 3. Před prováděním uploadu, downloadu nebo mazání dat je nutné zkontrolovat stav komunikace mezi počítačem a váhou.
- 4. Jsou k dispozici dva způsoby komunikace, sériová nebo síťová. Sériová komunikace se pevně váže k jedné váze.
- 5. Upload je možné provádět pouze z jedné váhy. Když používáte síťovou komunikaci, je možné zvolit pouze jednu váhu (obrázek 6-1).

Při zahájení uploadu aktuální data na obrazovce zmizí. Před prováděním uploadu uložte data.

# 7. Údaje o obchodu

# 7.1. Obsah údajů o obchodu

Tento program umožňuje zápis a editaci informací o obchodu, zákazníkovi a samotném uživateli. Obrazovka údajů o obchodu je tvořena položkami Store Data (Údaje o obchodu), Scroll Message (Roletová zpráva), User/Security (Uživatel/Bezpečnost) a vypadá stejně jako na následujícím obrázku (obrázek 7-1).

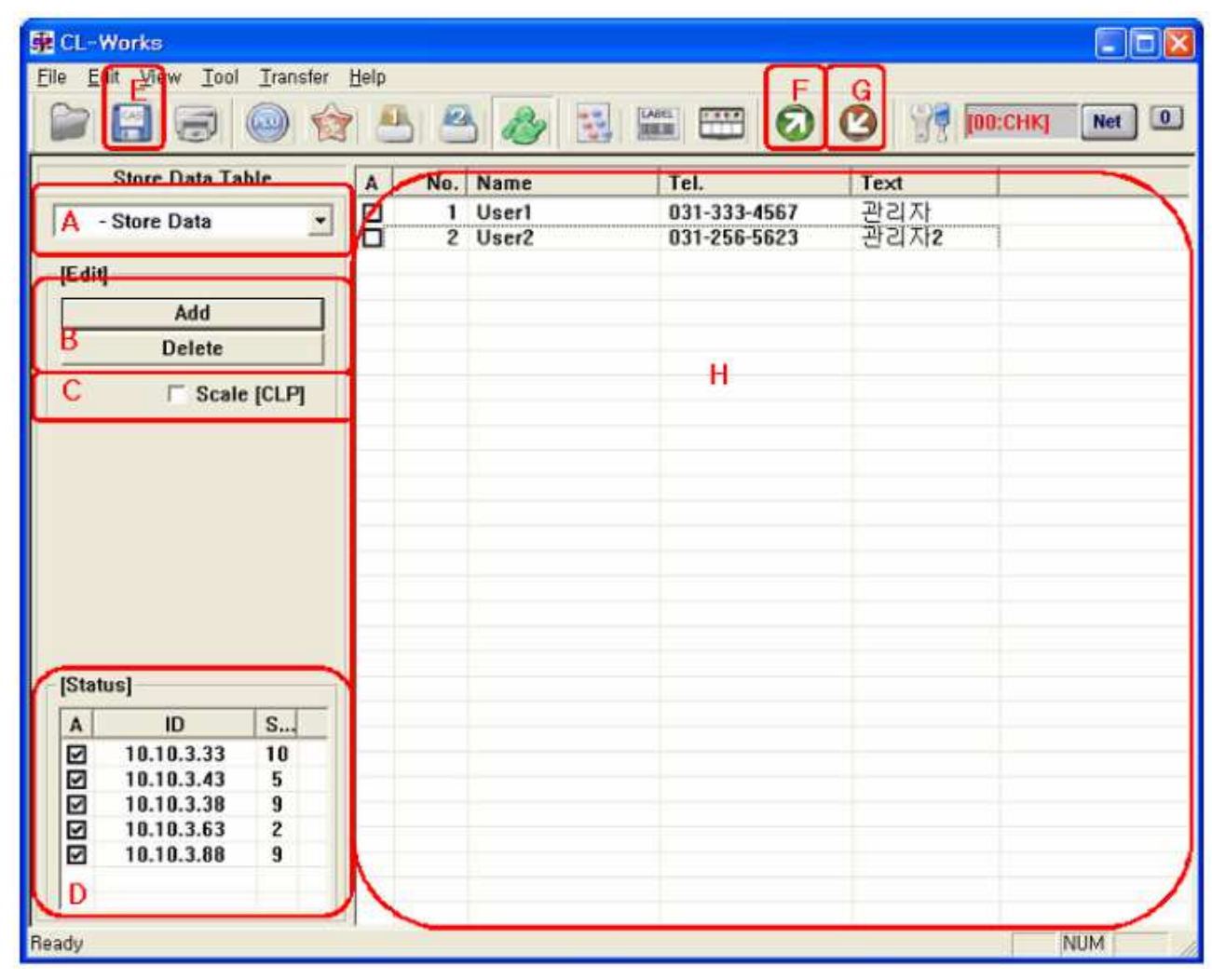

POZNÁMKA: Prohlédněte si odstavec 13.1 Dostupná menu podle modelů vah.

Obrázek 7-1 Údaje o obchodu

#### 7.1.1. Názvy a vysvětlení

1. Část A

Slouží pro volbu mezi položkami Store Data (Údaje o obchodu), Scroll Message (Roletová zpráva), User/Security (Uživatel/Bezpečnost).

- 1. Část B
  - A. ADD Slouží pro přidání položky zvolené v části A (obrázek 7-1).
  - B. Delete Slouží pro vymazání obsahu v části H (obrázek 7-1).
  - C. Scale Slouží pro smazání obsahu ve váze.

Pokud zaškrtnete okénko Scale a stisknete tlačítko Delete, dojde k vymazání kódu, který se nachází ve váze. Pokud okénko není zaškrtnuto, dojde k vymazání dat na obrazovce. 2. Část D

Status – zobrazuje seznam IP a stav komunikace při použití sítě TCP/IP.

Část E

Save - Slouží pro uložení nebo zápis dat.

4. Část F

Upload - Slouží pro stažení dat z váhy do PC.

5. Část G

Download - Slouží pro odeslání dat z PC do váhy.

6. Část H

Zobrazuje zvolený obsah dat na displeji (obrázek 7-1). V tomto poli je možné zapisovat nebo editovat data.

## 7.2. Pokyny k údajům o obchodu

#### 7.2.1. Zahájení nové činnosti

Pro zahájení nové činnosti postupujte podle následujících pokynů:

- 1. Zvolte File (Soubor) v menu.
- 2. Zvolte možnost New (Nový).
- 3. Obrazovka je připravená pro novou práci.

#### 7.2.2. Editace a vkládání

- 1. Proces vložení:
  - A. Zvolte obsah, se kterým chcete pracovat v části A (obrázek 7-1).
  - B. Poklepejte na tlačítko ADD. Nová data budou vložena do dialogového pole.
  - C. Zadejte podrobné informace o datech, která chcete vložit.
- 2. Proces editace:
  - A. Zvolte obsah, který chcete editovat, a stiskněte Enter nebo dvakrát poklepejte na obsah.
  - B. Obrazovka přejde do stavu editace formou vkládání nebo volby ze seznamu.
  - C. Po dokončení editace dat proveďte jejich uložení.

#### 7.2.3. Uložení dat

Tento odstavec vysvětluje postup zápisu nebo uložení editovaných dat.

- A. Dokončete proces vkládání a editace dat.
- B. Poklepejte na ikonu E (obrázek 7-1), nebo na možnost Save (uložit) v menu File (soubor).

POZNÁMKA: Pokud nevyplníte potřebné informace, nebude uložení provedeno. Když se zobrazí hlášení, které vás upozorní na vložení dat, zkontrolujte data a zkuste je znovu uložit.

3. Pokud se nezobrazí žádné výstražné hlášení, je uložení dokončeno.

POZNÁMKA: Data jsou uložena do nastaveného souboru databáze. Prohlédněte si cestu pro uložení souboru v menu config.

### 7.2.4. Mazání dat

Tento odstavec vysvětluje postup mazání dat:

- 1. Mazání souboru na počítači.
  - A. Zvolte obsah, který chcete smazat, v části H, obrázek 7-1.
  - B. Poklepejte na tlačítko Delete v části B, obrázek 7-1.

Poznámka: Zaškrtávací okénko Scale nesmí být zaškrtnuto.

- C. Zvolený obsah bude vymazán a obrazovka se obnoví, část H, obrázek 7-1.
- 2. Mazání dat ve váze.
  - A. Zvolte obsah, který chcete smazat, v části H, obrázek 7-1.
  - B. Zaškrtněte okénko Scale.
  - C. Poklepejte na tlačítko Delete v části B, obrázek 7-1.
  - D. Dojde k vymazání dat ve váze.

Poznámka: Pokud používáte režim komunikace TCP/IP, musí být v části D, obrázek 7-1, zvolena alespoň 1 položka.

## 7.2.5. Upload dat

Tento odstavec vysvětluje postup stažení dat z váhy:

Poznámka: počítač a váha musí být nejprve propojeny.

- 1. Pokyny pro upload dat
  - A. Zkontrolujte podmínky komunikace, jako je například režim komunikace, rychlost atd. v nastavení komunikace v menu Config.

Poznámka: více podrobností naleznete v odstavci 11.2.4 Komunikace (Konfigurace komunikace).

- B. Zvolte obsah, který chcete uploadovat v části A (obrázek 7-1).
- C. Poklepejte na ikonu pro upload (část F) pro spuštění uploadu.
- D. Na monitoru se zobrazí dialogové pole a lišta zobrazující stav uploadu.

POZNÁMKA: když používáte režim TCP/IP, je možné zvolit pouze jednu váhu v části D, obrázek 6-1.

#### 7.2.6. Download dat

Tento odstavec vysvětluje postup pro odeslání dat zobrazených na monitoru do váhy. Počítač a váha musí být nejprve propojeny:

- 1. Pokyny pro download dat
  - A. Zkontrolujte, zda je váha v provozu.
  - B. Zkontrolujte podmínky komunikace, jako je například režim komunikace, rychlost atd. v nastavení komunikace v menu Config.

Poznámka: více podrobností naleznete v odstavci 11.2.4 Komunikace (Konfigurace komunikace).

- C. Zvolte obsah, který chcete odeslat v části A, obrázek 7-1.
- D. Poklepejte na ikonu pro download v části G, obrázek 7-1, pro spuštění downloadu.
- E. Na monitoru se zobrazí dialogové pole a lišta zobrazující stav downloadu.

POZNÁMKA: když používáte režim TCP/IP, musíte zvolit alespoň jednu váhu v části D, obrázek 7-1.

# 7.3. Pomocné informace k údajům o obchodu

Tento odstavec popisuje vlastnosti všech dat na obrázku 7-1 a pokyny pro jejich editaci.

### 7.3.1. Pole tabulky

Na obrázku 7-1 (Údaje o obchodu) jsou zobrazena všechna pole, která je možné vložit. Při vkládání nebo editaci dat není možné data přepisovat.

| Položka                                                                                                    | Název pole                              | Vlastnosti        | Stav  |
|----------------------------------------------------------------------------------------------------|-----------------------------------------|-------------------|-------|
|                                                                                                    | No. (Číslo)                             | 1 – 10            | Číslo |
| Položka Store data (Údaje o obchodu) Customer (Zákazník) Scroll Message (Roletová zpráva) User/Security (Uživatel/Bezpečnost) Scanner | Name (Název)                            | 26                | Znak  |
| (Údaje o obchodu)                                                                                                    | Tel. (Telefon)                          | 20                | Znak  |
|                                                                                                    | Text                                    | 80                | Znak  |
|                                                                                                    | No. (Číslo)                             | 1 – 99            | Číslo |
|                                                                                                    | Name (Název)                            | 32                | Znak  |
|                                                                                                    | Tel. (Telefon)                          | 24                | Znak  |
| Customer<br>(Zákazník)                                                                                                    | Credit Limit (Limit kreditu)            | 0 – 9999999       | Číslo |
|                                                                                                    | Address 1 (Adresa)                      | 50                | Znak  |
|                                                                                                    | Address 2                               | 50                | Znak  |
|                                                                                                    | Address 3                               | 50                | Znak  |
|                                                                                                    | No. (Číslo)                             | 1 – 9             | Číslo |
|                                                                                                    | Effect (Efekt)                          | 1 – 2             | Číslo |
|                                                                                                    | Message (Zpráva)                        | 86                | Znak  |
|                                                                                                    | Daily (Denně)                           | 0 – 1             | Číslo |
| Scroll Message<br>(Roletová zpráva)                                                                                                   | Week (Týdně)                            | 0000000 – 1111111 | -     |
|                                                                                                    | Start Date (Datum zahájení)             | 000000 – 991231   | -     |
|                                                                                                    | End Date (Datum ukončení)               | 000000 – 991231   | -     |
|                                                                                                    | Start Time (Čas zahájení)               | 000000 - 240000   | -     |
|                                                                                                    | End Time (Čas ukončení)                 | 000000 - 240000   | -     |
|                                                                                                    | No. (Číslo)                             | 1 – 95            | Číslo |
|                                                                                                    | Name (Jméno)                            | 24                | Znak  |
| User/Security<br>(Uživatel/Bezpečnost)                                                                                                | Nick name (Přezdívka)                   | 8                 | Znak  |
|                                                                                                    | Password (Heslo)                        | 8                 | Znak  |
|                                                                                                    | Level (Úroveň hesla)                    | 0-3               | Číslo |
|                                                                                                    | Scan Code (Kód skenování)               | 1 – 1999          | Číslo |
|                                                                                                    | Mapping Code (Kód mapování)             | 13                | Znak  |
| Scanner                                                                                                    | Department No (Číslo departmentu)       | 1 – 99            | Číslo |
|                                                                                                    | PLU No (Číslo PLU)                      | 1 – 999999        | Číslo |
|                                                                                                    | PLU Name/Remark<br>(Název PLU/Poznámka) | 40                | Znak  |

#### Tabulka vlastností údajů o obchodu, tabulka 7-1

## 7.3.2. Pokyny

- Při zvolení jiného obsahu v části A (obrázek 7-1) dojde k uložení do paměti, ale nikoliv do souboru.
   Poklepáním na ikonu pro uložení dojde k uložení všech dat v paměti do souboru. Před zvolením jiného obsahu v části A (obrázek 7-1) se ujistěte, že bylo provedeno uložení dat do souboru.
- 2. Před prováděním uploadu, downloadu nebo mazání dat je nutné zkontrolovat stav komunikace mezi počítačem a váhou.
- 3. Jsou k dispozici dva způsoby komunikace, sériová nebo síťová. Sériová komunikace se pevně váže k jedné váze.

Upload je možné provádět pouze z jedné váhy. Když používáte síťovou komunikaci, je možné zvolit pouze jednu váhu (obrázek 7-1).

Při zahájení uploadu aktuální data na obrazovce zmizí. Před prováděním uploadu uložte data.

# 8. Přehled

# 8.1. Popis

Tato kapitola popisuje pokyny pro zobrazení přehledů o informacích prodejních dat, která jsou uložena ve váze. Tento přehled je zobrazen na počítači a uvádí nově aktualizovaná data z váhy.

POZNÁMKA: Prohlédněte si odstavec 13.4 Dostupné typy přehledů podle modelů vah.

# 8.2. Obsah

Poklepejte na ikonu Přehledu v hlavní liště nástrojů a zobrazí se následující obrazovka (obrázek 8-1).

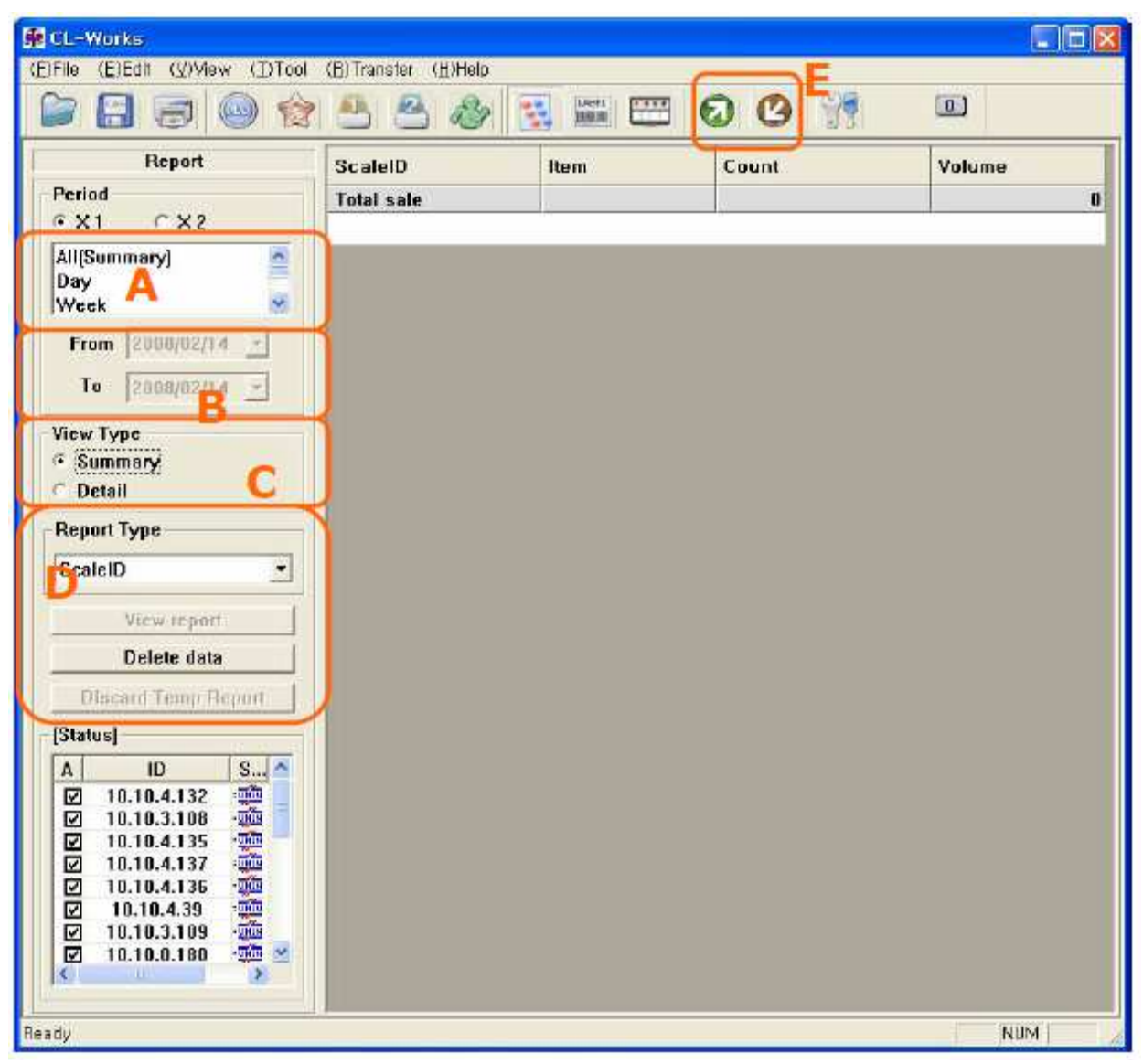

Obrázek 8-1 Zobrazení přehledu

Můžete zvolit obsah, který chcete vidět na obrazovce (obrázek 8-1). V odstavci 8.3.1 Zobrazení přehledu naleznete popis obsahů pro zobrazení přehledu.

Když poklepete na tlačítko Delete data v části D na obrázku 8-1, zobrazí se obrazovka znázorněná na obrázku 8-2. Při mazání dat si počínejte opatrně, protože po provedení vymazání dat je nelze obnovit.

| Reset Scale Data           |       |
|----------------------------|-------|
| 🗆 Reset Z1 Data 🛛 🗛        |       |
| ✓ Reset Z2 Data            | Reset |
| Reset PC Data              |       |
| Eliminate All data in PC B | Reset |

Obrázek 8-2 Dialogové pole mazání

#### 8.2.1. Názvy a vysvětlení

- 1. Normální obrazovka
  - A. Část A (obrázek 8-1).
    - Zvolte období přehledu, který chce zobrazit.
    - Vložte formát, který se řídí nastaveným formátem data v menu Config.
  - B. Část B (obrázek 8-1).
    - V této části se nastavuje, jak bude přehled zobrazen.
    - Data ve váze obsahují 64 datových polí, a proto je obtížné zobrazit všechny informace o prodejích najednou.
    - V této části můžete nastavit zjednodušené zobrazení nebo podrobné zobrazení
  - C. Část C (obrázek 8-1).
  - Typy přehledu, který je možné zobrazit, jsou uvedeny níže.
    - Scale můžete zobrazit přehled pro každou váhu
    - PLU můžete zobrazit statistiky prodeje podle PLU
    - Group můžete zobrazit statistiky prodeje podle skupin PLU
    - Hourly můžete zobrazit statistiky prodeje podle hodiny
    - Clerk můžete zobrazit statistiky prodeje podle prodavače
  - D. Část D (obrázek 8-1): Tlačítko View Report slouží pro zobrazení přehledů
    - Zobrazí přehled, který byl nastaven v části A (obrázek 8-1) a části B (obrázek 8-1).
    - Pokud jste nastavili možnost Detail v části B (obrázek 8-1), může zobrazení přehledu trvat delší dobu.
  - E. Delete Data slouží pro mazání dat
    - Poklepáním na tlačítko dojde k zobrazení obrázku 8-1. Je možné vymazat požadovaná data na počítači nebo ve váze.

- F. Discard Temp report
  - Toto tlačítko slouží pro vymazání dočasného přehledu, který byl právě uploadován z váhy.
- G. Část E (obrázek 8-1):
  - Upload slouží pro stažení dat z váhy
- 2. Mazání dat
  - A. Část A (obrázek 8-2).
    - Slouží pro vymazání dat uložených ve váze.
    - Informace o prodejích uložené ve váze budou vymazány stisknutím tlačítka Reset.
    - Dejte pozor, abyste neprovedli nechtěné vymazání dat.
  - B. Část B (obrázek 8-2).
    - Slouží pro vymazání dat uložených v počítači.
    - Informace o prodejích uložené v počítači budou vymazány stisknutím tlačítka Reset.
    - Vymazaná data není možné znovu vyvolat.

## 8.3. Pokyny

Toto menu slouží pro zobrazení přehledů statistických informací o prodejích na váze. Data přehledu není možné editovat ani nahrávat do váhy.

#### 8.3.1. Zobrazení přehledu

Začněte poklepáním na ikonu Přehledu na liště nástrojů nebo v menu Tool → Report.

Pro zobrazení přehledů postupujte podle následujících pokynů:

- 1. Zvolte období
  - A. Zvolte datum pomocí obrázku 8-1. V Koreji se obecné používá formát data rok-měsíc-den. Pokud chcete tento formát změnit, přejděte do konfigurace váhy, položky 11.2.1 Scale. Poté, co změníte formát data, bude se nastavení data řídit tímto formátem.
  - B. Rok je uveden ve formátu dvoumístného čísla. Pokud například chcete vidět statistiky prodejů v období 01-01-2004 až 12-30-2004, nastavte 04-01-01 a 04-12-31.
  - C. Pokud nastavíte chybné období nebo prázdné období 00-00-00, budou zobrazena všechna uložená statistická data.
- 2. Zvolte typ zobrazení
  - A. Závisí na zvoleném typu přehledu. V informacích o prodeji je velké množství dat.
  - B. Například Informace o váze uvádí 64 datových polí pro každou váhu.
  - C. Při zobrazení všech dat najednou by bylo obtížné se v informacích vyznat.
  - D. Pro vyřešení tohoto problému může uživatel pomocí této funkce zobrazit zjednodušené informace, které potřebuje.

| 🕵 CL- Worke         | -           | Ni              |              |              |       |     |
|---------------------|-------------|-----------------|--------------|--------------|-------|-----|
|                     | i 🖑 🎒       |                 | 0 G 🖗        | 0            |       |     |
| Report              | Scale ID    | Item            | Count        | Volume       | 3     | -   |
| Period              | Total sale  |                 |              | 1            | 89,40 |     |
| r x1 ∩ x2           | REPORT      |                 |              |              |       |     |
| All[Summary]        | Period:     | FROM : 15-02-08 | TO 115-02-08 | э <b>г</b> . | 0.00  |     |
| Week                | Scale(ID) 1 | aug total       |              | 31           | 09,40 |     |
| From 2008/02/05 +   |             |                 |              |              |       |     |
|                     |             |                 |              |              |       |     |
| 10  2008/02/15 -    |             |                 |              |              |       |     |
| View Type           |             |                 |              |              |       |     |
| @ Summary           |             |                 |              |              |       |     |
| C Detail            |             |                 |              |              |       |     |
| Report Type         |             |                 |              |              |       |     |
| ScaleID             |             |                 |              |              |       |     |
| [                   |             |                 |              |              |       |     |
| View report         |             |                 |              |              |       |     |
| Delete data         |             |                 |              |              |       |     |
| Discard Temp Report |             |                 |              |              |       |     |
| (Status)            |             |                 |              |              |       |     |
| A ID S ^            |             |                 |              |              |       |     |
| 10.10.4.132         |             |                 |              |              |       |     |
| 10.10.3.100 - 20    |             |                 |              |              |       |     |
| K I N               |             |                 |              |              |       |     |
| Ready               | 1           |                 |              |              |       | NUM |

Obrázek 8-3 Zjednodušené zobrazení

| Se CL-Worke                                                                                                    |                     |                         |                  |        |         |     |
|----------------------------------------------------------------------------------------------------|---------------------|-------------------------|------------------|--------|---------|-----|
| (E)File (E)Edit (V)View (D)Tool                                                                                                    | (B)Transter (H)Help |                         |                  |        |         |     |
| 📔 🗟 🐻 😭                                                                                                    |                     |                         | 800 9            |        |         |     |
| fleport                                                                                                    | Scale ID            | ltem                    | Count            | Volume |         |     |
| Period                                                                                                    | Total sale          |                         |                  | i i    | 89,40   |     |
| ≪X1 CX2                                                                                                    | REPORT              |                         |                  |        |         |     |
| All[Summary]                                                                                                    | Period:             | FROM : 15-02-           | 09 TO : 15-02-08 |        |         |     |
| Day                                                                                                    | Scale ID; 1         | Sub total               |                  | 1      | 89,40   |     |
| Week                                                                                                    | 990 000 00900000    | soid                    |                  | 0      | 0.00    |     |
| From DODD#020E                                                                                                    |                     | Repack                  |                  | 0      | 0.00    |     |
| FIUM 2000/02/15                                                                                                    |                     | Override                |                  | 0      | 0,00    |     |
| Te 2008/02/15 -                                                                                                    |                     | Discount                |                  | 0      | 0.00    |     |
| The second second |                     | Prepack                 |                  | 0      | 0,00    |     |
| View Type                                                                                                    |                     | Return                  |                  | 0      | 0,00    |     |
| C Summary                                                                                                    |                     | CD open                 |                  | 0      |         |     |
| © Detail                                                                                                    |                     | -Cash                   |                  | 0      | 0.00    |     |
| - Contain                                                                                                    |                     | -Pin                    |                  | Ð      | 0,00    |     |
| Report Type                                                                                                    |                     | -Check                  |                  | 0      | 0.00    |     |
| PealalD *                                                                                                    | -                   | -Card                   |                  | 0      | 0.00    |     |
|                                                                                                    |                     | -Nate                   |                  | U      | 0.00    |     |
| Ministered                                                                                                    |                     | -Coupon                 |                  | 0      | 0.00    |     |
| view report                                                                                                    |                     | -Donus<br>- Credit cale |                  | 0      | 0.00    |     |
| Delete data                                                                                                    |                     | -Creat sale             |                  |        | - 11,00 |     |
|                                                                                                    |                     |                         |                  |        |         |     |
| - Discond (configuration)                                                                                                    |                     |                         |                  |        |         |     |
| [Status]                                                                                                    |                     |                         |                  |        |         |     |
|                                                                                                    |                     |                         |                  |        |         |     |
| A 10 A.120                                                                                                    |                     |                         |                  |        |         |     |
|                                                                                                    |                     |                         |                  |        |         |     |
| 10.10.3.100 Q2                                                                                                    |                     |                         |                  |        |         |     |
|                                                                                                    |                     |                         |                  |        |         |     |
| 1                                                                                                    |                     |                         |                  |        |         |     |
| Ready                                                                                                    | 1                   |                         |                  |        | 177     | NUM |

#### Obrázek 8-4 Podrobné zobrazení

3. Můžete zobrazit požadovaný přehled poklepáním na tlačítko View Report (obrázek 8-1).

#### 8.3.2. Editace zobrazeného přehledu

Editace dat v přehledu není podporována.

#### 8.3.3. Uložení zobrazeného přehledu

Přehled se automaticky uloží v databázi počítače, i když není stisknuto tlačítko pro uložení.

#### 8.3.4. Upload dat

Tento odstavec vysvětluje postup stažení dat z váhy (poznámka: počítač a váha musí být nejprve propojeny).

- Pokyny pro Upload

Zkontrolujte, zda je zvolena správná váha.

Zkontrolujte podmínky komunikace, jako je například režim komunikace, rychlost atd. v nastavení komunikace v menu Config.

Zvolte obsah, který chcete uploadovat v části D (obrázek 8-1).

Poklepejte na ikonu pro upload v části F (obrázek 8-1) pro spuštění uploadu.

Na monitoru se zobrazí dialogové pole a lišta zobrazující stav uploadu.

POZNÁMKA: Pokud používáte režim TCP/IP, je možné zvolit pouze jednu váhu v části C (obrázek 8-1).

Když provedete upload nového přehledu, zobrazí se název přehledu jako "Temporary Report" (Dočasný přehled). Toto označení znamená, že stažený přehled není uložen do hlavní databáze přehledů. Pokud chcete uložit tento dočasný přehled, poklepejte na tlačítko "Save". V opačném případě, pokud nechcete přehled uložit, poklepejte na tlačítko "Discard Temp. Report".

#### 8.3.5. Download dat

Přehledy slouží pouze pro čtení. Odeslání těchto dat do váhy není podporováno.

## 8.4. Reference zobrazeného přehledu

Tento odstavec popisuje vlastnosti všech dat na obrázku 8-1 a pokyny pro jejich použití.

#### 8.4.1. Tabulka vlastností

V tabulce jsou uvedena všechna dostupná pole. Při vkládání nebo editaci dat není možné data přepisovat.

| Položka           | Název pole | Vysvětlení                   | Stav |
|-------------------|------------|------------------------------|------|
|                   | Scale ID   | Číslo váhy                   |      |
| Scala (V(ába)     | Item       | Historie prodejů             |      |
|                   | Count      | Jednotka celku               |      |
|                   | Volume     | Objem celku                  |      |
|                   | PLU        | Číslo PLU                    |      |
|                   | Item       | Historie prodejů             |      |
| DIII              | Count      | Jednotka celku               |      |
| F LO              | Weight     | Hmotnost celku               |      |
|                   | Qty        | Množství celku               |      |
|                   | Volume     | Objem celku                  |      |
|                   | Group      | Číslo skupiny                |      |
| Group (Skupipa)   | Item       | Historie prodejů             |      |
| Group (Grupina)   | Count      | Jednotka celku               |      |
|                   | Volume     | Objem celku                  |      |
|                   | Department | Část prodejů                 |      |
| Department        | Item       | Historie prodejů             |      |
| Department        | Count      | Jednotka celku               |      |
|                   | Volume     | Objem celku                  |      |
|                   | Hourly     | Podmínky hodinového přehledu |      |
| Hourly (Hodinowi) | Item       | Historie prodejů             |      |
|                   | Count      | Jednotka celku               |      |
|                   | Volume     | Objem celku                  |      |
|                   | Clerk      | Prodavač                     |      |
| Clerk (Prodavač)  | Item       | Historie prodejů             |      |
| Clerk (Flouavac)  | Count      | Jednotka celku               |      |
|                   | Volume     | Objem celku                  |      |
|                   | Тах        | Daň                          |      |
|                   | Item       | Historie prodejů             |      |
|                   | Count      | Jednotka celku               |      |
|                   | Volume     | Objem celku                  |      |

#### Pole přehledů, tabulka 8-1

# 9. Editor etiket

## 9.1. Popis editoru etiket

Tato kapitola popisuje editor etiket, který umožňuje tvorbu etiket používaných ve váze. POZNÁMKA: Prohlédněte si odstavec **13.3 Dostupné položky etiket podle modelů vah**.

## 9.2. Obsah editoru etiket

Tento odstavec popisuje názvy položek a obsah editoru etiket.

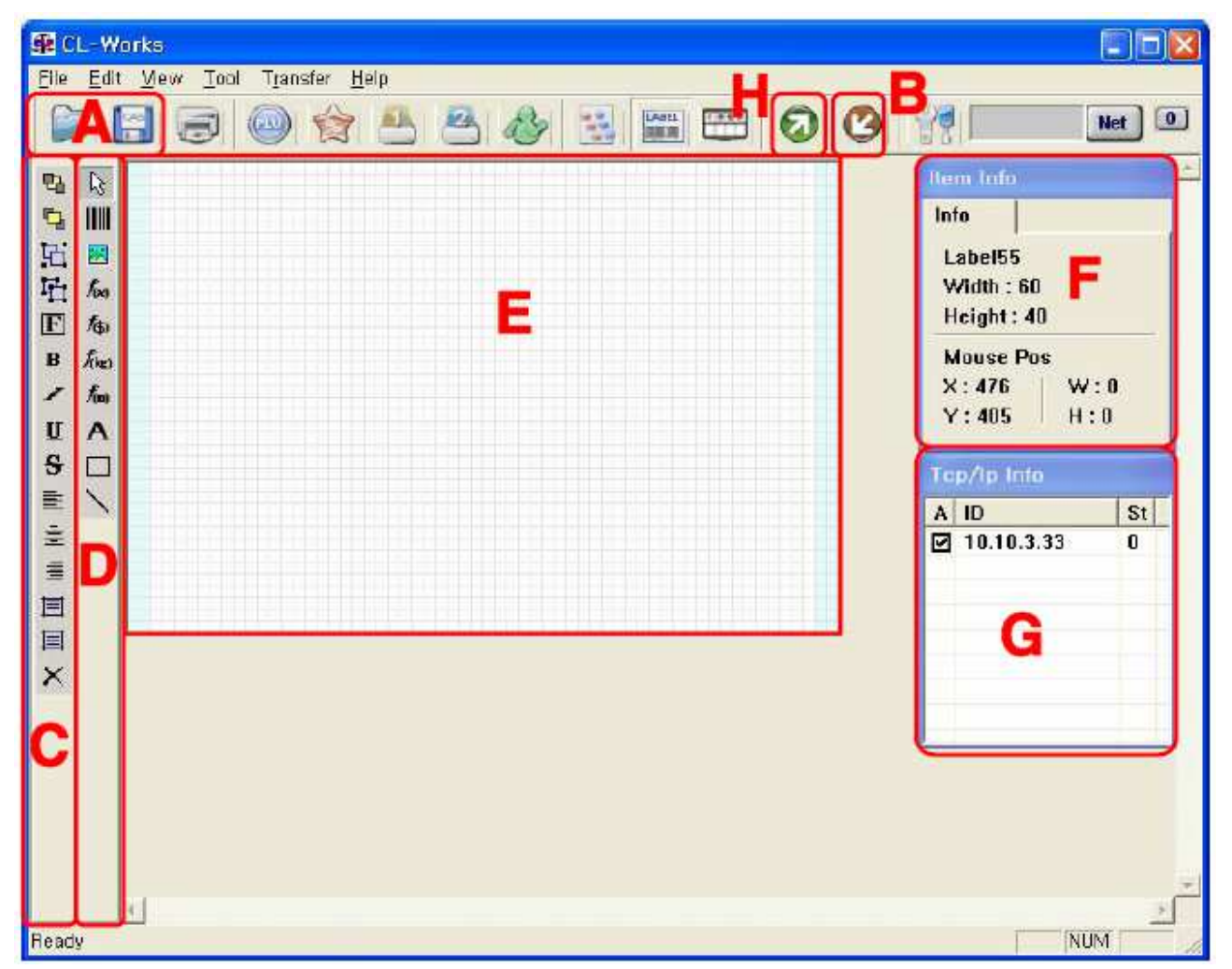

Obrázek 9-1 Editor etiket

1. Část A

Slouží pro uložení formátu etikety nebo načtení uloženého formátu etikety.

2. Část B

Slouží pro odeslání vytvořeného formátu etiket do váhy.

- 3. Část C
  - A. První ikona Posune zvolenou položku do spodní části
  - B. Druhá ikona Posune zvolenou položku do horní části
  - C. Třetí ikona Sloučí zvolené položky do skupiny
  - D. Čtvrtá ikona Rozdělí zvolenou skupinu
  - E. Pátá ikona Slouží pro nastavení fontu

- F. Šestá ikona Slouží pro nastavení tučného písma
- G. Sedmá ikona Slouží pro nastavení kurzívy
- H. Osmá ikona Slouží pro nastavení podtrženého písma
- I. Devátá ikona Slouží pro nastavení přeškrtnutého písma
- J. Desátá ikona Slouží pro nastavení zarovnání vlevo
- K. Jedenáctá ikona Slouží pro nastavení zarovnání na střed
- L. Dvanáctá ikona Slouží pro nastavení zarovnání vpravo
- M. Třináctá ikona Slouží pro nastavení zarovnání svisle nahoru
- N. Čtrnáctá ikona Slouží pro nastavení zarovnání svisle do středu
- O. Patnáctá ikona Slouží pro vymazání zvolené ikony
- 4. Část D
  - A. První ikona Slouží pro změnu na režim volby položky
  - B. Druhá ikona Slouží pro vložení čárového kódu
  - C. Třetí ikona Slouží pro vložení obrázku
  - D. Čtvrtá ikona Slouží pro vložení základní položky
  - E. Pátá ikona Slouží pro vložení položky související s cenou
  - F. Šestá ikona Slouží pro vložení položky související s hmotností
  - G. Sedmá ikona Slouží pro vložení položky související s datem a časem
  - H. Osmá ikona Slouží pro vložení pevné textové položky
  - I. Devátá ikona Slouží pro vložení pole
  - J. Desátá ikona Slouží pro vložení přímky
- 5. Část E

V tomto poli jsou zobrazeny položky na etiketě.

6. Část F

V tomto poli je zobrazena položka a informace o pozici kurzoru.

7. Část G

V tomto poli je zobrazen seznam vah při používání komunikace TCP/IP.

(Poznámka: Váhy jsou zobrazeny, pokud je nastavena komunikace TCP/IP).

## 9.3. Pokyny k editoru etiket

#### 9.3.1. Spuštění editoru etiket

1. Poklepejte na tlačítko, část H, obrázek 9-1.

Další způsob spuštění:

- 1. Poklepejte CL5000Manager na ploše pro spuštění editoru.
- 2. Poklepejte na tlačítko etikety, část H, obrázek 9-1.

## 9.3.2. Zahájení nové činnosti v editoru etiket

Poté, co se zobrazí obrazovka editoru etiket (obrázek 9-1), můžete začít novou činnost.

1. Zvolte menu File (Soubor) a poklepejte na položku New (Nový).

#### 9.3.3. Vložení předdefinovaného pole v editoru etiket

Tento odstavec vysvětluje postup pro vkládání základních polí do nového formátu etikety nebo existujícího formátu etikety.

- 1. Poklepejte na čtvrtou ikonu v části D (obrázek 9-1).
- 2. Poklepejte na část E (obrázek 9-1). Zobrazí se dialogové okno.
- Zvolte položku ze seznamu v dialogovém okně.
   Poznámka: prohlédněte si obrázek 9-1.
- 4. Položka bude vložena do formátu etikety.

#### 9.3.4. Vložení pevného textu v editoru etiket

Tento odstavec vysvětluje postup pro vkládání pevného textu do formátu etikety.

- 1. Poklepejte na osmou ikonu v části D (obrázek 9-1).
- 2. Poklepejte na část E (obrázek 9-1).
- 3. Položka pevného textu se zobrazí na formátu etikety.

#### 9.3.5. Vložení čárového kódu v editoru etiket

Tento odstavec vysvětluje postup pro vkládání čárového kódu do formátu etikety.

- 1. Poklepejte na druhou ikonu v části D (obrázek 9-1).
- 2. Poklepejte na část E (obrázek 9-1). Zobrazí se dialogové okno čárového kódu. Zvolte typ čárového kódu.

Poznámka: prohlédněte si obrázek 9-1.

3. Poklepejte na tlačítko OK. Čárový kód se zobrazí na formátu etikety.

#### 9.3.6. Vložení obrázku v editoru etiket

Tento odstavec vysvětluje postup pro vkládání obrázku do formátu etikety.

- 1. Poklepejte na třetí ikonu v části D (obrázek 9-1).
- Poklepejte na část E (obrázek 9-1). Zobrazí se dialogové okno.
   Poznámka: prohlédněte si obrázek 9-1.
- 3. Poklepejte na tlačítko prohlížeče obrázků v dialogovém okně souboru obrázků.
- Na obrazovce se zobrazí dialogové okno prohlížeče obrázků.
   Poznámka: prohlédněte si obrázek 9-1.
- 5. Zvolte obrázkový soubor a nastavte možnosti.
- 6. Zadejte ID obrázku.
- 7. Poklepejte na tlačítko OK. Dialogové okno prohlížeče obrázků zmizí.
- 8. Znovu poklepejte na tlačítko OK.
- 9. Obrázek bude vložen na formát etikety.

#### 9.3.7. Vložení tvaru v editoru etiket

Tento odstavec vysvětluje postup pro vkládání tvarů do formátu etikety.

- 1. Pokyny pro vložení obdélníkového tvaru:
- 2. Poklepejte na devátou ikonu v části D (obrázek 9-1).
  - A. Poklepejte na část E (obrázek 9-1). Zobrazí se dialogové okno.
     Poznámka: prohlédněte si obrázek 9-1.
  - B. Zvolte typ tvaru a šířku ohraničení a poklepejte na tlačítko OK.
  - C. Obdélníkový tvar bude vložen na formát etikety.
- 3. Pokyny pro vložení přímky:
- 4. Poklepejte na desátou ikonu v části D (obrázek 9-1).
  - A. Poklepejte na část E (obrázek 9-1). Zobrazí se dialogové okno.
     Poznámka: prohlédněte si obrázek 9-1.
  - B. Zvolte typ přímky a poklepejte na tlačítko OK.
  - C. Přímka bude vložena na formát etikety.

#### 9.3.8. Změna typu informací

1. Změna typu fontu

Zvolte položku, u které chcete změnit font.

- A. Poklepejte na pátou ikonu v části D (obrázek 9-1). Zobrazí se dialogové okno fontu. Zvolte font a poklepejte na tlačítko OK.
- B. Tučné písmo poklepejte na šestou ikonu v části C (obrázek 9-1).
- C. Kurzíva poklepejte na sedmou ikonu v části C (obrázek 9-1).
- D. Podtržené písmo poklepejte na osmou ikonu v části C (obrázek 9-1).
- E. Přeškrtnuté písmo poklepejte na devátou ikonu v části C (obrázek 9-1).
- F. Zarovnání doleva poklepejte na desátou ikonu v části C (obrázek 9-1).
- G. Zarovnání na střed poklepejte na jedenáctou ikonu v části C (obrázek 9-1).
- H. Zarovnání doprava poklepejte na dvanáctou ikonu v části C (obrázek 9-1).
- I. Zarovnání svisle nahoru poklepejte na třináctou ikonu v části C (obrázek 9-1).
- J. Zarovnání svisle do středu poklepejte na čtrnáctou ikonu v části C (obrázek 9-1).
- 2. Změna obecného formátu
  - A. Změna formátu pevného textu.
    - Nejprve dvakrát poklepejte na položku pevného textu
    - Zobrazí se dialogové okno pevného textu
    - Zvolte záložku General (Obecné).
    - Proveďte úpravu textu.
    - Poklepejte na tlačítko OK.
  - B. Změna formátu vyplnění.
    - Nejprve dvakrát poklepejte na položku pevného textu.
    - Zobrazí se textové pole.
    - Zvolte záložku General (Obecné).
    - Zvolte pole ze seznamu polí.
    - Poklepejte na tlačítko OK.

- 3. Změna formátu uživatelských informací
  - A. Nejprve poklepejte na položku.
  - B. Zobrazí se dialogové okno.
  - C. Zvolte záložku Custom (Zákazník).
  - D. Dvakrát poklepejte na požadovanou hodnotu formátu.
  - E. Vložte hodnotu, pokud došlo k její změně, v dialogovém okně editoru.
  - F. Poklepejte na tlačítko OK.

Poznámka: prohlédněte si obrázek 9-1, kde naleznete všechny atributy.

#### 9.3.9. Změna typu čárového kódu

Tento odstavec vysvětluje postup pro změnu typu čárového kódu.

- 1. Obecný typ
  - A. Dvakrát poklepejte na čárový kód.
  - B. Zvolte záložku General (Obecné).
  - C. Zvolte nebo vložte typ čárového kódu, šířku čárového kódu a řady znaků.
     Poznámka: prohlédněte si obrázek 9-1.
  - D. Poklepejte na tlačítko OK.
     Poznámka: pro informace o čárovém kódu si prohlédněte obrázek 9-1.
- 2. Změna formátu uživatelských informací
  - A. Nejprve dvakrát poklepejte na čárový kód.
  - B. Zvolte záložku Custom (Zákazník).
  - C. Dvakrát poklepejte na požadovanou hodnotu formátu.
  - D. Vložte hodnotu, pokud došlo k její změně, v dialogovém okně editoru.
  - E. Poklepejte na tlačítko OK.

Poznámka: prohlédněte si obrázek 9-1, kde naleznete všechny atributy.

#### 9.3.10. Změna typu obrázku

Tento odstavec vysvětluje postup pro změnu typu obrázku.

- 1. Změna ID obrázku
  - A. Dvakrát poklepejte na obrázek.
  - B. Zobrazí se dialogové okno obrázku (obrázek 9-1).
  - C. Vložte ID obrázku.
  - D. Poklepejte na tlačítko OK.

Poznámka: pokud neexistuje žádné ID, zobrazí se obecný obrázek.

- 2. Změna souboru obrázku
  - A. Dvakrát poklepejte na obrázek.
  - B. Zobrazí se dialogové okno obrázku (obrázek 9-1).
  - C. Vložte soubor obrázku.

D. Vložte název typu obrázku.

Poznámka: Obrázek má své vlastní ID, které se používá při změně obrázku v dialogovém okně obrázku. Pokud obrázek disponuje vlastním ID, dojde k jeho přepsání. Pro tisk barevných obrázků je nutné nastavit možnost tisku obrázků. Používaná velikost obrázků je 8kbyte.

E. Poklepejte na tlačítko OK.

#### 9.3.11. Změna typu tvaru

- 1. Obecný typ
  - A. Dvakrát poklepejte na položku pole nebo přímky.
  - B. Zvolte záložku General (Obecné).
  - C. Zvolte nebo vložte typ pole nebo přímky.
     Poznámka: prohlédněte si obrázek 9-1.
  - D. Poklepejte na tlačítko OK.
- 2. Změna formátu uživatelských informací
  - A. Dvakrát poklepejte na položku pole nebo přímky.
  - B. Zvolte záložku Custom (Zákazník).
  - C. Dvakrát poklepejte na požadovanou hodnotu formátu.
  - D. Vložte hodnotu, pokud došlo k její změně, v dialogovém okně editoru.
  - E. Poklepejte na tlačítko OK.Poznámka: prohlédněte si obrázek 9-1, kde naleznete všechny atributy.

#### 9.3.12. Volba, seřazení, nastavení skupiny, zrušení skupiny

Tento odstavec vysvětluje postup pro volbu položky, nastavení skupiny a zrušení skupiny.

- 1. Volba můžete zvolit položku formátu etikety, která bude tvořena více položkami.
- Posunutí položek do spodní části zvolte položky a poklepejte na první ikonu v části C (obrázek 9-1).

Poznámka: stiskněte klávesu Tab na klávesnici pro seřazení položek.

- Posunutí položek do horní části zvolte položky a poklepejte na druhou ikonu v části C (obrázek 9-1).
- Nastavení skupiny zvolte položky a poklepejte na třetí ikonu v části C (obrázek 9-1).
   Poznámka: skupina nemůže zahrnovat jinou skupinu.
- 5. Zrušení skupiny zvolte položky a poklepejte na třetí ikonu v části C (obrázek 9-1).

#### 9.3.13. Vymazání položky

Tento odstavec vysvětluje postup pro vymazání položky.

- 1. Použití myši pro mazání
  - A. Zvolte položku, kterou chcete smazat.
  - B. Poklepejte na poslední ikonu v části C (obrázek 9-1).
- 2. Použití klávesnice pro mazání
  - A. Zvolte položku, kterou chcete smazat.
  - B. Stiskněte klávesu Del na klávesnici.

# 9.4. Reference editoru etiket

Tento odstavec obsahuje dialogové okno, atributy prvků a obsah polí v editoru etiket.

## 9.4.1. Dialogové okno editoru etiket

| Field Item                                                                                                    |                                                                          |                         |
|----------------------------------------------------------------------------------------------------|--------------------------------------------------------------------------|-------------------------|
| General Custo                                                                                                    | m                                                                        |                         |
| Left :<br>Width :                                                                                                    | 0<br>448                                                                 | Top : 15<br>Height : 32 |
| Text :                                                                                                    | CAS Shop                                                                 |                         |
| Model                                                                                                    | CL5000, CL                                                               | 5000JR                  |
| Field :                                                                                                    |                                                                          |                         |
| Pieces(by-PCS<br>Quantity Symb<br>Bonus Point : 9<br>Origin : 55<br>Ingredient : 25<br>Sales Messag<br>Percent Tare :<br>Percent Tare L<br>Label Serial N<br>Store Name : 1 | ): 14<br>ol : 15<br>50<br>e : 90<br>24<br>imit : 23<br>umber : 135<br>05 |                         |
| Store Telephor                                                                                                    | ne : 138                                                                 | <u>×</u>                |
|                                                                                                    |                                                                          | OK Cancel               |

Obrázek 9-2 Dialogové okno standardních polí

| Price Item                                         |                       |                          |       |
|----------------------------------------------------|-----------------------|--------------------------|-------|
| General Custo                                      | om                    |                          |       |
| Left :<br>Width :                                  | 288<br>140            | Top : 254<br>Height : 51 |       |
| Text :                                             | 99999.9               | 39                       |       |
| Model                                              | CL5000                | , CL5000JR               |       |
| Field :                                            |                       |                          |       |
| Unit Price : 6<br>Discount Unit<br>Discount Unit   | Price : 1<br>Price(Ma | 13<br>irk Down) : 109    | ^     |
| Total Price : 10                                   | 02                    | *                        | Ξ.    |
| Discount Total<br>Discount Total<br>Tax Price : 11 | Price :<br>Price(M    | ark Down) : 110          |       |
| Discount Save                                      | d Price :             | : 131                    |       |
| Second Curren                                      | icy Total             | Price : 118              |       |
| [TOTAL]Total F                                     | Price : 20            | 1                        | ~     |
|                                                    |                       | OK Ca                    | ancel |

Obrázek 9-3 Dialogové okno ceny

| Weight/Quanti                                                                                         | ty Item                                                                                       |                             | × |
|----------------------------------------------------------------------------------------------------|-----------------------------------------------------------------------------------------------|-----------------------------|---|
| General Custo                                                                                         | m                                                                                             |                             |   |
| Left :<br>Width :                                                                                     | 24<br>104                                                                                     | Top : 264<br>Height : 35    | _ |
| Text :                                                                                                | 99.999                                                                                        |                             |   |
| Model                                                                                                 | CL5000, CL                                                                                    | 5000JR                      | _ |
| Field :                                                                                               |                                                                                               |                             |   |
| Weight : 101<br>Discount Weig<br>Discount Weig<br>Quantity : 112                                      | ht : 132<br>ht(Mark Dov                                                                       | vn) : 108                   | ^ |
| Discount Quan<br>Discount Quan<br>Tare Weight : 1<br>Reference Net<br>Reference Gro<br>(TOTAL)Total W | tity : 133<br>tity(Mark Do<br>3<br>Weight : 10<br>ss Weight :<br>/eight : 213<br>uantity : 21 | own) : 134<br>0<br>116<br>4 |   |
| in o half otal a                                                                                      |                                                                                               | OK Cancel                   |   |

Obrázek 9-4 Dialogové okno hmotnosti/množství

| Date/Time Item                               |                                     |                    |                      |     |
|----------------------------------------------|-------------------------------------|--------------------|----------------------|-----|
| General Custon                               | n                                   |                    |                      |     |
| Left : 3<br>Width : 7<br>Text : 1<br>Model 0 | 325<br>73<br>10-11-04<br>Cl5000, Cl | T<br>Hei<br>5000JR | op : 149<br>ght : 33 |     |
| Field :                                      | C.                                  |                    |                      |     |
| Sell By Date : 1<br>Sell By Time : 1         | 6<br>7                              |                    |                      |     |
| Packed On Date                               | :18                                 |                    |                      |     |
| Produced Date :                              | : 19<br>: 20<br>22                  |                    |                      |     |
| (TOTAL)Current                               | 22<br>Date : 103<br>Time : 104      |                    |                      |     |
|                                              | 1<br>                               | ОК                 | Cano                 | cel |

Obrázek 9-5 Dialogové okno data

| Barcode        |                                                                                                    |
|----------------|----------------------------------------------------------------------------------------------------|
| General Custom |                                                                                                    |
| Left 8         | Height 98                                                                                                    |
| Top 135        | Bar Height 90                                                                                                    |
| Barcode Type : | EAN13                                                                                                    |
| Width value :  | 2                                                                                                    |
| Barcode text : | 012345678912                                                                                                    |
|                |                                                                                                    |
|                | OK Cancel                                                                                                    |
|                | [ Summarian and a second second secon |

Obrázek 9-6 Dialogové okno čárového kódu

| Image                                                                                                    | X                                                                |
|----------------------------------------------------------------------------------------------------|------------------------------------------------------------------|
| Exercised Contraction Contraction Contract | Image File : 010200-Cabbage-2.jpg<br>Image ID : 1<br>Temp File : |
| CAS<br>CAS<br>Cas<br>English                                                                                                    | Sclect Size:                                                     |
| 010100-Spinash(Samgae).gif<br>010100-Spinash.jpg<br>010200-Bok Cabbage.jpg<br>010200-Cabbage-1.jpg                                                                                                    | Item Top : 86                                                    |
| 010200-Cabbage-2.jpg<br>010200-Celery Cabbage.jpg<br>010200-Chinese Cabbage inc<br>Preview :                                                                                                    | C BMP (*.BMP)<br>C JPG (*.JPG)<br>C GIF (*.GIF)                  |
|                                                                                                    | Threshold : 128<br>Dither : Original Image •<br>Size :+ 0        |
|                                                                                                    | OK Cancel                                                        |

Obrázek 9-7 Editor obrázku

| Box Item                  |                         |
|---------------------------|-------------------------|
| General Custom            |                         |
| Left : 357<br>Width : 100 | Top : 72<br>Height : 10 |
| Box Type : Fra            | me Rect 🗾               |
| Box Border : 1            | <u>•</u>                |
|                           | OK Cancel               |

Obrázek 9-8 Dialogové okno tvarů

| Line Item                 |           |                         |
|---------------------------|-----------|-------------------------|
| General Custom            |           |                         |
| Left : 308<br>Width : 100 |           | Top : 80<br>Height : 10 |
| Line Type:                | Horizonta | l line 💽                |
| Line Border:              | 1         | •                       |
|                           |           | OK Cancel               |

Obrázek 9-9 Dialogové okno přímek

## 9.4.2. Tabulka atributů

Tabulka atributů všech položek.

## Typ čárového kódu, tabulka 9-1

| Číslo | Тур     | Vysvětlení                                         |  |  |  |
|-------|---------|----------------------------------------------------|--|--|--|
| 1     | EAN-13  | 13-ti místný                                       |  |  |  |
| 2     | EAN13A5 | 13 + 5-ti místný                                   |  |  |  |
| 3     | EAN-8   | 8 místný                                           |  |  |  |
| 4     | I20F5   | 2-24 místný                                        |  |  |  |
| 5     | UPCA    | 12-ti místný                                       |  |  |  |
| 6     | UPC-13  | 13-ti místný                                       |  |  |  |
| 7     | CODE39  |                                                    |  |  |  |
| 8     | CODE93  | Alfanumariaká znaky, formát T. obsahuja pázov PLLI |  |  |  |
| 9     | CODE128 | Alfanumericke znaky, format T, obsahuje nazev PLU  |  |  |  |
| 10    | CODABAR |                                                    |  |  |  |

## Tabulka vlastností čárového kódu, tabulka 9-2

| Číslo | Název atributu |                                              | vlastnost | Stav                                   |
|-------|----------------|----------------------------------------------|-----------|----------------------------------------|
| 1     | Field type     | Rozlišovací kód                              | -         | Není používán                          |
| 2     | Number Data    | Základní číselná data zobrazená na obrazovce | -         | Liší se podle<br>typu čárového<br>kódu |

| 3  | Left           | Cena položky umístěné vlevo                             | 0~480                     | Liší se podle                          |
|----|----------------|---------------------------------------------------------|---------------------------|----------------------------------------|
| 4  | Тор            | Cena položky umístěné nahoře                            | 0~                        | kódu                                   |
| 5  | Rotation       | Možnost otočení                                         | 0~3                       |                                        |
| 6  | Opaque         | Možnost průhlednosti                                    | -                         | Není používán                          |
| 7  | Barcode Type   | Možnost volby typu čárového kódu                        | 0~28                      |                                        |
| 8  | FullHeight     | Celková výška čárového kódu včetně<br>textu             | 0~960                     | Liší se podle                          |
| 9  | BarHeight      | Výška čárového kódu                                     | 0~960                     | typu čárového<br>kódu                  |
| 10 | CharHeight     | Výška textu                                             | 0~960                     | Nouu                                   |
| 11 | HRIPosition    | Umístění textu                                          | 0~255                     |                                        |
| 12 | HRIPrint       | Možnost tisku textu                                     | 0~1                       |                                        |
| 13 | HRICheck       | Možnost kontroly tisku textu čárového<br>kódu           | 0~1                       |                                        |
| 14 | HRIStartStop   | Možnost zobrazení výchozího a horní-<br>ho textu        | 0~1                       |                                        |
| 15 | MagY           | Možnost šířky čárového kódu                             | 0~19 : 0~4<br>20~28: 1~11 |                                        |
| 16 | BarGuard       | Možnost tisku ochrany čárového kódu                     | 0~1                       |                                        |
| 17 | BearerBarWidth | Možnost bezpečnostní čáry                               | 0~1                       |                                        |
| 18 | UseOcr         | Možnost použití fontu Ocr                               | 0~1                       |                                        |
| 19 | CheckType      | Možnost typu kontrolního součtu                         | 0~6                       |                                        |
| 20 | MagnitudeX     | Horizontální velikost textu                             | -                         | Liší se podle<br>typu čárového<br>kódu |
| 21 | MagnitudeY     | Vertikální velikost textu                               | -                         |                                        |
| 22 | InterSpacing   | Nastavení mezery                                        | 0~10                      |                                        |
| 23 | LineSpacing    | Nastavení mezery                                        | 0~10                      |                                        |
| 24 | Justtification | Horizontální seřazení textu                             | 0~2                       |                                        |
| 25 | SingleFontID   | Volba fontu 1byte (Anglický font)                       | -                         | Liší se podle                          |
| 26 | DoubleFontID   | Volba fontu 2byte (Korejský font)                       | -                         | typu caroveno<br>kódu                  |
| 27 | FiexedWidth    | Použití pevné šířky textu                               | 0~1                       |                                        |
| 28 | MirrorX        | Možnost směru textu                                     | 0~1                       |                                        |
| 29 | AutoShrink     | Automatické zmenšení textu na velikost vhodnou pro tisk | 0~1                       |                                        |
| 30 | Vertical       | Vertikální seřazení textu                               | 0~1                       |                                        |
| 31 | CharRotation   | Možnost otočení textu                                   | 0~3                       |                                        |

| Číslo | Název atributu |                                                         | vlastnost | Stav              |
|-------|----------------|---------------------------------------------------------|-----------|-------------------|
| 1     | Field type     | Rozlišovací kód pole                                    | 0~250     |                   |
| 2     | Text           | Vzorový text pole                                       | 254       | Textový řádek     |
| 3     | Left           | Cena položky umístěné vlevo                             | 0~480     |                   |
| 4     | Тор            | Cena položky umístěné nahoře                            | 0~960     | Liší se podle     |
| 5     | Width          | Šířka položky                                           | 0~480     | velikosti etikety |
| 6     | Height         | Výška položky                                           | 0~640     |                   |
| 7     | Rotation       | Možnost otočení                                         | 0~3       |                   |
| 8     | Opaque         | Možnost průhlednosti                                    | 0~1       |                   |
| 9     | WordWrap       | Možnost zalomení posledního slova                       | 0~1       |                   |
| 10    | NoType         | Možnost volby použití fontu                             | 0~1       |                   |
| 11    | Italic         | Možnost kurzívy                                         | 0~1       |                   |
| 12    | UnderLine      | Možnost podtrženého textu                               | 0~1       |                   |
| 13    | LineThrough    | Možnost přeškrtnutého textu                             | 0~1       |                   |
| 14    | Shadow         | Možnost stínování                                       | 0~1       |                   |
| 15    | Bold           | Možnost tučného textu                                   | 0~1       |                   |
| 16    | Reverse        | Změna barvy                                             | 0~1       |                   |
| 17    | Dline          | Dvojitá čára                                            | 0~1       |                   |
| 18    | Outline        | Možnost nastavení fontu                                 | 0~1       |                   |
| 19    | FontTable      | Možnost volby fontu                                     | 0~5       |                   |
| 20    | MagnitudeX     | Horizontální velikost textu                             | 0~5       |                   |
| 21    | MagnitudeY     | Vertikální velikost textu                               | 0~10      |                   |
| 22    | InterSpacing   | Nastavení mezery                                        | 0~10      |                   |
| 23    | LineSpacing    | Nastavení mezery                                        | 0~2       |                   |
| 24    | Justtification | Horizontální seřazení textu                             | 3~6       |                   |
| 25    | SingleFontID   | Volba fontu 1byte (Anglický font)                       | 3~5       |                   |
| 26    | DoubleFontID   | Volba fontu 2byte (Korejský font)                       | 0~1       |                   |
| 27    | FiexedWidth    | Použití pevné šířky textu                               | 0~1       |                   |
| 28    | MirrorX        | Možnost směru textu                                     | 0~1       |                   |
| 29    | AutoShrink     | Automatické zmenšení textu na velikost vhodnou pro tisk | 0~1       |                   |
| 30    | Vertical       | Vertikální seřazení textu                               | 0~1       |                   |
| 31    | CharRotation   | Možnost otočení textu                                   | 0~3       |                   |

#### Tabulka vlastností pole/přímky, tabulka 9-4

| Číslo | Název atributu |                              | vlastnost | Stav              |  |
|-------|----------------|------------------------------|-----------|-------------------|--|
| 1     | Left           | Cena položky umístěné vlevo  | 0~480     | Liší se podle     |  |
| 2     | Тор            | Cena položky umístěné nahoře | 0~960     | velikosti etikety |  |
| 3     | Opaque         | Možnost průhlednosti         | 0~1       |                   |  |
| 4     | Туре           | Typ tvaru pole/přímky        | 0~3       |                   |  |
| 5     | Color          | Možnost volby barvy          | 0~1       |                   |  |
| 6     | Width          | Šířka položky                | 0~480     | Liší se podle     |  |
| 7     | Height         | Výška položky                | 0~960     | velikosti etikety |  |
| 8     | Border         | Velikost čáry                | 1~8       |                   |  |

# 9.4.3. Seznam polí

Tabulka všech položek.

## Seznam obecných polí, tabulka 9-5

| Číslo | Seznam              |                        | Kód | Standardní            |
|-------|---------------------|------------------------|-----|-----------------------|
| 0     | STATICSTRING        | Statický řetězec       | 0   | STATIC                |
| 1     | Department Name     | Název departmentu      | 1   | Bakery                |
| 2     | Department Number   | Číslo departmentu      | 115 | 999                   |
| 3     | Group Number        | Číslo skupiny          | 9   | 999                   |
| 4     | PLU Number          | Číslo PLU              | 2   | 999999                |
| 5     | PLU Name(1,2,3 ALL) | Název PLU (1,2,3 VŠE)  | 10  | French Bread          |
| 6     | PLU Name1           | Název 1 PLU            | 29  | French Bread          |
| 7     | PLU Name2           | Název 2 PLU            | 30  | With Popies           |
| 8     | PLU Name3           | Název 3 PLU            | 31  | Baked Fresh Daily     |
| 9     | Additional Info 1   | Doplňující informace 1 | 47  |                       |
| 10    | Additional Info 2   | Doplňující informace 2 | 32  |                       |
| 11    | Additional Info 3   | Doplňující informace 3 | 33  |                       |
| 12    | Additional Info 4   | Doplňující informace 4 | 34  |                       |
| 13    | Additional Info 5   | Doplňující informace 5 | 48  |                       |
| 14    | Item Code           | Kód položky            | 11  | 99                    |
| 15    | Prefix Code         | Prefixový kód          | 3   | 99                    |
| 16    | Unit Weight         | Jednotková hmotnost    | 5   | 1kg                   |
| 17    | Tax Rate            | Daňová sazba           | 8   | 99.99                 |
| 18    | Pieces(by-PCS)      | Kusy (na počet)        | 14  | 99                    |
| 19    | Quantity Symbol     | Symbol množství        | 15  | Ks                    |
| 20    | Bonus Point         | Bonusový bod           | 50  | 999                   |
| 21    | Origin              | Původ                  | 55  | KOREA                 |
| 22    | Ingredient          | ingredience            | 25  | Ingredience: voda atd |
| 23    | Sales Message       | Prodejní zpráva        | 90  | Prodejní zpráva       |
| 24    | Percent Tare        | Procentní hodnota táry | 24  | 99.99                 |
| 25    | Percent Tare Limit  | Limit procentní táry   | 23  | 99.99                 |
| 26    | Label Serial Number | Sériové číslo etikety  | 135 | 999                   |
| 27    | Store Name          | Název obchodu          | 105 | CAS shop              |
| 28    | Store Telephone     | Telefon obchodu        | 138 | 031-820-1100          |
| 29    | Store Text          | Text obchodu           | 139 | Best shop             |
| 30    | Clerk Number        | Číslo prodavače        | 128 | 99                    |

| 31 | Clerk Name                | Jméno prodavače       | 106 | Mark L       |
|----|---------------------------|-----------------------|-----|--------------|
| 32 | Customer Name             | Jméno zákazníka       | 107 | Michael      |
| 33 | Customer Number           | Číslo zákazníka       | 130 | 99           |
| 34 | Scale Number              | Číslo váhy            | 137 | 99           |
| 35 | Day Of Week (Packed On)   | Den v týdnu (baleno)  | 117 | MON          |
| 36 | Currency Rate             | Měnový kurz           | 119 | 1 \$ = 0.785 |
| 37 | (T)Traceability No        | Číslo dohledatelnosti | 35  | 99           |
| 38 | (T)Born in Country        | Narozeno v zemi       | 36  | 999          |
| 39 | (T)Bred in Country        | Chováno v zemi        | 37  | 999          |
| 40 | (T)Slaughter House        | Jatka                 | 38  | 99           |
| 41 | (T)Slaughter Country      | Země porážky          | 39  | 999          |
| 42 | (T)Cutting Hall           | Bourárna              | 40  | 99           |
| 43 | (T)Cutting Country        | Země bourání          | 41  | 999          |
| 44 | (T)Reference              | Reference             | 42  | 99           |
| 45 | (T)Born in Country Number | Číslo Narozeno v zemi | 43  | 999          |
| 46 | (T)Bred in Country Number | Číslo Chováno v zemi  | 44  | 999          |
| 47 | (T)Slaughter House Number | Číslo jatek           | 45  | 99           |
| 48 | (T)Cutting Hall Number    | Číslo bourárny        | 46  | 99           |
| 49 | (N)Serving Size           | Servírováno v         | 140 | 1 Cup        |
| 50 | (N)Servings Per           | Servírováno na        | 141 | 9            |
| 51 | (N)Calories               | Kalorie               | 142 | 999          |
| 52 | (N)Calories From Fat      | Kalorie z tuku        | 143 | 999          |
| 53 | (N)Total Fat              | Tuk celkem            | 144 | 999          |
| 54 | (N)Saturated Fat          | Nasycený tuk          | 145 | 999          |
| 55 | (N)Cholesterol            | Cholesterol           | 146 | 999          |
| 56 | (N)Sodium                 | Sodík                 | 147 | 999          |
| 57 | (N)Total Carbohydrates    | Sacharidy celkem      | 148 | 999          |
| 58 | (N)Dietary Fibers         | Potravinová vlákna    | 149 | 999          |
| 59 | (N)Sugars                 | Cukry                 | 150 | 999          |
| 60 | (N)Protein                | Bílkoviny             | 151 | 999          |
| 61 | (N)Vitamin A              | Vitamín A             | 152 | 999          |
| 62 | (N)Calcium                | Vápník                | 153 | 999          |
| 63 | (N)Vitamin C              | Vitamín C             | 154 | 999          |
| 64 | (N)Iron                   | Železo                | 155 | 999          |
| 65 | (N)Total Fat DV           | Tuk celkem DV         | 156 | 999          |

| 66  | (N)Saturated Fat DV       | Nasycený tuk DV        | 157 | 999            |
|-----|---------------------------|------------------------|-----|----------------|
| 67  | (N)Cholesterol DV         | Cholesterol DV         | 158 | 999            |
| 69  | (N)Sodium DV              | Sodík DV               | 159 | 999            |
| 70  | (N)Total Carbohydrates DV | Sacharidy celkem DV    | 160 | 999            |
| 71  | (N)Dietary Fibers DV      | Potravinová vlákna DV  | 161 | 999            |
| 72  | (N)Protein DV             | Bílkoviny DV           | 162 | 999            |
| 73  | (N)Trans Fat              | Trans-tuk              | 163 | 999            |
| 74  | (C)Total Price            | Celková cena           | 170 | TOTAL PRICE \$ |
| 75  | (C)Unit Price             | Jednotková cena        | 171 | UNIT PRICE \$  |
| 76  | (C)Weight                 | Hmotnost               | 172 | WEIGHT         |
| 77  | (C)Tare                   | Tára                   | 173 | TARE           |
| 78  | (C)Saved Price            | Pevná cena             | 174 | SAVED PRICE    |
| 79  | (C)Regular Price          | Běžná cena             | 175 | REGULAR PRICE  |
| 80  | (C)Tax Price              | Cena s daní            | 176 | TAX PRICE      |
| 81  | (C)Packed On Date         | Baleno dne             | 177 | PACKED ON DATE |
| 82  | 82 (C)Sell By Date        | Datum spotřeby         | 178 | SELL BY DATE   |
| 83  | (C)Cook By Date           | Uvařeno dne            | 179 | COOK BY DATE   |
| 84  | (C)Produced Date          | Vyrobeno dne           | 180 | PRODUCED DATE  |
| 85  | (C)Packed On Time         | Čas zabalení           | 181 | PACKED ON TIME |
| 86  | (C)Sell By Time           | Čas spotřeby           | 182 | SELL BY TIME   |
| 87  | (C)Quantity               | Množství               | 183 | QUANTITY       |
| 88  | (C)Reference              | Reference              | 184 | REFERENCE      |
| 89  | (C)Born In                | Narozeno v             | 185 | BORN IN        |
| 90  | (C)Bred In                | Chováno v              | 186 | BRED IN        |
| 91  | (C)Slaghtered In          | Poraženo v             | 187 | SLAGHTERED IN  |
| 92  | (C)Cut In                 | Bouráno v              | 188 | CUT IN         |
| 93  | (C)Net Weight             | Čistá hmotnost         | 189 | NET WEIGHT     |
| 94  | (C)Gross Weight           | Hrubá hmotnost         | 193 | GROSS WEIGHT   |
| 95  | (C)Percent Tare           | Procentní hodnota táry | 194 | % TARE         |
| 96  | (C)Percent Tare Limit     | Limit procentní táry   | 195 | % TARE LIMIT   |
| 97  | (C)(TOTAL)Total Count     | Celkový součet         | 190 | TOTAL COUNT    |
| 98  | (C)(TOTAL)Payment Price   | Placeno                | 191 | PAYMENT PRICE  |
| 99  | (C)(TOTAL)Change Price    | Změna ceny             | 192 | CHANGE PRICE   |
| 100 | (C)(TOTAL)Total Price     | Celková cena           | 196 | TOTAL PRICE \$ |
| 101 | (C)(TOTAL)Total Tax       | Daň celkem             | 197 | TOTAL TAX      |

| 102 | (C)2nd Currency Total Price           | Celková cena ve druhé měně    | 198 | TOTAL PRICE   |
|-----|---------------------------------------|-------------------------------|-----|---------------|
| 103 | (C)2nd Currency Unit Price            | Jednotková cena ve druhé měně | 199 | UNIT PRICE    |
| 104 | (C)(TOTAL)2nd Currency<br>Total Price | Celková cena ve druhé měně    | 200 | TOTAL PRICE   |
| 105 | (C)(TOTAL)Void Count                  | Storno součtu                 | 169 | VOID COUNT    |
| 106 | (C)(TOTAL)Void Price                  | Storno ceny                   | 168 | VOID PRICE    |
| 107 | (TOTAL)Total Count                    | Celkový součet                | 202 | 9999          |
| 108 | (TOTAL)Void Count                     | Storno součtu                 | 204 | 9999          |
| 109 | (C)(TOTAL)Total Weight                | Celková hmotnost              | 231 |               |
| 110 | (C)(TOTAL)Total Quantity              | Celkové množství              | 232 |               |
| 111 | (TOTAL)Total Title                    | Název celkem                  | 215 |               |
| 112 | Barcode                               | Čárový kód                    | 240 | 1234567890123 |
| 113 | Image                                 | Obrázek                       | 250 | Image         |
| 114 | Prepack(Alpha Week)                   | Předbaleno                    | 121 |               |
| 115 | (C)Ingredient                         | Ingredience                   | 233 |               |
| 116 | (C)PLU Number                         | Číslo PLU                     | 234 |               |

#### Seznam polí data, tabulka 9-6

| Číslo | Seznam               |                         | Kód | Standardní |
|-------|----------------------|-------------------------|-----|------------|
| 1     | Sell By Date         | Datum spotřeby          | 16  | 2004-10-13 |
| 2     | Sell By Time         | Čas spotřeby            | 17  | 13:30:39   |
| 3     | Packed On Date       | Datum balení            | 18  | 2004-10-13 |
| 4     | Packed On Time       | Čas balení              | 19  | 13:30:39   |
| 5     | Produced Date        | Datum výroby            | 20  | 2004-10-13 |
| 6     | Cook By Date         | Datum vaření            | 22  | 2004-10-13 |
| 7     | (TOTAL) Current Date | (CELKEM) aktuální datum | 103 | 2004-10-13 |
| 8     | (TOTAL) Current Time | (CELKEM) aktuální čas   | 104 | 13:30:39   |

## Seznam cenových polí, tabulka 9-7

| Číslo | Seznam                             |                                         | Kód | Standardní |
|-------|------------------------------------|-----------------------------------------|-----|------------|
| 1     | Unit Price                         | Jednotková cena                         | 6   | 999999     |
| 2     | Discount Unit Price                | Sleva jednotkové ceny                   | 113 | 999999     |
| 3     | Discount Unit Price (Mark<br>Down) | Sleva jednotkové ceny<br>(snížení ceny) | 109 | 999999     |
| 4     | Total Price                        | Celková cena                            | 102 | 9999999    |
| 5     | Discount Total Price               | Sleva celkové ceny                      | 114 | 9999999    |

| 6  | Discount Total Price (Mark<br>Down)   | Sleva celkové ceny (snížení ceny)      | 110 | 9999999  |
|----|---------------------------------------|----------------------------------------|-----|----------|
| 7  | Tax Price                             | Daň                                    | 111 | 9999999  |
| 8  | Discount Saved Price                  | Sleva uložené ceny                     | 131 | 9999999  |
| 9  | Second Currency Total Price           | Celková cena ve druhé měně             | 118 | 9999999  |
| 10 | Second Currency Unit Price            | Jednotková cena ve druhé měně          | 120 | 9999999  |
| 11 | (TOTAL) Total Price                   | (Celkem) celková cena                  | 201 | 999999   |
| 12 | (TOTAL) Void Price                    | (Celkem) cena storna                   | 203 | 9999999  |
| 13 | (TOTAL) Included Tax<br>Amount        | (Celkem) včetně hodnoty daně           | 205 | 9999999  |
| 14 | (TOTAL) Excluded Tax<br>Amount        | (Celkem) bez hodnoty daně              | 206 | 9999999  |
| 15 | (TOTAL) Total Price(Exclude<br>Tax)   | Celkem) celková cena (bez da-<br>ně)   | 207 | 9999999  |
| 16 | (TOTAL) Total Price(Include<br>Tax)   | Celkem) celková cena (včetně<br>daně)  | 211 | 9999999  |
| 17 | (TOTAL) Payment Price                 | (Celkem) částka placená hotově         | 208 | 9999999  |
| 18 | (TOTAL)Change Price                   | (Celkem) částka placená převo-<br>dem  | 209 | 9999999  |
| 19 | (TOTAL)Total Tax Amount               | (Celkem) celková hodnota daně          | 210 | 99999999 |
| 20 | (TOTAL)Second Currency<br>Total Price | (Celkem) celková cena ve druhé<br>měně | 212 | 9999999  |

## Seznam váhových polí, tabulka 9-8

| Číslo | Seznam                          |                                       | Kód | Standardní |
|-------|---------------------------------|---------------------------------------|-----|------------|
| 1     | Weight                          | Hmotnost                              | 101 | 99999      |
| 2     | Discount Weight                 | Sleva na hmotnost                     | 132 | 99999      |
| 3     | Discount Weight(Mark Down)      | Sleva na hmotnost (snížení<br>ceny)   | 108 | 99999      |
| 4     | Quantity                        | Množství                              | 112 | 99         |
| 5     | Discount Quantity               | Sleva na množství                     | 133 | 99         |
| 6     | Discount Quantity(Mark<br>Down) | Sleva na množství (snížení ce-<br>ny) | 134 | 99         |
| 7     | Tare Weight                     | Hmotnost táry                         | 13  | 99999      |
| 8     | Reference Net Weight            | Referenční čistá hmotnost             | 100 | 99999      |
| 9     | Reference Gross Weight          | Referenční hrubá hmotnost             | 116 | 99999      |
| 10    | (TOTAL)Total Weight             | (Celkem) celková hmotnost             | 213 |            |
| 11    | (TOTAL)Total Quantity           | (Celkem) celkové množství             | 214 |            |
## 10. Editor klávesnice

## 10.1. Popis editoru klávesnice

Editor klávesnice umožňuje editaci a tisk klávesnice na váze pro její jednodušší použití. Pomocí editoru je možné nejen editovat popis klávesnice, ale také přiřadit požadovanou funkci jednotlivým tlačítkům.

## 10.2. Obsah editoru klávesnice

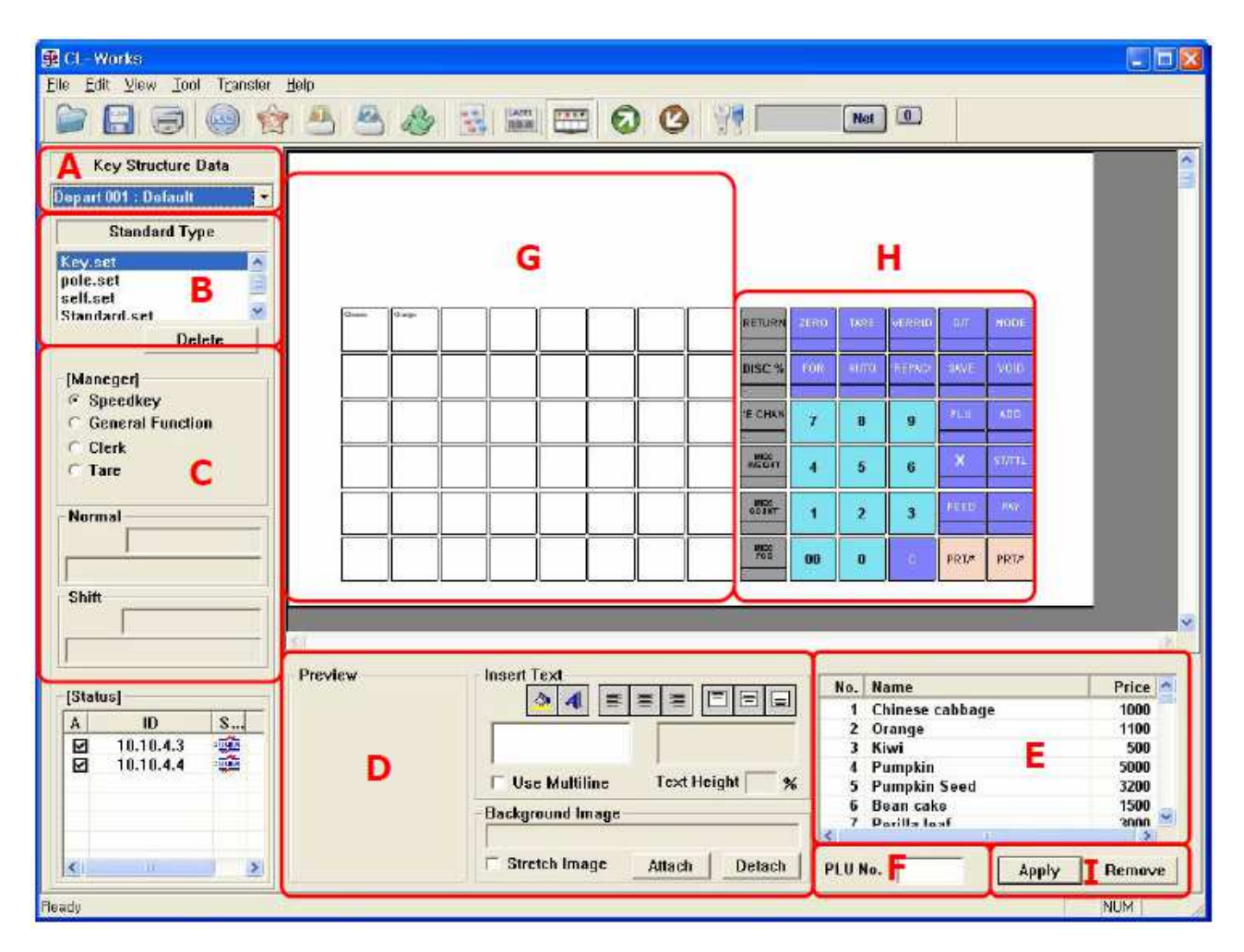

Obrázek 10-1 Editor klávesnice

Editor je rozdělen na dvě části. Jedna část zobrazuje datové informace a druhá znázorňuje tvar klávesnice.

## 10.2.1. Názvy a vysvětlení

- 1. Část A: Tato část zobrazuje typ váhy
- 2. Část B: Tato část zobrazuje vygenerované sady klávesnic.
- Část C: V této části je možné nastavit, zda bude editace kláves v části G použita pro funkční klávesy nebo klávesy PLU.
- 4. Část D: Tato část slouží pro editaci kláves (10.2.2. Obrazovka editace kláves).
- 5. Část E: Tato část obsahuje seznam položek PLU nebo funkcí a je zde možné zvolit, které položky PLU nebo funkce budou přiřazeny určitým klávesám.
- 6. Část F: Tato část pomáhá přiřadit položky PLU ke klávesám pomocí čísel PLU.
- 7. Část G: Tato část slouží pro editaci kláves pomocí modulu editoru. Klávesnice se vytiskne stejně, jako je znázorněná na obrazovce a každé klávese jsou přiřazena příslušná PLU nebo funkce.
- 8. Část H: Funkční klávesy, které jsou nastaveny na váze. V tomto poli nelze funkční klávesy editovat.
- 9. Část I: Tlačítka

#### 10.2.2. Obrazovka editoru

Znázorňuje editor klávesnice.

| Preview | Insert Text<br>B ऄऀ॔॔ A ॾॎऀॾऀऀऀ ॾऀॾऀऀ |
|---------|---------------------------------------|
| Chinese | Chinese cabbage C                     |
|         | 🗆 Use Multiline D Text Height 🦳 %     |
|         | Background Image                      |
|         | Stretch Image Attach Detach           |

#### Obrázek 10-2 Editace klávesnice

1. Část A (obrázek 10-2)

Jedná se o zobrazení náhledu. Zobrazuje, jak bude tlačítko, nastavené v poli C a D, vypadat.

Část B (obrázek 10-2).
 Jedná se o lištu nástrojů editoru, pomocí které je možné editovat font a zarovnání každého popisu klávesy.

- A. ① Slouží pro nastavení barvy pozadí.
- B. ② Slouží pro nastavení fontu písma.
- C. 3 Slouží pro nastavení zarovnání doleva.
- D. ④ Slouží pro nastavení zarovnání na střed (vodorovně).
- E. Slouží pro nastavení zarovnání doprava.
- F. © Slouží pro nastavení zarovnání nahoru.
- G. Ø Slouží pro nastavení zarovnání na střed (svisle).
- H. ⑧ Slouží pro nastavení zarovnání nahoru dolů
- 3. Část C (obrázek 10-2).
  - A. Slouží pro editaci obsahu popisu klávesy. Je možné rozdělit klávesu na dvě části a ovládat poměr ceny každé části.
- 4. Část D (obrázek 10-2).
  - A. Slouží pro nastavení rozdělení klávesy na dvě části. Normální cena je 50%.
- 5. Část E (obrázek 10-2).
  - A. Umožňuje umístění obrázku na pozadí popisu klávesy. Jsou podporované následující formáty: bmp, jpg, png, gif.
  - B. Poklepejte na Attach pro volbu a vložení obrázku.
  - C. Poklepejte na Detach pro odstranění souboru obrázku.
  - D. Poklepejte na Strech Image pro automatickou úpravu velikosti obrázku, pokud velikost obrázku neodpovídá velikosti klávesy.

| 10.2.3. | Editace | funkčních | kláves |
|---------|---------|-----------|--------|
|         |         |           |        |

| Name        | Code |
|-------------|------|
| DISC -      | 0058 |
| DISC %      | 0056 |
| SPECIAL     | 0057 |
| NEGATIVE    | 0098 |
| FIXED PRICE | 0099 |
| TYPE CHANGE | 009B |
| CASH OPEN   | VbUU |
| < III       | >    |

#### Obrázek 10-3 Editace funkčních kláves

Pokud zvolíte typ funkce v části C (obrázek 10-1), zobrazí se v části E (obrázek 10-1) podrobný seznam funkcí. Zvolte funkci ze seznamu pro každou klávesu a potvrďte volbu poklepáním na Apply.

#### 10.2.4. Editace funkčních kláves

Pokud chcete vytvořit soubor, zvolte File -> New. Zobrazí se stejná obrazovka, jako je vidět na obrázku 10-4. Zvolte, zda je typ váhy Standard (bez nožky), Pole type (s nožkou), Hanging type (závěsná) nebo Selfkey type (samoobslužná). Vložte název souboru a popis.

| Standard Type Pole Ty | une Handi  |               |           |
|-----------------------|------------|---------------|-----------|
|                       | ype riangi | ing Type Self | ikey Type |
| File Name             | 1          |               |           |
| Description           |            |               |           |

Obrázek 10-4 Vytvoření nového souboru

## 10.2.5. Uložení dat

Tento odstavec vysvětluje postup uložení editovaných nebo vložených dat.

- A. Ukončete proces editace nebo vkládání dat.
- B. Poklepejte na možnost Save (Uložit) v menu souboru.
   (Poznámka: pokud nejsou vložena hlavní data, nebude uložení dat provedeno a zobrazí se výstražné hlášení. Zkontrolujte data a zkuste je znovu uložit).
- C. Pokud se na obrazovce nezobrazilo žádné výstražné hlášení, data byla uložena.

## 10.2.6. Vymazání souboru

Můžete vymazat soubor, aniž byste se museli vracet do Windows. Pro vymazání uloženého souboru poklepejte na tlačítko Delete (Vymazat) (obrázek 10-1) v části B.

## 10.2.7. Upload dat

Tento odstavec vysvětluje postup načtení dat z váhy. (Poznámka: počítač a váha musí být nejprve propojeny).

- 1. Pokyny
  - A. Zkontrolujte, zda je zvolena správná váha.
     (Zkontrolujte podmínky komunikace, jako je například režim komunikace, rychlost atd. v nastavení komunikace v menu Config. Více podrobností naleznete v odstavci 11.2.4 Komunikace.)
- Poklepejte na funkční klávesu Edit v části J (obrázek 10-1) pro spuštění uploadu. Na obrazovce se zobrazí dialogové pole a stav uploadu.

(Poznámka: Pokud používáte režim TCP/IP, je možné zvolit pouze jednu váhu.)

## 10.2.8. Download dat

Tento odstavec vysvětluje postup odeslání aktuálních dat do váhy. Tato funkce bude k dispozici v případě, že je počítač propojen s váhou.

(Poznámka: počítač a váha musí být nejprve propojeny).

- 1. Postup pro download
  - A. Zkontrolujte, zda je zvolena správná váha.
  - B. Zkontrolujte podmínky komunikace, jako je například režim komunikace, rychlost atd. v nastavení komunikace v menu Config. Více podrobností naleznete v odstavci 11.2.4 Komunikace.)
     Poklepejte na ikonu v části J (obrázek 10-1) pro spuštění downloadu.
     Pokud je vše v pořádku, na obrazovce se zobrazí dialogové pole a stav downloadu.

Pokud je vse v poradku, na obrazovce se zobrazi dialogove pole a stav dowinioadu

(Poznámka: Pokud používáte režim TCP/IP, je možné zvolit pouze jednu váhu.)

# 11. Konfigurace

Tento program umožňuje uživateli zapisovat nebo editovat data o obchodu a zákazníkovi. Menu konfigurace je tvořeno čtyřmi záložkami. Scale (Váha), Path (Cesta), Field Select (Volba polí) a Communication (Komunikace).

## 11.1. Konfigurace váhy

Slouží pro nastavení základní konfigurace, jako je váživost váhy nebo jednotka hmotnosti. Základní zobrazení je stejné jako na obrázku 11-1.

| 🚇 CL-Works                                          |                                  |  |  |  |  |
|-----------------------------------------------------|----------------------------------|--|--|--|--|
| (E)File (E)Edit (V)View (I)Tool (B)Transfer (H)Help |                                  |  |  |  |  |
|                                                     | 🖴 🍪 🔛 📟 🙆 🙆 📆                    |  |  |  |  |
| Scale Path   Field select   Commun                  | ication                          |  |  |  |  |
|                                                     | <scale configuration=""></scale> |  |  |  |  |
| 1 Price length:                                     | 7                                |  |  |  |  |
| 2 Price decimal point:                              | 2                                |  |  |  |  |
| 3 Weight decimal point:                             | 3                                |  |  |  |  |
| 4 Nutrition decimal point:                          | 0                                |  |  |  |  |
| 5 Date format:                                      | YY-MM-DD                         |  |  |  |  |
| 6 Currency - primary sign:<br>7 – Last sign:        | 8 Save                           |  |  |  |  |
| Ready                                               |                                  |  |  |  |  |

Obrázek 11-1 Záložka konfigurace váhy

#### 11.1.1. Záložka váhy

- Price Length (počet číslic pro cenu): Zvolte jednou z možností 6, 7, 8, 9. Kdykoliv budete vkládat data související s cenou, bude maximální hodnota určena tímto nastavením.
   Pokud zvolíte možnost 7, bude maximální hodnota ceny 9999999.
- Price decimal point (počet desetinných míst u ceny): Tato možnost slouží pro nastavení počtu desetinných míst u ceny. Zvolte jednou z možností 0, 1, 2, 3.
   Pokud zvolíte možnost 2, bude výsledná cena vypadat následovně: 123.45.

- Weight decimal point (počet desetinných míst u hmotnosti): Tato možnost slouží pro nastavení počtu desetinných míst u hmotnosti. Zvolte jednou z možností 0, 1, 2, 3.
   Pokud zvolíte možnost 3, bude výsledná hmotnost vypadat následovně: 34,123.
- Nutrition decimal point (počet desetinných míst u nutriční hodnoty): Tato možnost slouží pro nastavení počtu desetinných míst u nutriční hodnoty. Zvolte jednou z možností 0, 1, 2, 3.
   Pokud zvolíte možnost 3, bude výsledná hmotnost vypadat následovně: 34,123.
- 5. Date format (formát data): slouží pro volbu pořadí roku, měsíce, dne 17. února, 2005 může být zobrazeno následujícím způsobem: V případě volby YY-MM-DD: 05-02-17 V případě volby MM-DD-YY: 02-17-05 V případě volby DD-MM-YY: 17-02-05
- 6. Currency Primary Sign (měna symbol před): Tato možnost slouží pro zobrazení symbolu měny před cenou.
- 7. Currency Last Sign (měna symbol za): Tato možnost slouží pro zobrazení symbolu měny za cenou.
- 8. Tlačítko Save (uložit): Poklepejte na toto tlačítko pro uložení a použití editovaných dat. Po správném provedení uložení se na obrazovce zobrazí hlášení "Save Complete" (Uložení bylo dokončeno).

## 11.2. Nastavení cesty datového souboru

Záložka Path (Cesta) slouží pro určení umístění souboru každého programu. Když spustíte program, zobrazí se soubor zvolený v záložce Path. Základní zobrazení je stejné jako na obrázku 11-2.

| GLP Manager                                |         |       |
|--------------------------------------------|---------|-------|
| <u>File Edit View Tool Transfer H</u> elp  |         |       |
|                                            | Ø 🕑 😚 🗖 | Net 0 |
| Scale Path Field Select Communication      |         | Ĩ     |
| < Path Configration >                      |         |       |
| A DB File : #Data#MAINDB.MDB               | Browse  |       |
| B Key Path : #config                       | Browse  |       |
| C Label Path : #Label                      | Browse  |       |
| D Report Path : #Report                    | Browse  |       |
| E Font File : #Fonts#FNT-1252-0000-ENG.ROM | Browse  |       |
|                                            | Save    |       |
|                                            |         |       |
|                                            |         |       |
|                                            |         |       |
|                                            |         |       |
|                                            |         |       |
|                                            |         |       |
|                                            |         |       |
| Pandu                                      |         | NUM   |

Obrázek 11-2 Záložka konfigurace cesty

## 11.2.1. Záložka váhy

1. DB File (A): Slouží pro nastavení umístění datového souboru.

Tento datový soubor obsahuje data každého programu. Proces zápisu, editace, mazání a spuštění programu se provádí použitím tohoto souboru. Z toho důvodu buďte při určování umístění souboru opatrní.

- 2. Key Path (B): Slouží pro nastavení umístění složky souboru kláves pro program klávesnice. Soubor kláves obsahuje informace o klávesách a Key Path je umístění složky souboru kláves.
- 3. Label Path (C): Slouží pro nastavení umístění složky souboru etikety, který se používá v programu pro editaci etikety.
- 4. Report Path (D): Slouží pro nastavení umístění složky souboru přehledu, který se používá v programu přehledu.
- 5. Font File (E): Slouží pro nastavení umístění složky souboru fontu, který se používá v programu pro editaci etikety.

## 11.3. Volba polí (konfigurace polí PLU)

Záložka Field Select (Volba polí) slouží pro nastavení polí v programu editoru PLU. Obsah této záložky je stejný jako na obrázku 11-3.

|                    | Field select Communica                           | 3  🕹<br>tion                                                                                                    |                                                                                                    |                                                                                                    | 90                                                                                                    | 0                                                                                                    | 97 O                                                                               | 1                                                                                                    |                                                                                                    |
|--------------------|--------------------------------------------------|----------------------------------------------------------------------------------------------------|----------------------------------------------------------------------------------------------------|----------------------------------------------------------------------------------------------------|----------------------------------------------------------------------------------------------------|----------------------------------------------------------------------------------------------------|------------------------------------------------------------------------------------|----------------------------------------------------------------------------------------------------|----------------------------------------------------------------------------------------------------|
| Field se<br>C Defa | elect type A                                     | • Price v                                                                                                    | ziew field                                                                                                    | a B                                                                                                    |                                                                                                    | E                                                                                                    | Save                                                                               |                                                                                                    |                                                                                                    |
|                    | Field                                            |                                                                                                    |                                                                                                    |                                                                                                    |                                                                                                    | r-                                                                                                    | Network                                                                            | Tist                                                                                                    |                                                                                                    |
| A                  | Field name                                       | 1                                                                                                    | Data                                                                                                    | CL5000                                                                                                    | CL5000.                                                                                                    | A                                                                                                    | ID                                                                                 | S                                                                                                    |                                                                                                    |
|                    | Department No                                    | 17.0                                                                                                    | 2                                                                                                    | 0                                                                                                    | 0                                                                                                    |                                                                                                    | 10.10.4.132                                                                        | 3                                                                                                    |                                                                                                    |
|                    | PLU No                                           |                                                                                                    | 6                                                                                                    | 0                                                                                                    | 0                                                                                                    | Ø                                                                                                    | 10.10.3.108                                                                        | 0                                                                                                    |                                                                                                    |
|                    | PLU Type                                         |                                                                                                    | 1                                                                                                    | 0                                                                                                    | 0                                                                                                    |                                                                                                    | 10.10.4.135                                                                        | 3                                                                                                    |                                                                                                    |
|                    | ItemCode                                         |                                                                                                    | 6                                                                                                    | 0                                                                                                    | 0                                                                                                    |                                                                                                    | 10.10.4.137                                                                        | 3                                                                                                    |                                                                                                    |
|                    | Name                                             |                                                                                                    | 40                                                                                                    | 0                                                                                                    | 0                                                                                                    |                                                                                                    | 10.10.4.136                                                                        | 3                                                                                                    |                                                                                                    |
| 2                  | Name2                                            | C                                                                                                    | 40                                                                                                    | 0                                                                                                    | 0                                                                                                    |                                                                                                    | 10                                                                                 | 3                                                                                                    |                                                                                                    |
|                    | Name3                                            | 1.0                                                                                                    | 40                                                                                                    | 0                                                                                                    | 0                                                                                                    |                                                                                                    | 10.10.3.109                                                                        | 3                                                                                                    |                                                                                                    |
|                    | Group No                                         |                                                                                                    | 2                                                                                                    | 0                                                                                                    | 0                                                                                                    |                                                                                                    | 10.10.0.180                                                                        | 3                                                                                                    |                                                                                                    |
|                    | Label No                                         |                                                                                                    | 2                                                                                                    | 0                                                                                                    | 0                                                                                                    |                                                                                                    | 10.10.4.134                                                                        | 3                                                                                                    |                                                                                                    |
|                    | Aux Label No                                     |                                                                                                    | 2                                                                                                    | 0                                                                                                    | 0                                                                                                    |                                                                                                    | 10.10.4.133                                                                        | 3                                                                                                    |                                                                                                    |
|                    | Origin No                                        |                                                                                                    | 3                                                                                                    | 0                                                                                                    | 0                                                                                                    |                                                                                                    | 10.10.4.40                                                                         | 0                                                                                                    |                                                                                                    |
|                    | Unit Weight                                      |                                                                                                    | 1                                                                                                    | 0                                                                                                    | 0                                                                                                    |                                                                                                    | 10.10.4.130                                                                        | 3                                                                                                    |                                                                                                    |
|                    | FixedWeight                                      |                                                                                                    | 6                                                                                                    | 0                                                                                                    | 0                                                                                                    |                                                                                                    | 10.10.4.38                                                                         | 3                                                                                                    |                                                                                                    |
|                    | Piccos                                           |                                                                                                    | 3                                                                                                    | 0                                                                                                    | 0                                                                                                    |                                                                                                    | 10.10.4.131                                                                        | 0                                                                                                    |                                                                                                    |
|                    | Oty Unit No                                      |                                                                                                    | 1                                                                                                    | 0                                                                                                    | 0                                                                                                    |                                                                                                    | 10.10.4.32                                                                         | 3                                                                                                    |                                                                                                    |
|                    | Use Fixed Price Type                             |                                                                                                    | 1                                                                                                    | 0                                                                                                    | 0                                                                                                    |                                                                                                    | 10.10.3.179                                                                        | 0                                                                                                    |                                                                                                    |
|                    | Price                                            |                                                                                                    | 7                                                                                                    | 0                                                                                                    | 0                                                                                                    |                                                                                                    | 10.10.3.135                                                                        | 0                                                                                                    |                                                                                                    |
|                    | SpecialPrice                                     |                                                                                                    | 7                                                                                                    | 0                                                                                                    | 0                                                                                                    |                                                                                                    | 10.10.0.181                                                                        | 3 😽                                                                                                    |                                                                                                    |
| <                  |                                                  |                                                                                                    |                                                                                                    |                                                                                                    | >                                                                                                    | \$                                                                                                    | 101                                                                                | 2                                                                                                    |                                                                                                    |
|                    | Path C<br>Path C<br>Plu Se<br>Field so<br>C Defa | Field select       Communication         Field select type       Communication         Field select type       A         Field select type       A         Field select type       A         Field select type       A         Field name       C         Ø       PLU No         Ø       PLU No         Ø       PLU No         Ø       PLU No         Ø       PLU No         Ø       Name         Ø       Name         Ø       Name         Ø       Name         Ø       Group No         Label No       Origin No         Ø       Unit Weight         FixedWeight       Fixed Price s         Ø       Oty Unit No         Ø       Use Fixed Price Type         Ø       SpecialPrice | Field select       Communication         CPUU Selection>         Field select type         Default field         A         Field name         Ø         PLU No         Ø         PLU Type         Ø         PLU Type         Ø         PLU Type         Ø         PLU Type         Ø         Name         Ø         Name2         C         Name3         Ø         Group No         Label No         Origin No         Unit Weight         Fixed Weight         Pieces         Oty Unit No         Ø         Use Fixed Price Type         Ø         Price | Field select communication         Field select type         Path       Field select type         Potentiation       Price view field         Field select type       Price view field         Field name       Data         Ø       Plut No       6         Ø       PLU No       6         Ø       PLU Type       1         Ø       Name       40         Ø       Name2       C       40         Ø       Name2       C       40         Ø       Name2       C       40         Ø       Name2       C       40         Ø       Origin No       2       2         Ø       Origin No       3       3         Ø       Origin No       3       3         Ø       Origin No       3       3         Ø       Origin No       3       3         Ø       Ø       1       1         Ø       Ø       Ø       1         Ø       Ø       1       1         Ø       Ø       1       1         Ø       Ø       1 <th1< th="">         Ø       Ø&lt;</th1<> | Field select communication         Field select type       Price view field       B         Field select type       Price view field       B         Field select type       Price view field       B         Field and       Price view field       B         Field       Price view field       B         Field       Price view field       B         Field       Price view field       B         Field       Price view field       B         Field       Price view field       B         Field       Price view field       B         Field       Price view field       B         Price       Price view field       B         Price       Price view field       B         Price       Price view field       B         Price       Price view field       B         Price       Price view field       B         Price       Price view field       B         Price       Price view field       B         Price       Price view field       B         Price       Price view field       C       D         Price       Price view field       C       D         Price | Field select communication         Field select type       Price view field       B         Field select type       Price view field       B         Field select type       Price view field       B         Field and       Price view field       B         Field name       Data       CL5000       CL5000J         Price view field       B       C       Price view field       B         Image: Communication       Price       Image: Communication       C       C       C         Image: Communication       Price       Image: Communication       Data       CL5000       CL5000J         Image: Communication       Price       Image: Communication       Data       CL5000U       CL5000J         Image: Communication       Price       Image: Communication       Data       CL5000U       CL5000J         Image: Communication       Price       Image: Communication       Image: Communication       Image: Communication       Image: Communication         Image: Communication       Price       Image: Communication       Image: Communication       Image: Communication       Image: Communication         Image: Communication       Image: Communication       Image: Communication <thimage: communication<="" th="">       Image: Communicatio</thimage:> | Field select type       Price view field       B       E         Field select type | Image: Contraction         Image: Contraction         Image: | Field select type       Price view field       B       E       Save         Poth Field select type         Oppartment No       2       0       0         PLU Selection>       Price view field       B       E       Save         Poth Field select type         Oppartment No       2       0       0       0       10.10.4.132       3         PLU No       6       0       0       10.10.4.132       3       0       10.10.4.135       3         PLU No       6       0       0       0       10.10.4.135       3       0       10.10.4.135       3         PLU No       6       0       0       0       10.10.4.135       3       0       10.10.4.136       3       0       10.10.4.137       3       0       0       10.10.4.136       3       0       0       0       0       10.10.4.39       3       0       0       0       10.10.4.130       3       0       0       0       10.10.4.130       3       0       0       0       10.10.4.130       3       0       0       0       10.10.4.30       3       0       0       10.10.4.313       3       0       0 <t< td=""></t<> |

Obrázek 11-3 Přednastavená pole

## 11.3.1. Záložka volby polí

- 1. Default Field (A): Zvolte tuto možnost pro zobrazení informací o polích.
- 2. Price View Field (B): Slouží pro zobrazení zvolených polí v (přednastavených polích).
- 3. Field List (C): Zobrazuje seznam polí.
- 4. Network list (D): Okno seznamu adres vah při použití komunikace TCP/IP.
- 5. Save button (E): Slouží pro uložení a použití zvoleného obsahu.
- 6. Upload (F): Slouží pro načtení informací o polích z váhy, když je zaškrtnuto okénko A. Default Field.
- 7. Download (G): Slouží pro odeslání informací o polích do váhy, když je zaškrtnuto okénko A. Default Field.

## 11.4. Konfigurace komunikace

Záložka Communication (komunikace) slouží pro nastavení základní konfigurace pro komunikaci s váhou. Obsah této záložky je stejný jako na obrázku 11-4.

| 🛱 CL-Works<br>File Edit View Iool Transfer Help                                                     |                                        |                                     |                                  |                         |                                |      |
|----------------------------------------------------------------------------------------------------|----------------------------------------|-------------------------------------|----------------------------------|-------------------------|--------------------------------|------|
| 🖻 🗃 🗟 🎯 🏫 🐣                                                                                         | 3 2 13                                 |                                     | 900                              | 3 📆                     | 0                              |      |
| Scale   Path   Field Select Comm                                                                    | unication                              |                                     |                                  |                         |                                |      |
| < Select Comm Made ><br>A C<br>< RS232C ><br>C F Mode<br>Port :COM1<br>< TCP / IP ><br>F Local IP : | RS232C                                 | Speed : 5                           | р<br>7600 Е<br>f Scale><br>атс L | SP/IP<br>F IP           |                                |      |
| -Scale IP:                                                                                          | IP                                     | Connection                          | Port                             | Name                    | Model                          |      |
| Connection Tes<br>Scan                                                                              | 10.10.4.1<br>10.10.3.139<br>10.10.3.33 | Connected<br>Connected<br>Connected | 20304<br>20304<br>20304          | No. 1<br>No. 2<br>No. 3 | CL5000JR<br>CL5000JR<br>CL5000 |      |
|                                                                                                    | □10.10.0.12                            |                                     | 20304                            | No. 4                   | CL5000                         |      |
|                                                                                                    |                                        | н                                   |                                  |                         |                                | M    |
| ĸ                                                                                                   | Add                                    | [ [                                 | dit                              | Delete                  |                                | Save |
| Ready                                                                                               |                                        |                                     |                                  |                         |                                | NUM  |

Obrázek 11-4 Záložka konfigurace komunikace

## 11.4.1. Vysvětlení komunikace

- 1. RS232C (A): Slouží pro upload nebo download dat použitím komunikace RS232C, skupina možností pro RS232C bude aktivní a bude možné vkládat data.
- 2. TCP/IP (B): Slouží pro upload nebo download dat použitím komunikace TCP/IP, skupina možností pro TCP/IP bude aktivní a bude možné vkládat data.
- 3. Modem (C): Zaškrtněte toto okénko, pokud chcete použít modem. Pokud je zaškrtnuto okénko komunikace RS232C, bude obsah této možnosti aktivní a bude možné vkládat data.
- 4. Port (D): Slouží pro nastavení portu COM pro komunikaci RS232C.
- 5. Speed (E): Slouží pro nastavení rychlosti komunikace RS232C.
- 6. Local IP (F): Zobrazuje IP adresu počítače.
- 7. Gateway (G): Slouží pro vložení brány počítače.
- 8. Scale List (H): Zobrazuje seznam adres vah, se kterými je možné komunikovat.
- 9. Connection Test button (I): Slouží pro otestování připojení mezi počítačem a váhou.
- 10. Scan button (J): Slouží pro vyhledání váhy připojené k počítači.
- 11. Add, Edit, Delete button (K): Slouží pro vložení, editaci a mazání v seznamu adres vah.
- 12. Save button (M): Slouží pro uložení nastaveného obsahu.
- 13. Pokud je provedena změna režimu komunikace, zobrazí se hlášení "Must be restart" a je nutné restartovat program.
- 14. ID of Scale (L): Slouží pro nastavení režimu označení váhy buď podle IP, nebo názvu váhy.
  - Nastavení podle IP: Váhy jsou zobrazeny stejně, jako na obrázku 11-5.
  - Nastavení podle názvu: Váhy jsou zobrazeny stejně, jako na obrázku 11-6 (do pole "Name" (Název) v seznamu H je nutné vložit název váhy).

| 🕵 CL-Works                  |                 |                 |                   | ĺ        |                                                                                                    |
|-----------------------------|-----------------|-----------------|-------------------|----------|----------------------------------------------------------------------------------------------------|
| Ele Edit View Iool Transfer | Help            |                 |                   |          |                                                                                                    |
| 1                           | ¥ 🖴 🖴 🕹         |                 | 00                | /        | Net 0                                                                                                    |
| PLU Editor                  | A Department No | PLU No PLU Type | Name              | Name2    | 10                                                                                                    |
|                             | D1. Default     | 11. Weight      | Chinese cabbao    | c        | (                                                                                                    |
| Enter Direction: NO 🔹       | D 01. Default   | 21. Weight      | Orange            | 1        | C                                                                                                    |
| Full View Drice View        | 01. Default     | 31. Weight      | Kiwi              |          | (                                                                                                    |
| Full view Price view        | 01. Default     | 41. Weight      | Pumpkin           |          | C                                                                                                    |
| - [ Find PLU ]              | 01. Default     | 51. Weight      | Pumpkin Seed      |          | (                                                                                                    |
| Dept No 1 00 All Dant       | 01. Detault     | 61. Weight      | Bean cake         |          | C                                                                                                    |
| oopenio. juu. An Depe       | 01. Default     | 71. Weight      | Perilla leaf      |          | (                                                                                                    |
| PLU No : •                  | 01. Default     | 81, Weight      | Apple             |          | t                                                                                                    |
|                             | D 01. Default   | 91. Weight      | Banana            |          | (                                                                                                    |
| Name :                      | 01. Default     | 101. Weight     | Fine apple        |          | t                                                                                                    |
| Find PLU                    | D 01. Default   | 11 1. Weight    | Sweet Potato      |          | (                                                                                                    |
|                             | 01. Default     | 121. Weight     | Indian Corn       |          | C I                                                                                                    |
| 15.40                       | D 01. Default   | 131. Weight     | Popcorn           |          | (                                                                                                    |
| Icad                        | 01. Default     | 141. Weight     | Indian Millet     |          | (                                                                                                    |
| Dept No : 01. Default -     | 01. Default     | 151. Weight     | Millet            |          | (                                                                                                    |
|                             | 01. Default     | 161. Weight     | Rice              |          | C                                                                                                    |
| Add PLU                     | D 01. Default   | 171. Weight     | SoyBean           |          | ſ                                                                                                    |
| Delete Di II                | 01. Default     | 181. Weight     | Peanut            |          | C                                                                                                    |
| Delete PLO                  | D1. Default     | 191. Weight     | Flice cake        |          | (                                                                                                    |
| C Scale (CL50               | 01. Default     | 20 1. Weight    | Sesame Oil        |          | t                                                                                                    |
| D IID II                    | 01. Default     | 211. Weight     | Perilla Oil       |          | t                                                                                                    |
| Del[Dept]                   | D1. Default     | 22 1. Weight    | Potato            |          | 1                                                                                                    |
|                             | D 01. Detault   | 231, Weight     | Radish            |          | È                                                                                                    |
| [Status]                    | 01. Default     | 241. Weight     | Spinash           |          | C I                                                                                                    |
|                             | 01. Default     | 251. Weight     | Bean              |          | C I                                                                                                    |
| A 10 0                      | D 01. Default   | 26 1. Weight    | Pea               |          | (                                                                                                    |
| 10.10.4.3                   | D 01. Default   | 27 1. Weight    | Coffee bean       |          | C                                                                                                    |
| U 10.10.4.4 👾               | D 01. Default   | 28 1. Weight    | Lotus root        |          | (                                                                                                    |
|                             | D 01. Default   | 291. Weight     | Dired Slices of I | 4        | 6                                                                                                    |
| ×                           | 0               | 707             | - · · - · ·       |          | 2                                                                                                    |
| Deedu                       |                 |                 | -//               | (Alf the | and and a second second |
| neapy                       |                 |                 |                   | NUM      | 1 1                                                                                                    |

Obrázek 11-5 ID váhy – IP

| 🙀 CL-Works                                                                                                    |                 |                 |                          |       |       |
|----------------------------------------------------------------------------------------------------|-----------------|-----------------|--------------------------|-------|-------|
| Elle Edit View Iool Transfer                                                                                                    | Help            |                 |                          |       |       |
|                                                                                                    | 1 📇 🕾 🍪         |                 | 00                       | 9     | Net 0 |
| PLU Editor                                                                                                    | A Department No | PLU No PLU Type | Name                     | Name2 | 12    |
|                                                                                                    | D 01. Default   | 11. Weight      | Chinese cabbag           | ¢     | C     |
| Enter Direction: NO -                                                                                                    | D 01. Default   | 21. Weight      | Orange                   |       | C     |
| Full View Price View                                                                                                    | D 01. Default   | 31. Weight      | Kiwi                     |       | C     |
| TON TICK TICK                                                                                                    | D 01. Default   | 41. Weight      | Pumpkin                  |       | C     |
| [Find PLU]                                                                                                    | 01. Default     | 51. Weight      | Pumpkin Seed             |       | C     |
| Dept No : 00 All Dept +                                                                                                    | D 01. Default   | 51. Weight      | Bean cake                |       | (     |
|                                                                                                    | D 01. Default   | 71. Weight      | Perilla leaf             |       | (     |
| PLU No : •                                                                                                    | D 01. Default   | 81. Weight      | Apple                    |       | C     |
| blama d                                                                                                    | D 01. Default   | 91. Weight      | Banana                   |       | 0     |
| Name .                                                                                                    | D 01. Default   | 101. Weight     | Fine apple               |       | C     |
| Find PLU                                                                                                    | D 01. Default   | 111. Weight     | Sweet Potato             |       | (     |
| Lease and the second second se | D 01. Default   | 121. Weight     | Indian Corn              |       | C     |
| (E die)                                                                                                    | 01. Default     | 131. Weight     | Popcorn                  |       | E     |
| leand                                                                                                    | D 01. Default   | 141. Weight     | Indian Millet            |       | C     |
| Dept No : 01. Default -                                                                                                    | D 01. Default   | 151. Weight     | Millet                   |       | E     |
|                                                                                                    | D 01. Default   | 161. Weight     | Rice                     |       | 0     |
| Add PLU                                                                                                    | D 01. Default   | 171. Weight     | SoyBean                  |       | 0     |
| Delete PUI                                                                                                    | D 01. Default   | 181. Weight     | Peanut                   |       | C     |
|                                                                                                    | D 01. Default   | 191. Weight     | Rice cake                |       | (     |
| Scale (CL50                                                                                                    | D 01. Default   | 201. Weight     | Sesame Oil               |       | C     |
| DellDeet                                                                                                    | 01. Default     | 21 1. Weight    | Perilla Oil              |       | (     |
| Deilnehi                                                                                                    | D 01. Default   | 221. Weight     | Potato                   |       | C     |
|                                                                                                    | D 01. Default   | 231. Weight     | Radish                   |       | C     |
| [Status]                                                                                                    | D 01. Default   | 241. Weight     | Spinash                  |       | 0     |
|                                                                                                    | D 01. Default   | 251. Weight     | Bean                     |       | (     |
| <u>n</u> 10 - 3                                                                                                    | D 01. Default   | 261. Weight     | Pea                      |       | 0     |
|                                                                                                    | D 01. Default   | 27 1. Weight    | Coffee bean              |       | C     |
|                                                                                                    | D 01. Default   | 281. Weight     | Lotus root               |       | C     |
|                                                                                                    | D 01. Default   | 291, Weight     | <b>Dired Slices of F</b> | 1     | C     |
| 15 CHC 1 121                                                                                                    | ¢               |                 |                          |       | 5     |
| Readu                                                                                                    |                 |                 |                          | 1     | JUM   |

#### Obrázek 11-6 ID váhy – Název

## 12. Net Server

## 12.1. Popis programu Net Server

Program Net Server vám umožňuje připojit další váhy do sítě pro editaci dat PLU přímo na váze. Program odesílá data do všech vah v seznamu.

## 12.2. Obsah programu Net Server

Obsah programu Net Server je stejný jako na obrázku 12-1.

| CL-Works (E)Ella (E)Edit (XOView (T)Tool                                                                                                    | (B)Transfer (H)Heln                                                                                                    | Ē                                                                                                    | -                                                                 |                                                                 |
|----------------------------------------------------------------------------------------------------|----------------------------------------------------------------------------------------------------|----------------------------------------------------------------------------------------------------|-------------------------------------------------------------------|-----------------------------------------------------------------|
|                                                                                                    |                                                                                                    | 📟 Ø C                                                                                                    | 3                                                                 |                                                                 |
| Network server                                                                                                    | A Department PLU No                                                                                                    | Scale IP                                                                                                    | Date                                                              | Time                                                            |
| [Start / Stop]<br>Start C                                                                                                    |                                                                                                    | 10.10.0.139<br>10.10.3.99<br>10.10.3.99<br>10.10.3.99<br>10.10.3.99                                            | 12-10-06<br>30-08-06<br>30-08-05<br>30-08-06<br>30-08-06          | <b>19:01:10</b><br>09:31:25<br>09:29:42<br>09:26:24<br>09:25:46 |
| Delete                                                                                                    | Non-         Image: Section of the section of the section of the | PLU Information<br>P : 10.10.1<br>TIME : 12-10-1<br>ID Field<br>1 Departm<br>4 PLU Typ<br>5 Price<br>14 Pieces | 00<br>0.139<br>06 (19:01:10)<br>07 Data<br>ent 1<br>e 1<br>9<br>1 | G                                                               |
| [Status]<br>A ID S▲<br>IO.10.4.132<br>IO.10.3.108<br>IO.10.4.135<br>IO.10.4.135<br>IO.10.4.137<br>IO.10.4.136<br>IO.10.4.139<br>IO.10.4.39<br>IO.10.4.30<br>IO.10.4.30 |                                                                                                    | <u>ОК</u>                                                                                                    | Can                                                               | cel                                                             |

Obrázek 12-1 Net Server

#### 12.2.1. Názvy a vysvětlení

Poklepáním na toto tlačítko dojde k potvrzení seznamu informací PLU a spuštění programu Net Server. (Poznámka: toto tlačítko se nezobrazí na obrazovce, pokud jste v nastavení komunikace v menu Config zvolili sériovou komunikaci).

- 1. B: Slouží pro odeslání dat přímo do váhy.
- 2. C: Slouží pro spuštění/zastavení funkce Net Server.
- 3. D: Slouží pro vymazání seznamu přijatých informací PLU.
- 4. E: Status (stav) zobrazuje seznam registrovaných IP a jejich stav při použití sítě.
- 5. F: Okno seznamu, které jednoduše zobrazuje přijaté informace PLU.
  - A. Department No: Číslo departmentu.
  - B. PLU No: Číslo PLU
  - C. Scale IP: IP váhy, která má editovaná PLU a je vyvolaná pomocí programu Net Server.
  - D. Date: Datum editace PLU nebo datum příjmu dat.
  - E. Time: Čas editace PLU nebo čas příjmu dat.
- 6. G: Slouží pro zobrazení podrobných informací o PLU. Dvakrát poklepejte na data, která chcete zobrazit v části F (obrázek 12-1).
  - A. IP: Adresa váhy, na kterou odešlete PLU.
  - B. Time: Čas a datum příjmu PLU.
  - C. Field: Informace o poli
    - ID Identifikace pole
    - Filed Název pole
    - Data data pole

## 12.3. Pokyny k programu Net Server

#### 12.3.1. Vysvětlení práce s programem Net Server

- 1. Spusťte program Net Server.
- 2. Poklepejte na CL5000Manager pro spuštění programu.
- Poklepejte na tlačítko A na obrázku 12-1 pro spuštění programu.
   Pokud jsou k dispozici přijatá data, je zobrazen seznam těchto dat.
- 4. Můžete vkládat, editovat a mazat data.

## 12.3.2. Vysvětlení činností vkládání a editace dat

- 1. Proces vkládání.
  - A. Data jsou vložena po provedení vyvolání dat z klienta váhy a data PLU jsou automaticky uložena.
  - B. Aktualizovaná data budou vložena ze shora v části F (obrázek 12-1).
- 2. Proces editace.

A. V programu Net Server nelze editovat data PLU. Pokud chcete editovat tato data, použijte program (3. Editor PLU).

3. Proces uložení.

A. Data PLU se automaticky uloží, když jsou přijata z klienta váhy.

## 12.3.3. Vymazání dat

- 1. Tento odstavec vysvětluje funkci mazání dat.
  - A. Poklepejte na možnost Delete All v části D (obrázek).
  - B. Veškerý obsah bude vymazán a zobrazí se nová obrazovka.

(Poznámka: není možné vymazat pouze některé části).

## 12.3.4. Upload dat

- 1. Funkce uploadu dat není podporována.
- 2. Pokud chcete uploadovat data, použijte Editor PLU (kapitola 3).

## 12.3.5. Download dat

- 1. Tento odstavec vysvětluje postup pro odeslání dat PLU do váhy.
- 2. Počítač a váhy musí být nejprve připojeny.
- 3. Pokyny pro download.
  - A. Zkontrolujte, zda váha vykazuje správnou funkci.
  - B. Zvolte obsah, který chcete odeslat v části F (obrázek 12-1).
  - C. Zvolte váhu, do které chcete data odeslat v části E (obrázek 12-1).
  - D. Spusťte download poklepáním na ikonu B (obrázek 12-1).
  - E. Při provádění této činnosti se na obrazovce zobrazí dialogové pole a stav downloadu.

## 12.4. Pomocné informace k programu Net Server

1. Tento odstavec obsahuje upozornění pro použití funkce programu Net Server.

## 12.4.2. Upozornění

- 1. Pokud vyvoláte program Net Server během uploadu nebo downloadu jiného programu, je provedena funkce odeslání dat po dokončení prováděné činnosti.
- 2. Funkce uploadu dat není podporována.
- Když spustíte proces downloadu, budou odeslána data zobrazená v části G (obrázek 12-1). Data PLU zobrazená v části G (obrázek 12-1) nejsou odeslána.
- 4. Pokud je komunikace nastavena na RS232, nebude na obrazovce zobrazeno tlačítko A (obrázek 12-1). Program NetServer nebude možné spustit.

# 13. Reference

# 13.1. Dostupná menu podle modelů vah

|           | Menu                                 | CL5000 | CL5000JR |
|-----------|--------------------------------------|--------|----------|
|           | PLU                                  | 0      | 0        |
|           | Discount (Sleva)                     | 0      | X        |
|           | Department                           | 0      | X        |
|           | Group (Skupina)                      | 0      | x        |
| Tabulka 1 | Tax rate (Sazba daně)                | 0      | x        |
|           | Sales message (Prodejní zpráva)      | 0      | 0        |
|           | Origin (Původ)                       | 0      | 0        |
|           | Barcode (Čárový kód)                 | 0      | 0        |
|           | Tare (Tára)                          | 0      | 0        |
|           | PCS unit (Počet kusů)                | 0      | 0        |
|           | Ingredient (Ingredience)             | 0      | 0        |
|           | NutriFact (Nutriční hodnota)         | 0      | Х        |
| Tabulka 2 | Traceability (DohledateInost)        | 0      | х        |
|           | Country (Země)                       | 0      | Х        |
|           | Slaughterhouse (Jatka)               | 0      | Х        |
|           | Cutting hall (Bourárna)              | 0      | х        |
|           | Store data (Údaje o obchodu)         | 0      | 0        |
| Obchod    | Customer (Zákazník)                  | 0      | х        |
| Obchod    | Scroll message (Roletová zpráva)     | 0      | x        |
|           | User/Security (Uživatel/zabezpečení) | 0      | x        |
|           | Scale (Váha)                         | 0      | x        |
|           | PLU                                  | 0      | 0        |
|           | Group (Skupina)                      | 0      | 0        |
| Přebled   | Department                           | 0      | 0        |
| Frenied   | Hourly (Hodinový)                    | 0      | 0        |
|           | Clerk (Podle číšníka)                | 0      | x        |
|           | Tax (Podle daně)                     | 0      | x        |
|           | Total (Celkový)                      | X      | 0        |
|           | Label (Etiketa)                      | 0      | 0        |
|           | Keypad (Klávesnice)                  | 0      | 0        |
|           | Config (Konfigurace)                 | 0      | 0        |
|           | NetSever                             | 0      | X        |

# 13.2. Dostupné položky PLU podle modelů vah

| Číslo | Položky PLU                                  | CL5000 | CL5000JR |
|-------|----------------------------------------------|--------|----------|
| 1     | Department No. (Číslo departmentu)           | 0      | 0        |
| 2     | PLU No. (Číslo PLU)                          | 0      | 0        |
| 3     | PLU Type (Typ PLU)                           | 0      | 0        |
| 4     | Name (Název)                                 | 0      | 0        |
| 5     | Name2 (Název 2)                              | 0      | 0        |
| 6     | Name3 (Název 3)                              | 0      | 0        |
| 12    | Group No. (Číslo skupiny)                    | 0      | 0        |
| 13    | Ext. Barcode (Speciální čárový kód)          | 0      | X        |
| 14    | Label no. (Číslo etikety)                    | 0      | 0        |
| 15    | Aux. Label no. (Pomocné číslo etikety)       | 0      | 0        |
| 16    | Origin No. <i>(Číslo původu)</i>             | 0      | 0        |
| 17    | Unit Weight (Jednotková hmotnost)            | 0      | 0        |
| 18    | Fixed Weight (Pevná hmotnost)                | 0      | 0        |
| 19    | Prefix (Prefix)                              | 0      | X        |
| 20    | Item Code (Kód položky)                      | 0      | 0        |
| 21    | Pieces (Počet kusů)                          | 0      | 0        |
| 22    | Qty Unit no. (Číslo jednotky množství)       | 0      | 0        |
| 23    | Use Fixed price type (Použít typ pevné ceny) | 0      | 0        |
| 24    | Price <i>(Cena)</i>                          | 0      | 0        |
| 25    | Special Price (Speciální cena)               | 0      | 0        |
| 26    | TAX No. (Sazba DPH)                          | 0      | X        |
| 27    | Tare (Tára)                                  | 0      | 0        |
| 28    | Tare No. (Číslo táry)                        | 0      | 0        |
| 29    | %Tare (Procentní hodnota táry)               | 0      | X        |
| 30    | Tare % limit (Limit procentní hodnoty táry)  | 0      | X        |
| 31    | Barcode No. (Číslo čárového kódu)            | 0      | 0        |
| 32    | Barcode No.2 (Číslo čárového kódu 2)         | 0      | 0        |
| 33    | Produced Date (Datum výroby)                 | 0      | X        |
| 34    | Packed Date (Datum balení)                   | 0      | 0        |
| 35    | Packed Time (Čas balení)                     | 0      | 0        |
| 36    | Sell by Date (Datum spotřeby)                | 0      | 0        |
| 37    | Sell by Time <i>(Čas spotřeby)</i>           | 0      | 0        |
| 38    | Cook by Date (Datum vaření)                  | 0      | X        |
| 39    | Ingredient No. (Číslo ingredience)           | 0      | 0        |
| 40    | Traceability No. (Číslo dohledatelnosti)     | 0      | 0        |
| 41    | Bonus (bonus)                                | 0      | X        |

| 42 | NutriFact No. (Číslo nutriční hodnoty)  | 0 | 0 |
|----|-----------------------------------------|---|---|
| 43 | LabelMsg No. (Číslo zprávy na etiketě)  | 0 | 0 |
| 44 | Reference Dept. (Referenční department) | 0 | Х |
| 45 | Reference PLU (Referenční PLU)          | 0 | Х |
| 46 | Coupled Dept. (Přiřazený department)    | 0 | Х |
| 47 | Coupled PLU (Přiřazené PLU)             | 0 | Х |
| 48 | # of LinkPLU (Číslo linkování PLU)      | 0 | Х |
| 49 | Link Dept1 (Linkovaný department 1)     | 0 | Х |
| 50 | Link PLU1 (Linkované PLU 1)             | 0 | Х |
| 51 | Link Dept2 (Linkovaný department 2)     | 0 | Х |
| 52 | Direct Ingredient (Přímá ingredience)   | 0 | 0 |

# 13.3. Dostupné položky etikety podle modelů vah

## 13.3.1. Obecný seznam polí

| Číslo | Seznam              |                        | CL5000 | CL5000JR |
|-------|---------------------|------------------------|--------|----------|
| 0     | STATICSTRING        | Statický řetězec       | 0      | X        |
| 1     | Department Name     | Název departmentu      | 0      | Х        |
| 2     | Department Number   | Číslo departmentu      | 0      | 0        |
| 3     | Group Number        | Číslo skupiny          | 0      | 0        |
| 4     | PLU Number          | Číslo PLU              | 0      | 0        |
| 5     | PLU Name(1,2,3 ALL) | Název PLU (1,2,3 VŠE)  | 0      | X        |
| 6     | PLU Name1           | Název 1 PLU            | 0      | 0        |
| 7     | PLU Name2           | Název 2 PLU            | 0      | 0        |
| 8     | PLU Name3           | Název 3 PLU            | 0      | 0        |
| 9     | Additional Info 1   | Doplňující informace 1 | 0      | X        |
| 10    | Additional Info 2   | Doplňující informace 2 | 0      | X        |
| 11    | Additional Info 3   | Doplňující informace 3 | 0      | Х        |
| 12    | Additional Info 4   | Doplňující informace 4 | 0      | X        |
| 13    | Additional Info 5   | Doplňující informace 5 | 0      | Х        |
| 14    | Item Code           | Kód položky            | 0      | 0        |
| 15    | Prefix Code         | Prefixový kód          | 0      | 0        |
| 16    | Unit Weight         | Jednotková hmotnost    | 0      | 0        |
| 17    | Tax Rate            | Daňová sazba           | 0      | Х        |
| 18    | Pieces(by-PCS)      | Kusy (na počet)        | 0      | 0        |
| 19    | Quantity Symbol     | Symbol množství        | 0      | 0        |
| 20    | Bonus Point         | Bonusový bod           | 0      | Х        |

| 21 | Origin                    | Původ                  | 0 | 0 |
|----|---------------------------|------------------------|---|---|
| 22 | Ingredient                | ingredience            | 0 | 0 |
| 23 | Sales Message             | Prodejní zpráva        | 0 | 0 |
| 24 | Percent Tare              | Procentní hodnota táry | 0 | 0 |
| 25 | Percent Tare Limit        | Limit procentní táry   | 0 | X |
| 26 | Label Serial Number       | Sériové číslo etikety  | 0 | 0 |
| 27 | Store Name                | Název obchodu          | 0 | 0 |
| 28 | Store Telephone           | Telefon obchodu        | 0 | 0 |
| 29 | Store Text                | Text obchodu           | 0 | 0 |
| 30 | Clerk Number              | Číslo prodavače        | 0 | X |
| 31 | Clerk Name                | Jméno prodavače        | 0 | X |
| 32 | Customer Name             | Jméno zákazníka        | 0 | Х |
| 33 | Customer Number           | Číslo zákazníka        | 0 | X |
| 34 | Scale Number              | Číslo váhy             | 0 | 0 |
| 35 | Day Of Week (Packed On)   | Den v týdnu (baleno)   | 0 | X |
| 36 | Currency Rate             | Měnový kurz            | 0 | X |
| 37 | (T)Traceability No        | Číslo dohledatelnosti  | 0 | X |
| 38 | (T)Born in Country        | Narozeno v zemi        | 0 | X |
| 39 | (T)Bred in Country        | Chováno v zemi         | 0 | X |
| 40 | (T)Slaughter House        | Jatka                  | 0 | X |
| 41 | (T)Slaughter Country      | Země porážky           | 0 | X |
| 42 | (T)Cutting Hall           | Bourárna               | 0 | X |
| 43 | (T)Cutting Country        | Země bourání           | 0 | X |
| 44 | (T)Reference              | Reference              | 0 | X |
| 45 | (T)Born in Country Number | Číslo Narozeno v zemi  | 0 | X |
| 46 | (T)Bred in Country Number | Číslo Chováno v zemi   | 0 | X |
| 47 | (T)Slaughter House Number | Číslo jatek            | 0 | X |
| 48 | (T)Cutting Hall Number    | Číslo bourárny         | 0 | X |
| 49 | (N)Serving Size           | Servírováno v          | 0 | X |
| 50 | (N)Servings Per           | Servírováno na         | 0 | X |
| 51 | (N)Calories               | Kalorie                | 0 | X |
| 52 | (N)Calories From Fat      | Kalorie z tuku         | 0 | X |
| 53 | (N)Total Fat              | Tuk celkem             | 0 | X |
| 54 | (N)Saturated Fat          | Nasycený tuk           | 0 | X |
| 55 | (N)Cholesterol            | Cholesterol            | 0 | X |
| 56 | (N)Sodium                 | Sodík                  | 0 | X |
| 57 | (N)Total Carbohydrates    | Sacharidy celkem       | 0 | X |
| 58 | (N)Dietary Fibers         | Potravinová vlákna     | 0 | X |
| 59 | (N)Sugars                 | Cukry                  | 0 | X |

| 60 | (N)Protein                | Bílkoviny              | 0 | X |
|----|---------------------------|------------------------|---|---|
| 61 | (N)Vitamin A              | Vitamín A              | 0 | X |
| 62 | (N)Calcium                | Vápník                 | 0 | X |
| 63 | (N)Vitamin C              | Vitamín C              | 0 | Х |
| 64 | (N)Iron                   | Železo                 | 0 | X |
| 65 | (N)Total Fat DV           | Tuk celkem DV          | 0 | X |
| 66 | (N)Saturated Fat DV       | Nasycený tuk DV        | 0 | X |
| 67 | (N)Cholesterol DV         | Cholesterol DV         | 0 | X |
| 69 | (N)Sodium DV              | Sodík DV               | 0 | X |
| 70 | (N)Total Carbohydrates DV | Sacharidy celkem DV    | 0 | X |
| 71 | (N)Dietary Fibers DV      | Potravinová vlákna DV  | 0 | X |
| 72 | (N)Protein DV             | Bílkoviny DV           | 0 | X |
| 73 | (N)Trans Fat              | Trans-tuk              | 0 | X |
| 74 | (C)Total Price            | Celková cena           | 0 | X |
| 75 | (C)Unit Price             | Jednotková cena        | 0 | X |
| 76 | (C)Weight                 | Hmotnost               | 0 | X |
| 77 | (C)Tare                   | Tára                   | 0 | X |
| 78 | (C)Saved Price            | Pevná cena             | 0 | X |
| 79 | (C)Regular Price          | Běžná cena             | 0 | X |
| 80 | (C)Tax Price              | Cena s daní            | 0 | X |
| 81 | (C)Packed On Date         | Baleno dne             | 0 | 0 |
| 82 | 82 (C)Sell By Date        | Datum spotřeby         | 0 | X |
| 83 | (C)Cook By Date           | Uvařeno dne            | 0 | X |
| 84 | (C)Produced Date          | Vyrobeno dne           | 0 | 0 |
| 85 | (C)Packed On Time         | Čas zabalení           | 0 | X |
| 86 | (C)Sell By Time           | Čas spotřeby           | 0 | X |
| 87 | (C)Quantity               | Množství               | 0 | X |
| 88 | (C)Reference              | Reference              | 0 | X |
| 89 | (C)Born In                | Narozeno v             | 0 | X |
| 90 | (C)Bred In                | Chováno v              | 0 | X |
| 91 | (C)Slaghtered In          | Poraženo v             | 0 | X |
| 92 | (C)Cut In                 | Bouráno v              | 0 | X |
| 93 | (C)Net Weight             | Čistá hmotnost         | 0 | X |
| 94 | (C)Gross Weight           | Hrubá hmotnost         | 0 | X |
| 95 | (C)Percent Tare           | Procentní hodnota táry | 0 | X |
| 96 | (C)Percent Tare Limit     | Limit procentní táry   | 0 | X |
| 97 | (C)(TOTAL)Total Count     | Celkový součet         | 0 | 0 |
| 98 | (C)(TOTAL)Payment Price   | Placeno                | 0 | X |
| 99 | (C)(TOTAL)Change Price    | Změna ceny             | 0 | X |

| 100 | (C)(TOTAL)Total Price                 | Celková cena                     | 0 | 0 |
|-----|---------------------------------------|----------------------------------|---|---|
| 101 | (C)(TOTAL)Total Tax                   | Daň celkem                       | 0 | Х |
| 102 | (C)2nd Currency Total Price           | Celková cena ve druhé<br>měně    | о | x |
| 103 | (C)2nd Currency Unit Price            | Jednotková cena ve druhé<br>měně | 0 | x |
| 104 | (C)(TOTAL)2nd Currency<br>Total Price | Celková cena ve druhé<br>měně    | 0 | x |
| 105 | (C)(TOTAL)Void Count                  | Storno součtu                    | 0 | Х |
| 106 | (C)(TOTAL)Void Price                  | Storno ceny                      | 0 | Х |
| 107 | (TOTAL)Total Count                    | Celkový součet                   | 0 | 0 |
| 108 | (TOTAL)Void Count                     | Storno součtu                    | 0 | Х |
| 109 | (C)(TOTAL)Total Weight                | Celková hmotnost                 | 0 | 0 |
| 110 | (C)(TOTAL)Total Quantity              | Celkové množství                 | 0 | 0 |
| 111 | (TOTAL)Total Title                    | Název celkem                     | 0 | Х |
| 112 | Barcode                               | Čárový kód                       | 0 | Х |
| 113 | Image                                 | Obrázek                          | 0 | Х |
| 114 | Prepack(Alpha Week)                   | Předbaleno                       | 0 | 0 |
| 115 | (C)Ingredient                         | Ingredience                      | 0 | 0 |
| 116 | (C)PLU Number                         | Číslo PLU                        | 0 | 0 |

## 13.3.2. Seznam polí data

| Číslo | Seznam               |                         | CL5000 | CL5000JR |
|-------|----------------------|-------------------------|--------|----------|
| 1     | Sell By Date         | Datum spotřeby          | 0      | 0        |
| 2     | Sell By Time         | Čas spotřeby            | 0      | 0        |
| 3     | Packed On Date       | Datum balení            | 0      | 0        |
| 4     | Packed On Time       | Čas balení              | 0      | 0        |
| 5     | Produced Date        | Datum výroby            | 0      | 0        |
| 6     | Cook By Date         | Datum vaření            | 0      | 0        |
| 7     | (TOTAL) Current Date | (CELKEM) aktuální datum | 0      | Х        |
| 8     | (TOTAL) Current Time | (CELKEM) aktuální čas   | 0      | Х        |

## 13.3.3. Seznam polí ceny

| Číslo | Sez                                   | nam                                     | CL5000 | CL5000JR |
|-------|---------------------------------------|-----------------------------------------|--------|----------|
| 1     | Unit Price                            | Jednotková cena                         | 0      | 0        |
| 2     | Discount Unit Price                   | Sleva jednotkové ceny                   | 0      | Х        |
| 3     | Discount Unit Price (Mark Down)       | Sleva jednotkové ceny<br>(snížení ceny) | 0      | Х        |
| 4     | Total Price                           | Celková cena                            | 0      | 0        |
| 5     | Discount Total Price                  | Sleva celkové ceny                      | 0      | Х        |
| 6     | Discount Total Price (Mark Down)      | Sleva celkové ceny (snížení ceny)       | 0      | Х        |
| 7     | Tax Price                             | Daň                                     | 0      | Х        |
| 8     | Discount Saved Price                  | Sleva uložené ceny                      | 0      | Х        |
| 9     | Second Currency Total Price           | Celková cena ve druhé měně              | 0      | Х        |
| 10    | Second Currency Unit Price            | Jednotková cena ve druhé měně           | 0      | Х        |
| 11    | (TOTAL) Total Price                   | (Celkem) celková cena                   | 0      | 0        |
| 12    | (TOTAL) Void Price                    | (Celkem) cena storna                    | 0      | Х        |
| 13    | (TOTAL) Included Tax Amount           | (Celkem) včetně hodnoty daně            | 0      | Х        |
| 14    | (TOTAL) Excluded Tax Amount           | (Celkem) bez hodnoty daně               | 0      | Х        |
| 15    | (TOTAL) Total Price(Exclude<br>Tax)   | Celkem) celková cena (bez daně)         | 0      | X        |
| 16    | (TOTAL) Total Price(Include Tax)      | Celkem) celková cena (včetně<br>daně)   | 0      | Х        |
| 17    | (TOTAL) Payment Price                 | (Celkem) částka placená hotově          | 0      | Х        |
| 18    | (TOTAL)Change Price                   | (Celkem) částka placená převo-<br>dem   | 0      | X        |
| 19    | (TOTAL)Total Tax Amount               | (Celkem) celková hodnota daně           | 0      | X        |
| 20    | (TOTAL)Second Currency Total<br>Price | (Celkem) celková cena ve druhé<br>měně  | 0      | х        |

## 13.3.3. Seznam polí hmotnosti

| Číslo | Sez                          | nam                              | CL5000 | CL5000JR |
|-------|------------------------------|----------------------------------|--------|----------|
| 1     | Weight                       | Hmotnost                         | 0      | 0        |
| 2     | Discount Weight              | Sleva na hmotnost                | 0      | Х        |
| 3     | Discount Weight(Mark Down)   | Sleva na hmotnost (snížení ceny) | 0      | Х        |
| 4     | Quantity                     | Množství                         | 0      | 0        |
| 5     | Discount Quantity            | Sleva na množství                | 0      | Х        |
| 6     | Discount Quantity(Mark Down) | Sleva na množství (snížení ceny) | 0      | Х        |
| 7     | Tare Weight                  | Hmotnost táry                    | 0      | 0        |
| 8     | Reference Net Weight         | Referenční čistá hmotnost        | 0      | 0        |
| 9     | Reference Gross Weight       | Referenční hrubá hmotnost        | 0      | Х        |
| 10    | (TOTAL)Total Weight          | (Celkem) celková hmotnost        | 0      | 0        |
| 11    | (TOTAL)Total Quantity        | (Celkem) celkové množství        | 0      | 0        |

# 13.4. Dostupné typy přehledů podle modelů vah

| Číslo | Sez        | nam           | CL5000 | CL5000JR |
|-------|------------|---------------|--------|----------|
| 1     | Scale      | Váha          | 0      | Х        |
| 2     | PLU        |               | 0      | 0        |
| 3     | Group      | Skupina       | 0      | 0        |
| 4     | Department |               | 0      | 0        |
| 5     | Hourly     | Hodinový      | 0      | 0        |
| 6     | Clerk      | Podle obsluhy | 0      | Х        |
| 12    | Тах        | Podle daně    | 0      | Х        |
| 13    | Total      | Celkem        | Х      | 0        |